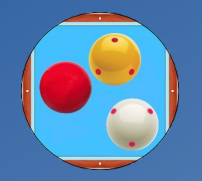

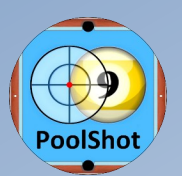

# Dossier Technique

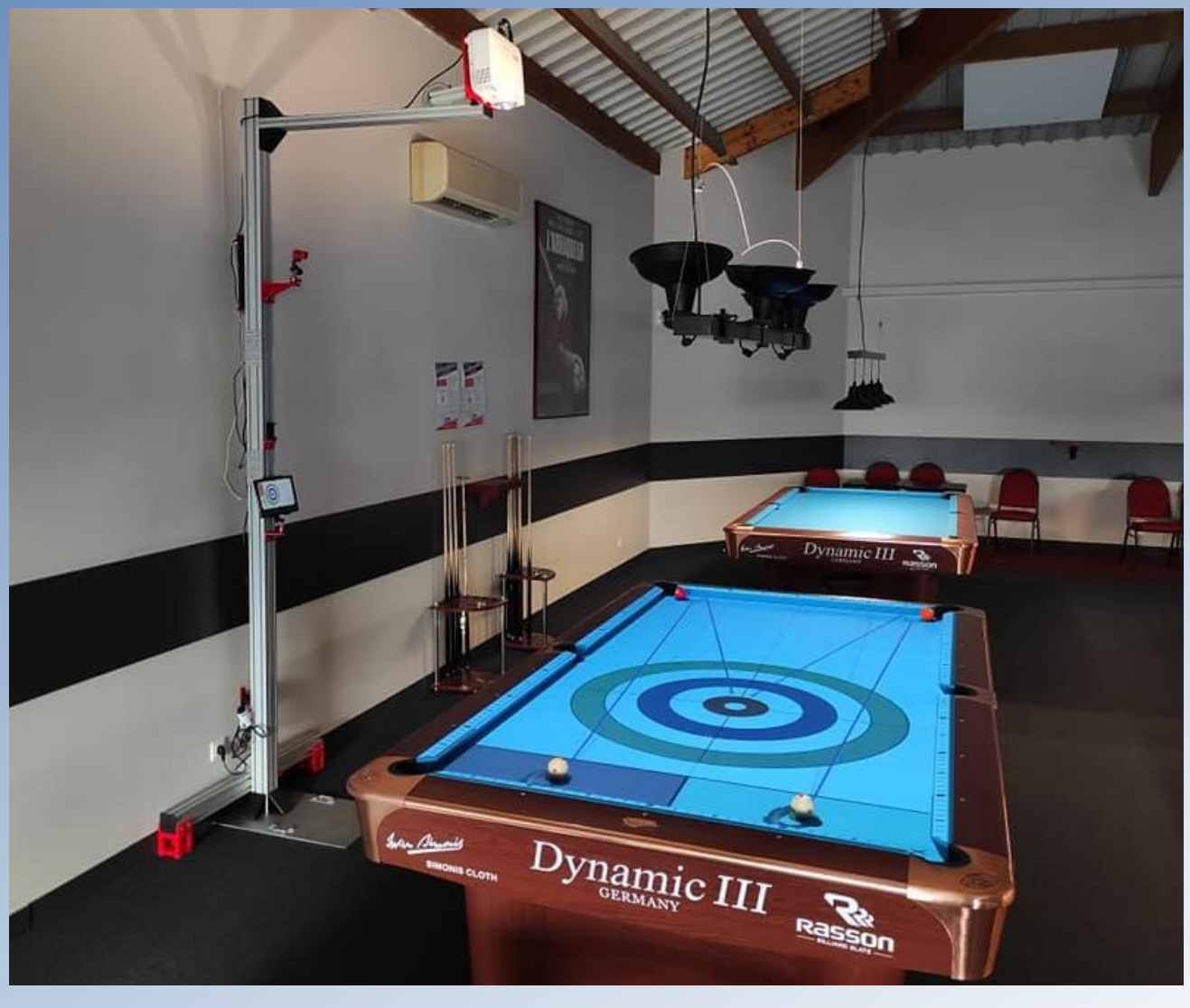

Démonstration & Formation sur demande Mail : <u>admin@poolshot.org</u> - Tel : +33 (0)682120826 Version 10 mai 2025 par Michel Le Neillon - PoolShot.org

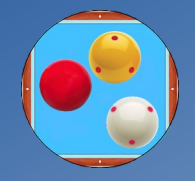

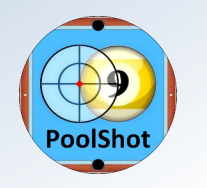

### Les étapes d'une installation réussie, rapide et facile

- 1. Télécharger la dernière version du dossier technique complet du « PoolShot Video System » sur http://www.PoolShot.org
- 2. Lecture du dossier technique et consultation des photos des détails techniques. Lire les Questions-Réponses en fin de dossier.
- 3. Prise des mesures autour de la table de billard, distances sol-plafond, table-mur, table-luminaire, surface de table-plafond.
- 4. Prise de photos de la salle, de la table avec son environnement (luminaire, mur, plafond) pour choisir le meilleur emplacement du projecteur.
- 5. Communication avec Michel Le Neillon ou autre spécialiste PoolShot pour le choix du vidéo projecteur en fonction des distances et du support.
- 6. Établissement d'un devis global pour la demande de subvention.
- 7. Établissement du devis spécifique des accessoires PoolShot, des licences d'activation des applications PoolShot, des forfaits assistance/ formation.
- 8. Commande et paiement du matériel, logiciels et assistance (PoolShot et autres fournisseurs).
- 9. Réception du matériel.
- 10. Téléchargement, installation, activation et organisation des applications nécessaires au système sur la tablette (avec assistance en visio).
- 11. Installation du vidéo projecteur avec son support en suivant la procédure décrite dans le dossier technique (avec assistance en visio).
- 12. Ajustement précis de l'image projetée sur la table à l'aide de l'application PoolShot (avec assistance en visio).
- 13. Formation des utilisateurs à la mise en route du système et premiers tests avec joueurs exécutant des exercices (avec assistance vidéo).

### Temps nécessaire estimé : 3 semaines minimum

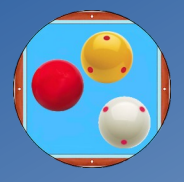

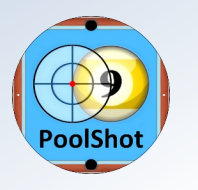

#### Liste du matériel nécessaire pour une installation d'un vidéo projecteur sur une table de billard

Choix du vidéo projecteur (de préférence avec zoom réglable) en fonction de la hauteur de plafond

Caractéristiques du projecteur : (Luminosité > 3000 lumens. Résolution 1920x1080. Rapport de projection = Distance/Longueur de table. Poids < 5kg)

- Vidéo-projecteur BenQ TH671ST (RP:0,69 sol-plafond 3,40 m minimum pour table 9ft) (avec zoom réglable manuellement) (Amazon)
- Vidéo-projecteur Optoma GT2000HDR (RP:0,49 sol-plafond 3,10 m minimum pour table 9ft) (zoom réglable manuellement) (Amazon)
- Vidéo-projecteur Optoma HD29HSTx (RP:0,49 sol-plafond 2,80 m minimum pour table 9ft) (zoom réglable par télécommande) (Amazon)
- Vidéo-projecteur EPSON EB-L210SF (RP:0,45 sol-plafond 2,70 m minimum pour table 9ft) (zoom réglable par télécommande) (Visunext) (Meilleur choix)
- Vidéo-projecteur Optoma ZH406STx (RP:0,5) (lampe laser à grande longévité 4200 lumens) (Amazon)
- Vidéo-projecteur Optoma GT3500HDR (RP:0,25 sol-plafond 2 m minimum pour table 9ft) (lampe laser à grande longévité 3800 lumens) (Amazon)

Les vidéo-projecteurs sans zoom réglable (fixe) demandent un ajustement en hauteur plus précis par le support

- Support de vidéo projecteur mural ou de plafond Duronic PB08XL – (Amazon ou Duronic.fr)

- Adaptateur ChromeCast (nécessite une box Internet) ou Wifi-HDMI EZCast + Application « EZCast » à télécharger sur le PlayStore et à installer sur la tablette – (Amazon)

Ou Adaptateur AT-Mizhi Dongle HDMI Sans Fil MiraScreen 4K - (Amazon)

- Répéteur Wifi en cas d'utilisation d'un ChromeCast (Amazon)
- Tablette Android Samsung Galaxy Tab A8 10.5 64Go **ou** Samsung Galaxy Tab A9Plus 11" 64Go **(Amazon)**
- Adaptateur électrique d'alimentation USB pour adaptateur EZCast (IEC Femelle-IEC mâle- USB 2.1A) + câble d'extension HDMI 15cm (PoolShot)
- Support de tablette Samsung Galaxy Tab A8 ou A9 sécurisé (PoolShot)
- Support de télécommande de projecteur (PoolShot)
- Support de télécommande de ChromeCast (PoolShot)
- Licence logiciel PoolShot Academy (Blackball, Billard Américain ou Billard Français) (PoolShot)

Budget total matériel + logiciel minimum: environ 1800€-2500€ suivant le projecteur choisi et les applications activées

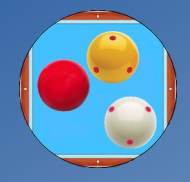

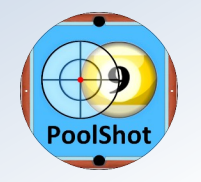

Liste des applications d'exercices téléchargeables sur le site <u>http://www.PoolShot.org</u> - Billard à Poches

- 1 PoolShot Academy 1 Blackball (247 exercices). Prix de la clé d'activation : 129€
- 2 PoolShot Academy 2 Blackball (250 exercices). Prix de la clé d'activation : 139€
- 3 PoolShot Blackball Coaching (357 exercices). Prix de la clé d'activation : 149€
- 4 PoolShot Aiming Protractor Blackball (200 exercices avec le rapporteur de visée). Prix de la clé d'activation : 59€
- 5 PoolShot Academy 1 US Pool (247 exercices). Prix de la clé d'activation : 129€
- 6 PoolShot Academy 2 US Pool (250 exercices). Prix de la clé d'activation : 139€
- 7 PoolShot US Pool Coaching (478 exercices). Prix de la clé d'activation : 149€
- 8 PoolShot Aiming Protractor US Pool (200 exercices avec le rapporteur de visée). Prix de la clé d'activation : 59€
- 9 PoolShot 120 Trickshots (US Pool) (120 exercices). Prix de la clé d'activation : 39€
- 10 *PoolShot Snooker Academy* 1 (147 exercices). Prix de la clé d'activation : 69€
- 11 *PoolShot Billiard Golf* (Jeu de 18 situations). Application gratuite.
- 12 *PoolShot Carom Game* (Jeu avec Marqueur de Score). Application gratuite.
- 13 *PoolShot Scoring* (Marqueur de Score pour les exercices des applications). Application gratuite.
- 14 *My PoolShot Drills* (Application Billard-à-poches pour gérer vos propres exercices créés avec PoolShot Software). Prix de la clé d'activation : 50€
- 15 My PoolShot Drills 2 (Application Billard-à-poches pour gérer vos propres exercices créés avec PoolShot Software). Prix de la clé d'activation : 50€

Ces applications fonctionnent sur smartphone, tablette sous système Android et sur ordinateur PC ou Mac avec l'émulateur Android de Bluestacks.com .

Elles sont utilisables avec ou sans vidéo projection sur table ou téléviseur avec un adaptateur wifi-hdmi (EZCast, MiraScreen ou Chromecast).

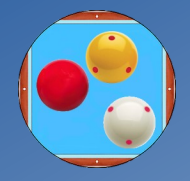

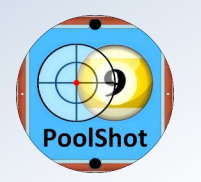

Liste des applications d'exercices téléchargeables sur le site <u>http://www.PoolShot.org</u> - Carambole – Billard Français

- 1 PoolShot Carom Billiards (Billard Français, Carambole) (333 exercices). Prix de la clé d'activation : 129€
- 2 *PoolShot Carom Training* (Perfectionnement Billard Français, Carambole) (350 exercices). Prix de la clé d'activation : 139€
- 3 PoolShot 5-Pins Billiards (Initiation et Perfectionnement Jeu de 5 Quilles) (500 exercices). Prix de la clé d'activation : 159€
- 4 *PoolShot 3-Cushion Billiards* (Initiation et Perfectionnement Jeu de 3 bandes) (400 exercices). Prix de la clé d'activation : 159€
- 5 PoolShot 3-Cushion Training (Perfectionnement Jeu de 3 bandes) (401 exercices). Prix de la clé d'activation : 169€
- 6 PoolShot Carom Challenge (Libre 3 Bandes 5 Quilles) (240+ exercices en développement). Prix de la clé d'activation : 129€
- 7 PoolShot Carom Game (Jeu avec Marqueur de Score). Application gratuite.
- 8 *PoolShot Carom Score* (Marqueur de Score pour jeu de séries de Carambole). Application gratuite.
- 9 *PoolShot 5-Pins Score* (Marqueur de Score pour jeu de 5 quilles). Application gratuite.
- 10 *PoolShot Casin* (Marqueur de Score pour jeu de Casin). Application gratuite.
- 11 *PoolShot Scoring* (Marqueur de Score pour les exercices des applications). Application gratuite.
- 12 *My Carom Drills* (Application Carambole pour gérer vos propres exercices créés avec PoolShot Software). Prix de la clé d'activation : 50€

Ces applications fonctionnent sur smartphone, tablette sous système Android et sur ordinateur PC ou Mac avec l'émulateur Android de Bluestacks.com .

Elles sont utilisables avec ou sans vidéo projection sur table ou téléviseur avec un adaptateur wifi-hdmi (EZCast, MiraScreen ou Chromecast).

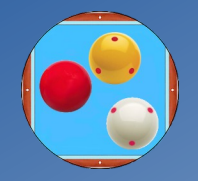

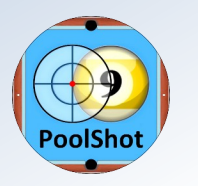

## Conditions de distance pour le vidéo projecteur OPTOMA GT2000HDR :

Distance minimale entre la surface de jeu et le plafond :

- 1,70 m pour une table de 7 pieds (7ft) Blackball Soit une distance sol-plafond de 2,50 m minimum
- 2,00 m pour une table de 8 pieds (8ft) Carambole 2,60 m ou Américain Soit une distance sol-plafond de 2,80 m minimum
- 2,30 m pour une table de 9 pieds (9ft) Carambole 2,80 m ou Américain Soit une distance sol-plafond de 3,10 m minimum

## Liste du matériel nécessaire pour une table de billard :

- Projecteur OPTOMA GT2000HDR (Throw Ratio 0.49 3500 ANSI Lumens) (Amazon)
- Support vidéo projecteur universel inclinable et rotatif Marque DURONIC PB08XL (Amazon ou Duronic.fr)
- Adaptateur d'affichage sans fil WIFI-HDMI de la marque EZCast , Application EZCast à télécharger sur le PlayStore (Amazon)
  - Ou Adaptateur d'affichage sans fil WIFI-HDMI, MiraScreen ou ChromeCast (nécessite une box internet) (Amazon)
- Tablette Android Samsung Galaxy Tab A8 WIFI ou Samsung Galaxy Tab A9+ WIFI 64 Go minimum (Amazon)
- Support de tablette Samsung Galaxy Tab A8 ou A9+ avec coque en silicone, système de fixation murale, cadenas et visserie (PoolShot)
- Support de télécommande pour Optoma GT2000HDR et visserie pour fixation murale (PoolShot)
- Extension HDMI mâle-femelle de 15 cm ou 30 cm uniquement pour EZCast (PoolShot)
- Option pour profilé alu fixé au mur : Kit d'adaptation avec visserie entre support Duronic et le projecteur (PoolShot)
- Applications PoolShot Academy à télécharger sur http://www.poolshot.org Assistance et Formation (PoolShot)

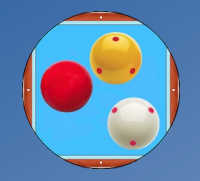

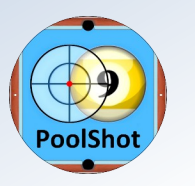

## Conditions de distance pour le vidéo projecteur BENQ TH671ST :

Distance minimale entre la surface de jeu et le plafond :

- 2,10 m pour une table de 7 pieds (7ft) Blackball Soit une distance sol-plafond de 2,90 m minimum
- 2,35 m pour une table de 8 pieds (8ft) Carambole 2,60 m ou Américain Soit une distance sol-plafond de 3,15 m minimum
- 2,60 m pour une table de 9 pieds (9ft) Carambole 2,80 m ou Américain Soit une distance sol-plafond de 3,40 m minimum

## Liste du matériel nécessaire pour une table de billard :

- Projecteur BENQ TH671ST (Throw Ratio 0.69 3000 ANSI Lumens) (Amazon)
- Support vidéo projecteur universel inclinable et rotatif Marque DURONIC PB08XL (Amazon ou Duronic.fr)
- Adaptateur d'affichage sans fil WIFI-HDMI de la marque EZCast , Application EZCast à télécharger sur le PlayStore (Amazon)
- Tablette Android Samsung Galaxy Tab A8 WIFI ou Samsung Galaxy Tab A9+ WIFI 64 Go minimum (Amazon)
- Support de tablette Samsung Galaxy Tab A8 ou A9+ avec coque en silicone, système de fixation murale, cadenas et visserie (PoolShot)
- Extension HDMI mâle-femelle de 15 cm ou 30 cm (PoolShot)
- Adaptateur électrique pour alimenter le projecteur et l'adaptateur EZCast (USB) (PoolShot)
- Kit (pour profilé alu) et/ou plaque d'adaptation avec visserie entre support Duronic et le projecteur (PoolShot)
- Applications PoolShot Academy à télécharger sur http://www.poolshot.org Assistance et Formation (PoolShot)

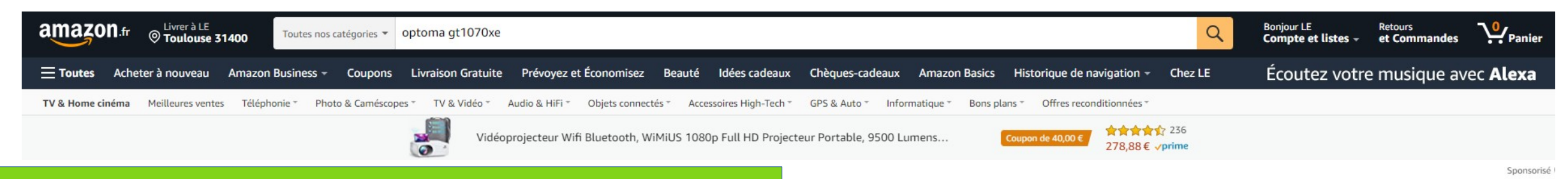

### Manuel utilisateur : https://www.optoma.fr/product-details/gt1070xe#downloads

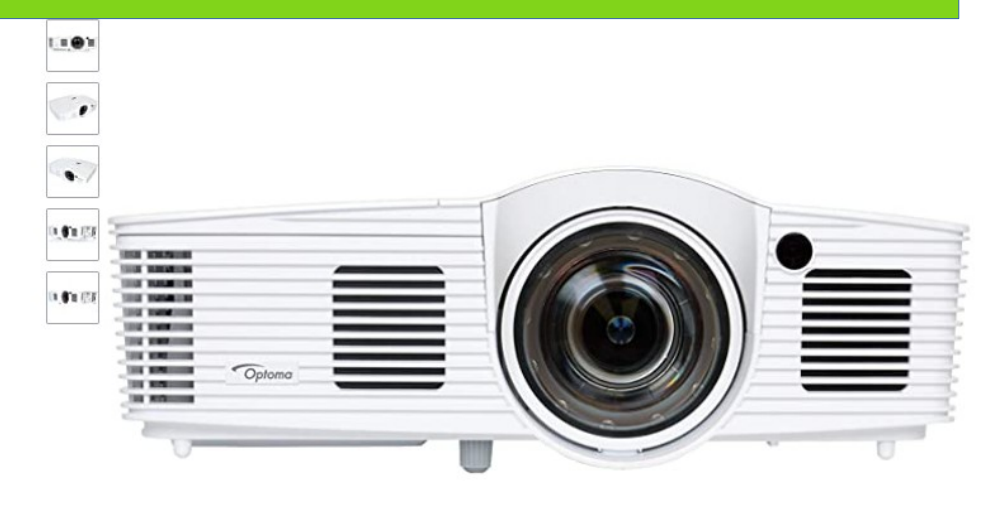

#### Réglages du GT1070Xe pour une hauteur sol-plafond de 2,75 m:

Distance verticale Lentille – Surface de jeu : 1,95 m Décalage horizontal à l'extérieur du cadre de la table : 10 cm Paramètres - Projection : Plafond-haut Mode affichage : Jeu Ratio : 16/9

Zoom : ??? Déplacement image V : 0 Déplacement image H : 0

Trapèze V – Keystone : ???

Optoma GT1070Xe Vidéoprojecteur Full HD Courte Focale (Image de 100" à une distance de 1m de la surface de projection) Visiter la boutique Optoma

715⁰0€

#### & Retours GRATUITS

Tous les prix incluent la TVA. 10% de remise immédiate sur votre commande pour toute 1ère souscription à Option Crédit renouvelable (jusqu'à 50€ maximum, pour les paniers compris entre 112€ et 1000€) Voir conditions

Livraison GRATUITE (0,01€ pour les livres) en point retrait (selon éligibilité des articles). Détails

~

Style:

FUllHD 2800 Lumens

| om de<br>Iodèle        | GT1070Xe          |
|------------------------|-------------------|
| nterface<br>natérielle | HDMI              |
| ype<br>'installation   | Montage sur Table |
| larque                 | Optoma            |
| uissance<br>Voir plus  | 233 Watts         |

#### À propos de cet article

- kurzdistan zbeamer: 100zoll en un peu moins de 1 mètre
- Contraste: 23 000: 1, luminosité: 2800 lumens
- Intégré haut-parleur 10 W

| /15                                                                                                 |
|----------------------------------------------------------------------------------------------------|
| & Retours GRATUITS ~                                                                                |
| Livraison GRATUITE vendredi<br>22 avril. Détails                                                    |
| Ou livraison accélérée <b>jeudi 21</b><br><b>avril</b> . Commandez dans les 12 h<br>51 min. Détails |
| O Livrer à LE - Toulouse 31400                                                                      |
| ll ne reste plus que<br>4 exemplaire(s) en stock.                                                   |
| Quantité : 1 🗸                                                                                      |
| Ajouter au panier                                                                                   |
| Achetez maintenant                                                                                  |
| Transaction sécurisée                                                                               |
| Expédié par Amazon<br>Vendu par BeamerGoesPro                                                       |
| Emballage cadeau L'article arrive                                                                   |
| Détails                                                                                             |
| Assistance: Assistance produit<br>Amazon gratuite incluse ~                                         |
| Livraison Prioritaire                                                                               |
| Profitez de tous les avantages<br>de livraison en vous inscrivant                                   |
| à Amazon Prime                                                                                      |

Souhaitez-vous protéger votre achat ? Vérifiez que cette assurance couvre vos besoins:

## **Configuration de la tablette pour Adaptateur Wifi-HDMI EZCast - 2/3**

L'objectif de cette configuration est d'avoir une utilisation ergonomique, intuitive et rapide de la tablette.

Les icônes de lancement des applications nécessaires au contrôle du « PoolShot Video System » sont placées et organisées sur l'écran principal de la tablette, la page d'accueil.

- 1 Mettre l'icône de l'application « Paramètres » en haut à gauche de l'écran d'accueil de la tablette.
- 2 Cliquer sur l'icône « Paramètres », aller à « Écran », mettre la « Mise en veille de l'écran » à 30 minutes.
- 3 Aller sur le Play Store et téléchargez l'application « Screen Alive » de Snapcore. Mettre l'icône de l'application « Screen Alive » en haut, à droite de l'icône de l'application « Paramètres ».
- 4 Aller sur le Play Store et téléchargez l'application « EZCast » de Winner Wave Co.Ltd. ou l'application Home de Google si vous utilisez un ChromeCast. Mettre l'icône de l'application « EZCast » ou « Home » en haut, à droite de l'icône de l'application « Screen Alive ».
- 5 Avec le navigateur Chrome, aller sur le site www.poolshot.org.

Faites défiler la page d'accueil vers le haut pour visualiser les images des applications.

Cliquer sur l'application que vous souhaitez installer sur la tablette.

Si l'installation n'est pas automatique, avec l'application de gestion de fichiers, aller dans le répertoire « Téléchargements ».

Cliquer sur le nom du fichier « .apk » qui correspond à l'application PoolShot que vous avez téléchargée.

Exemple : pour l'application « PoolShot Carom Billiards », le nom du fichier est « pcb.apk »

6 – Recommencer l'étape précédente pour installer toutes les applications PoolShot que vous souhaitez.

7 – Mettre les icônes des applications PoolShot en haut, à droite de l'icône de l'application « EZCast » sur l'écran d'accueil de la tablette. Voir un exemple à la page suivante (photo).

8 – Activation d'une application. Home/Accueil – Stat – Get License Key – Transmettre le Device ID à <u>admin@poolshot.org</u> ou à Michel Le Neillon

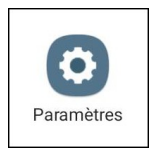

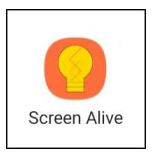

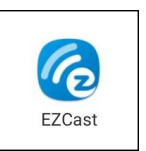

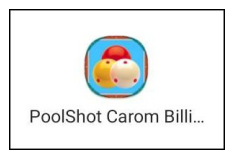

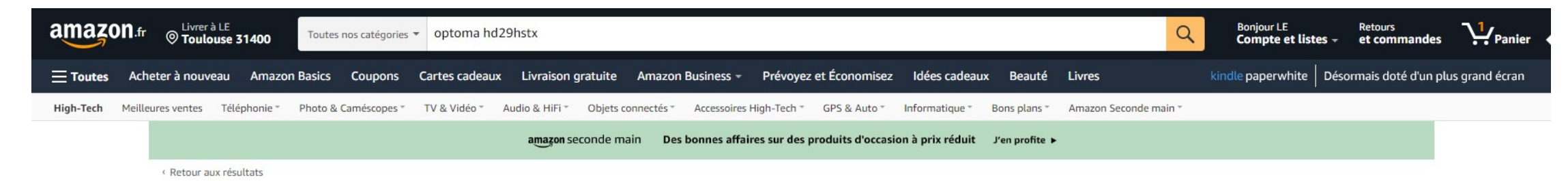

#### Optoma HD29HSTx Full HD Projector/4000LM/50000:1/1920x1080/White

### Manuel utilisateur : https://www.optoma.fr/product-details/hd29hstx#downloads

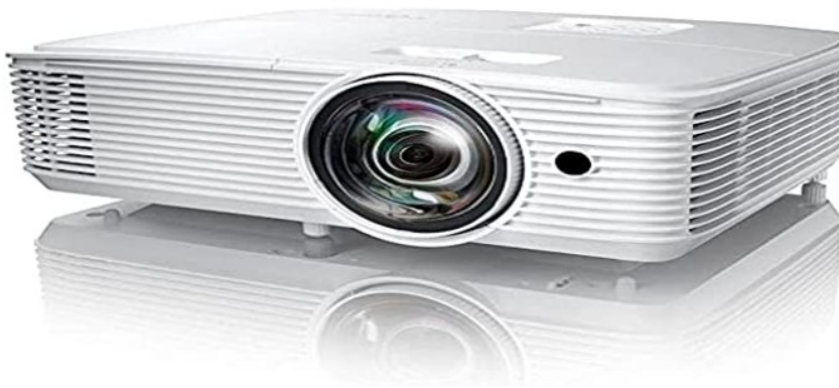

Passez la souris sur l'image pour zoomer

| Visiter la boutiq<br>3,5 ★★★☆☆ | ue Optoma<br>7            2 évaluations    | 945 <sup>∞</sup> €                                        |
|--------------------------------|--------------------------------------------|-----------------------------------------------------------|
| 945⁰0€                         |                                            | Livraison GRATUITE <b>13 -</b> 1<br>Détails               |
| Tous les prix inc              | luent la TVA.                              | O Livrer à LE - Toulouse 314                              |
| Marque                         | Optoma                                     | Il ne reste plus que                                      |
| Dimensions de<br>l'article     | 24 x 69 x 2.5 centimètres                  | 2 exemplaire(s) en stock                                  |
| LxlxH                          |                                            | Quantité : 1 🗸                                            |
| Type de<br>fixation            | Montage sur table                          | Ajouter au panier                                         |
| Composants<br>inclus           | 1 piece                                    | Acheter cet article                                       |
| ✓ Voir plus                    |                                            | Paiement Transaction sécu<br>Expédié par KeMar®, prix con |
| À propos de c                  | et article                                 | Vendu par KeMar®, prix con                                |
| Optoma HD2                     | 9HSTx Full HD                              | Détails                                                   |
| Projector/40                   | 00LM/50000:1/1920x1080/White               | Souhaitez-vous protéger                                   |
| > Voir plus de d               | étails                                     | achat ? Vérifiez que cette                                |
| 🗐 Signalez les                 | s informations incorrectes sur le produit. | 2-ans extension de gar                                    |
| V                              | ous avez besoin d'une facture              | pour 29,49 €                                              |
| ([])?                          |                                            | 3-ans extension de gar                                    |

Vous achetez sur Amazon pour votre entreprise ? Nous vous recommandons de devenir client Amazon Business gratuitement pour bénéficier de fonctionnalités dédiées aux entreprises : prix affichés hors TVA, factures téléchargeables et paiement sur facture à 30 jours. En savoir plus.

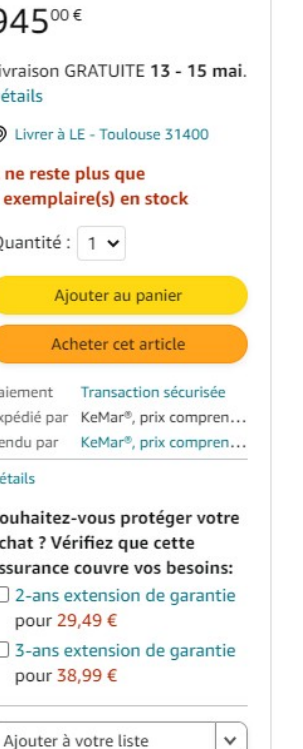

Retrait

Livraison

Achetez-le sur Amazon Business

Économisez jusqu'à 6% sur ce produit grâce à des tarifs réservés aux entreprises.

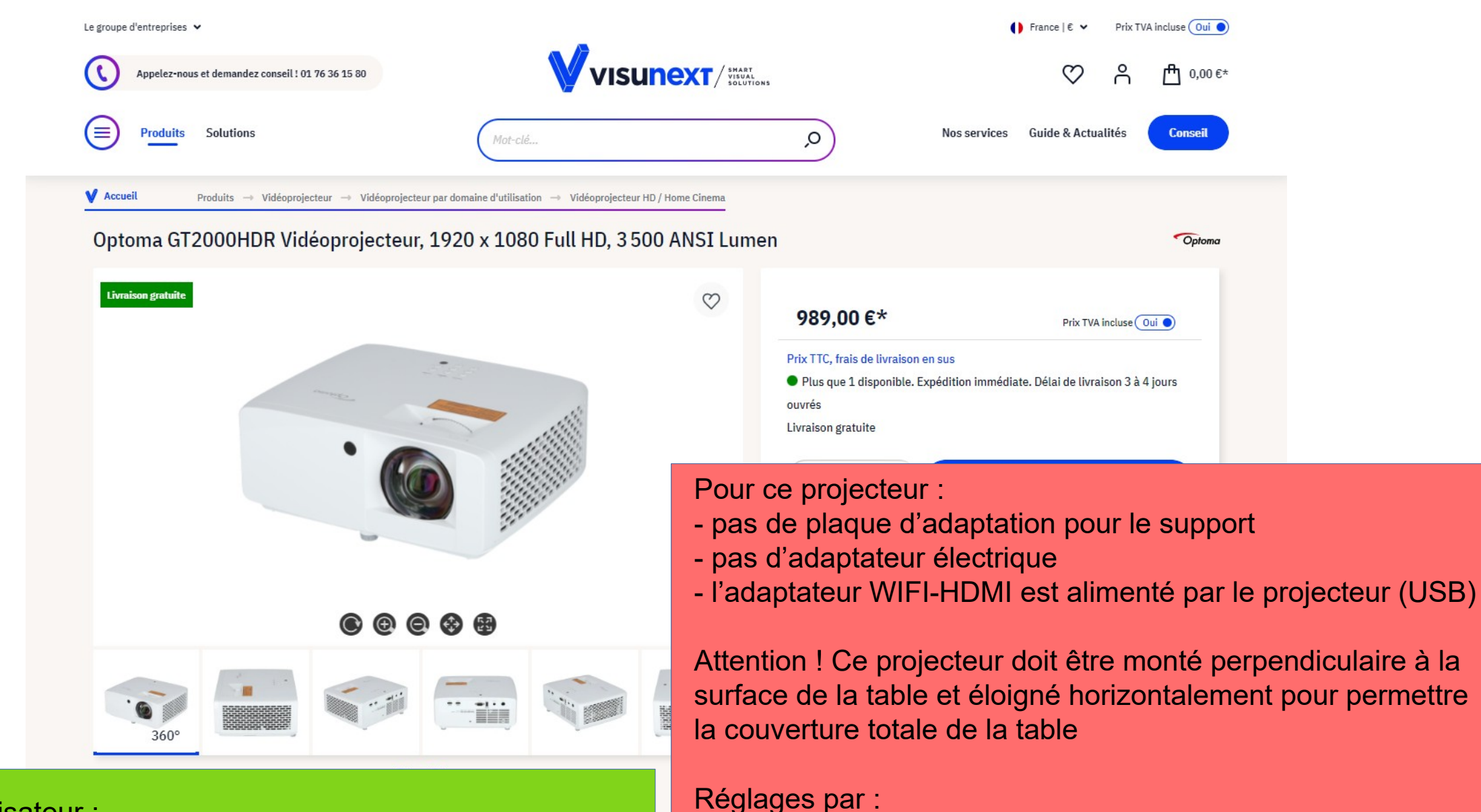

11

Manuel utilisateur : https://www.optoma.fr/product-details/gt2000hdr#downloads

- Réglage 4 coins

- Correction Géométrique (page 37 du manuel)

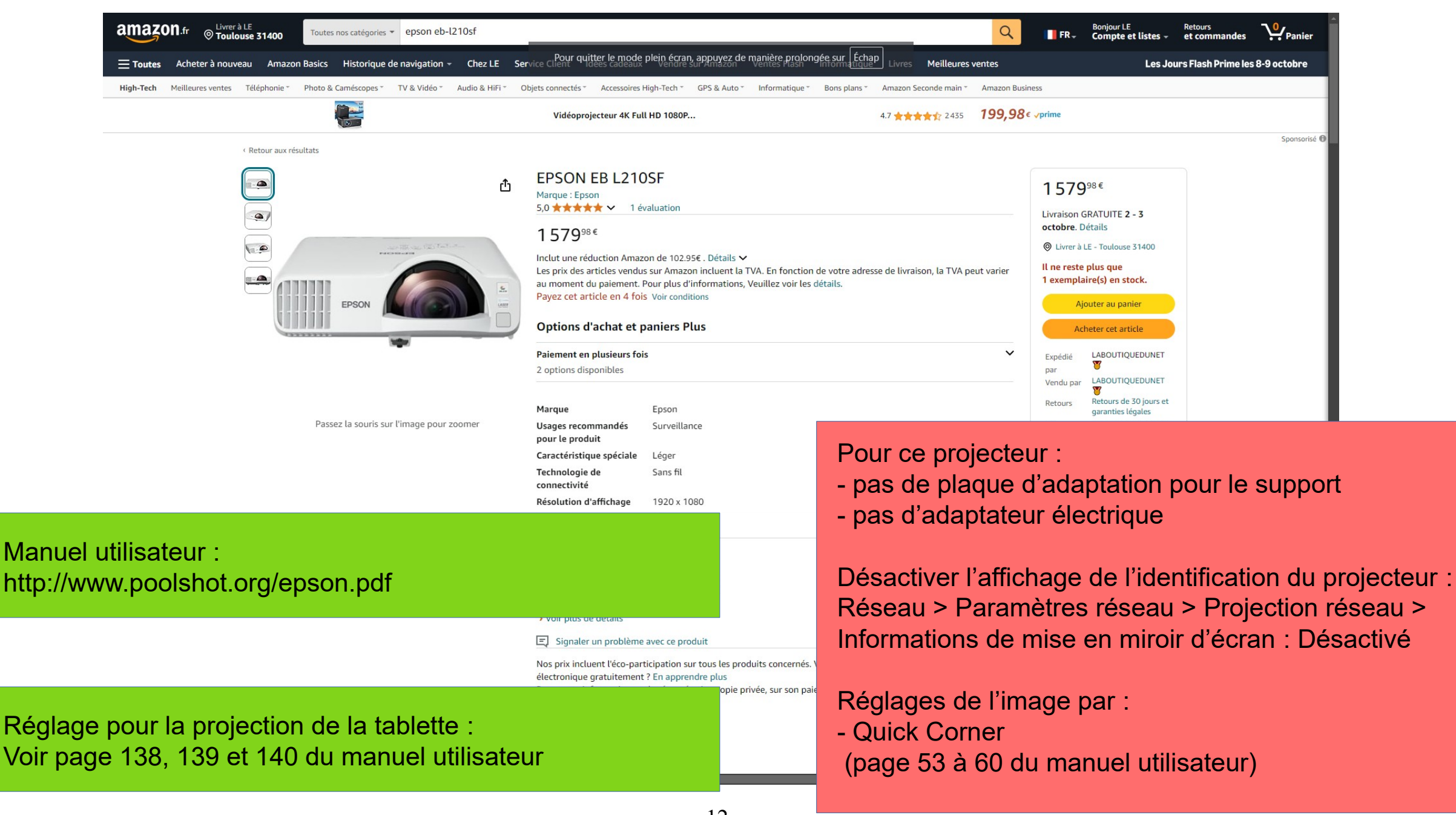

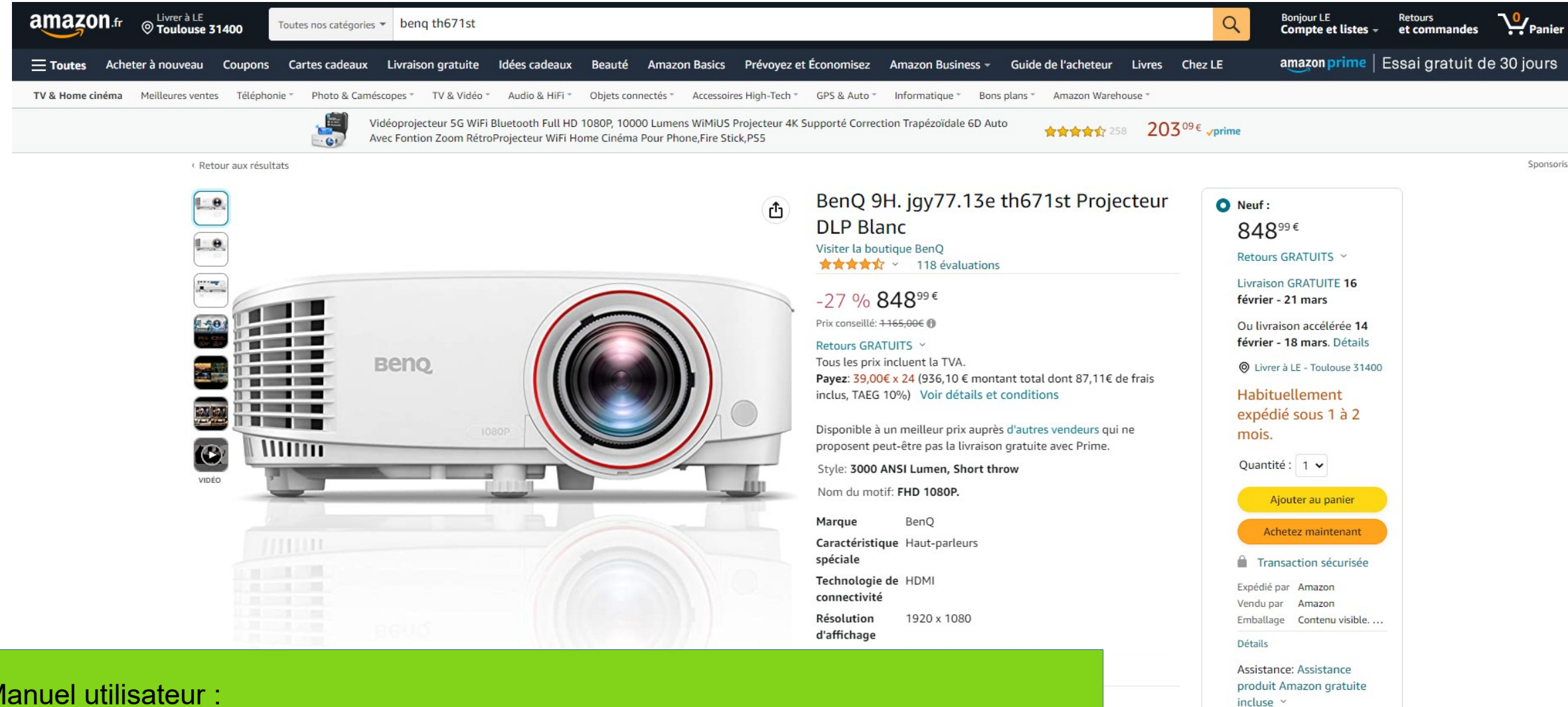

Manuel utilisateur : https://www.benq.eu/fr-fr/support/downloads-faq/products/projector/th671st/ manual.html

 Il optimise la luminosité en fonction de la lumière ambiante pour un confort maximum Souhaitez-vous protéger votre achat ? Vérifiez que

cette assurance couvre vos

garantie pour 26,99 €

garantie pour 35,69 €

2-ans extension de

3-ans extension de

besoins:

Puissant haut-parleur stéréo 5 W

> Voir plus de détails

13

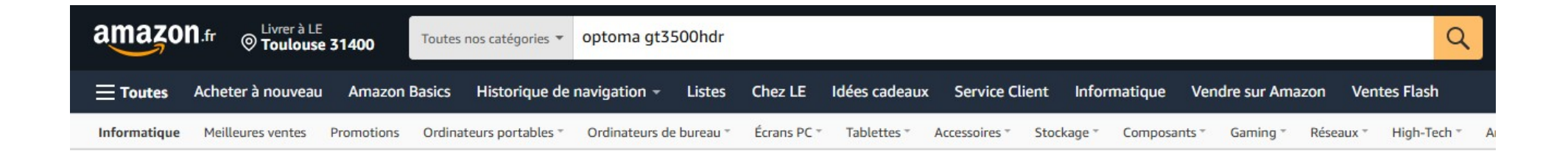

< Retour aux résultats

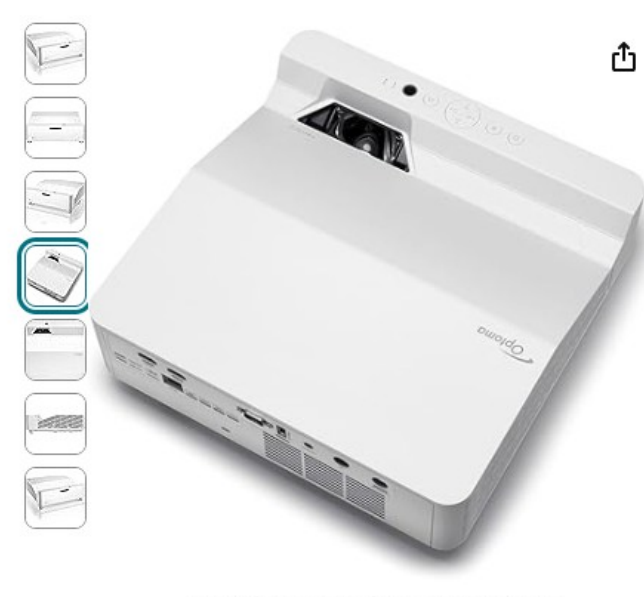

Passez la souris sur l'image pour zoomer

#### OPTOMA TECHNOLOGY GT3500HDR LASER 1080P Margue : Optoma

| Marque               | Optoma            |
|----------------------|-------------------|
| Type de fixation     | Montage sur table |
| Puissance            | 5 Watts           |
| Interface matérielle | HDMI              |
|                      |                   |

#### À propos de cet article

- Projecteur DLP FULL HD GT3500HDR
- Type de produit : VIDEO\_PROJECTOR
- Marque: Optoma
- Voir plus de détails

#### Signaler un problème avec ce produit

Informations: Pour toute information sur la rémunération copie privée, sur son paiement et son éventuel remboursement, veuillez consultant de la rémunération copie privée, sur son paiement et son éventuel

#### Pour ce projecteur :

- besoin d'une plaque d'adaptation pour le support
- pas d'adaptateur électrique

#### Réglages par :

- Correction Géométrique (page 36 du manuel)
  - Réglage 4 coins

### Manuel utilisateur : https://www.optoma.fr/product/gt3500hdr#downloads

#### 14

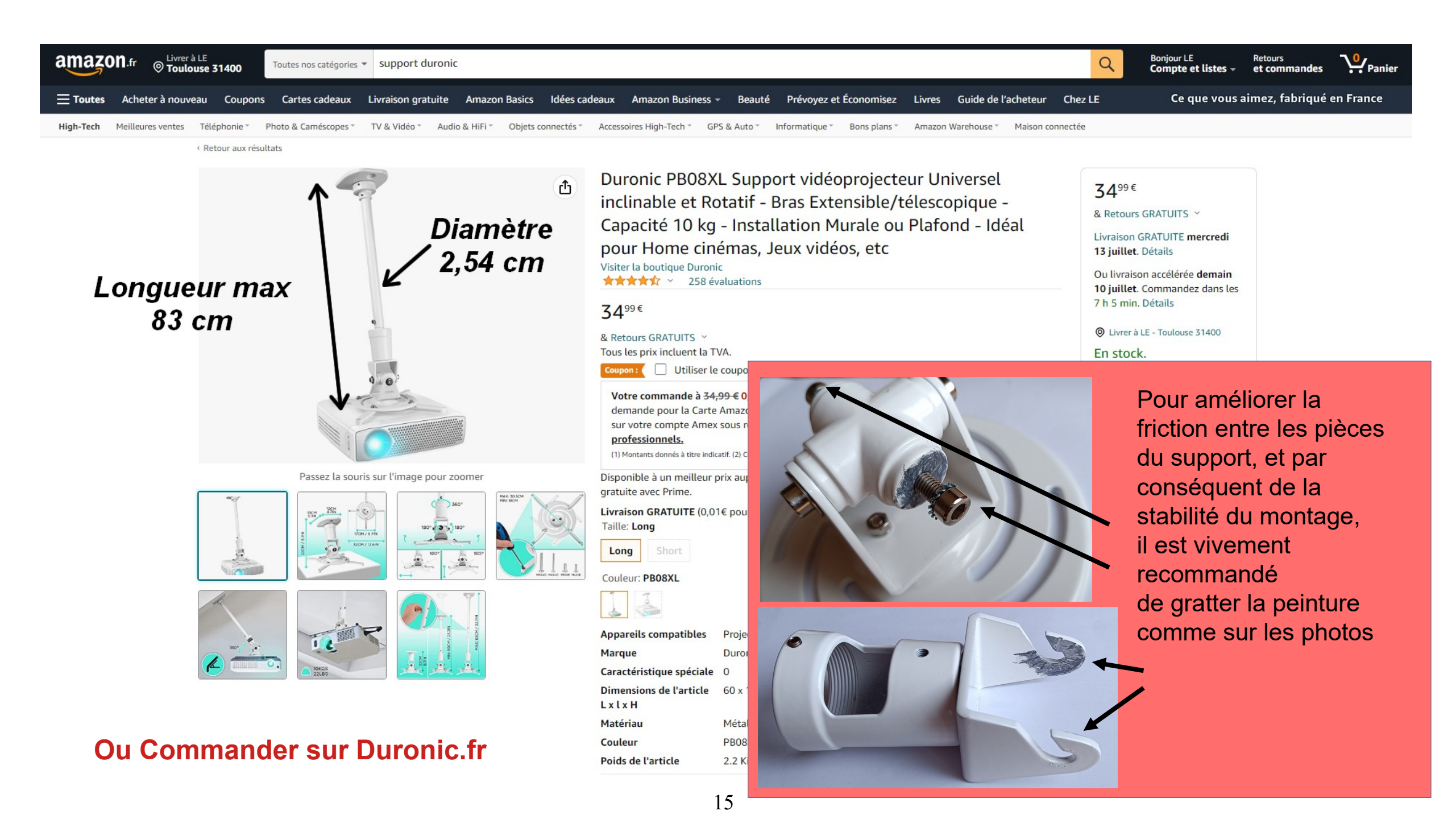

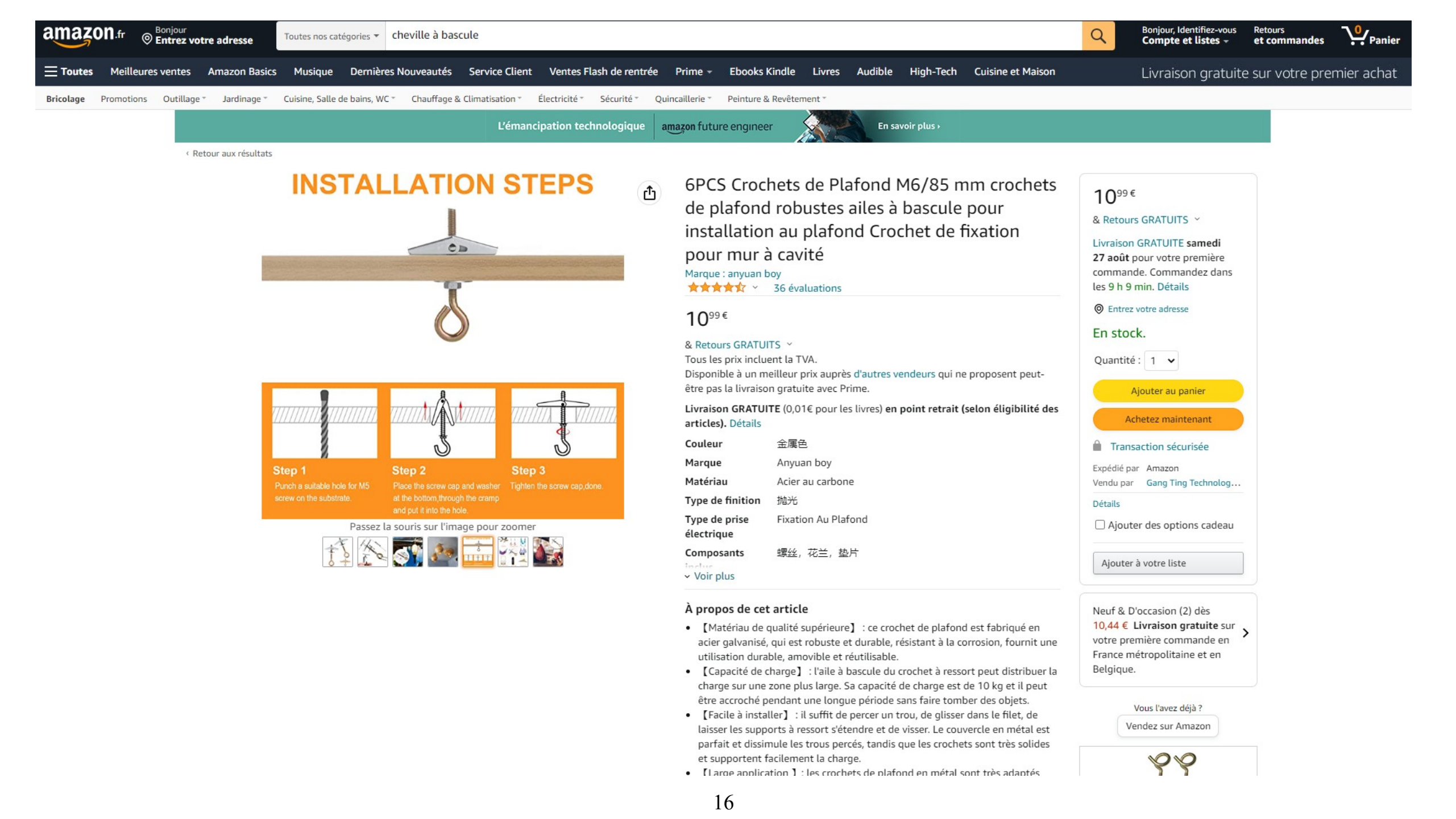

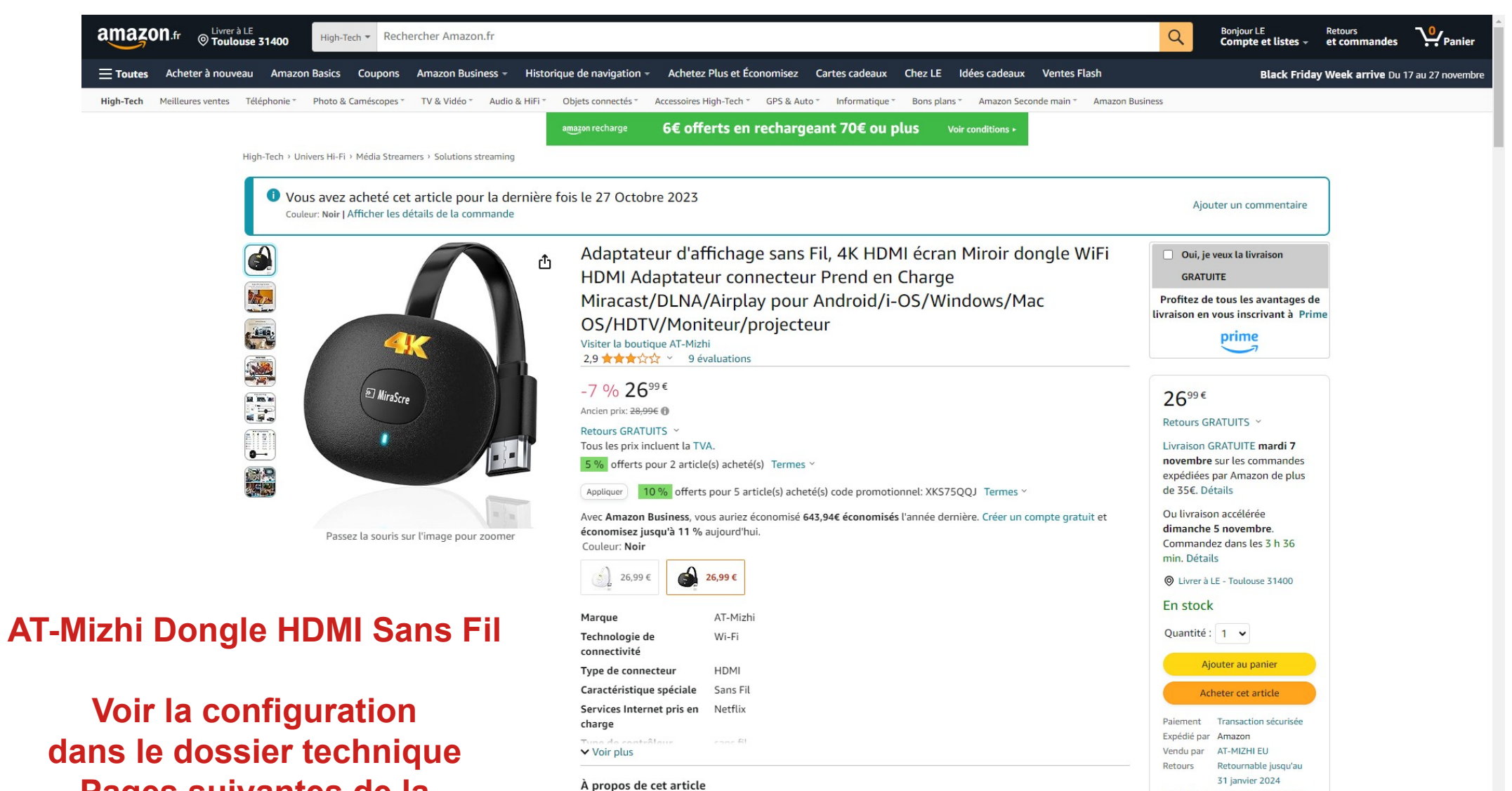

- Pages suivantes de la configuration de la tablette
- [Dongle HDMI de qualité 4K parfaite] L'adaptateur HDMI sans fil peut prendre en charge la sortie vidéo 4K et l'effet sonore de haute qualité, améliore considérablement vos effets visuels, et vous permet de partager de nombreuses vidéos et images excellentes avec votre famille et vos amis.
  [Du petit écran au grand écran] Ce dongle d'affichage WiFi peut synchroniser l'image, l'audio, la vidéo, les

Emballage Le contenu est visible

Ajouter des options cadeau

Ajouter à votre liste

[Du petit écran au grand écran] Ce dongle d'affichage WiFi peut synchroniser l'image, l'audio, la vidéo, les documents et les jeux depuis un smartphone/ordinateur portable/tablette/PC à un appareil grand écran tels que la TV HDMI, le moniteur et le projecteur. L'appareil sans fil HDMI compatible avec 2,4 G, assure une transmission de signal sûre et stable (Remarque : ne prend pas en charge le Wi-Fi 5G).

Cet adaptateur crée son propre réseau wifi et est donc autonome, il fonctionne sans connexion Internet. Pour répliquer l'écran de la tablette par le projecteur, il convient d'utiliser la fonction Smart View. Voir Guide de Démarrage.

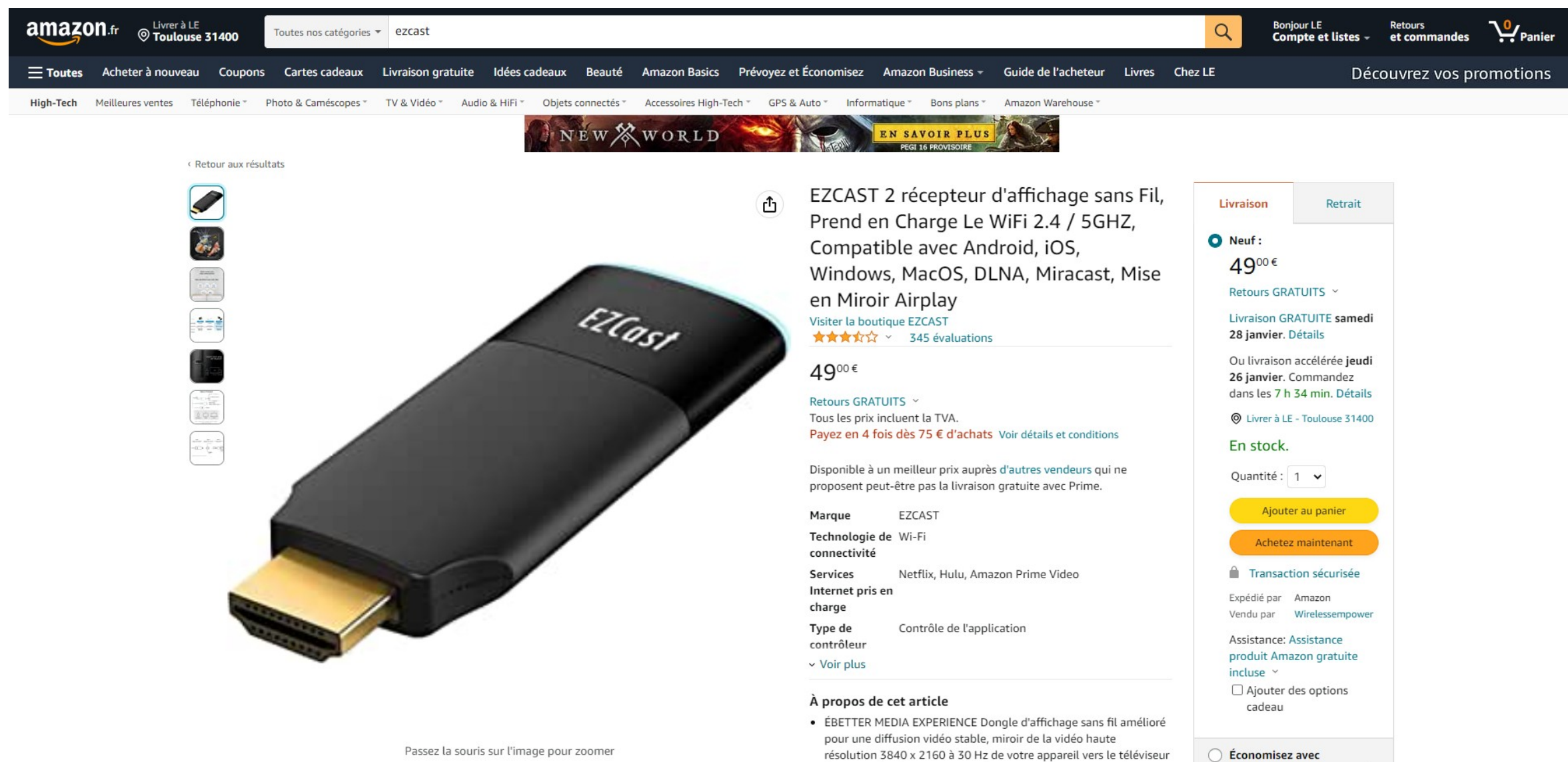

ÉiOS + Android, COMPATIBILITÉ UNIVERSELLE Un appareil pour

D'occasion - Comme Neuf

Cet adaptateur crée son propre réseau wifi et est donc autonome, il fonctionne sans connexion Internet. Si une box Internet est accessible, il sera préférable d'utiliser un adaptateur Chromecast (Google) car il risque d'y avoir des interférences entre les réseaux wifi et faire perdre la connexion à l'EZCast.

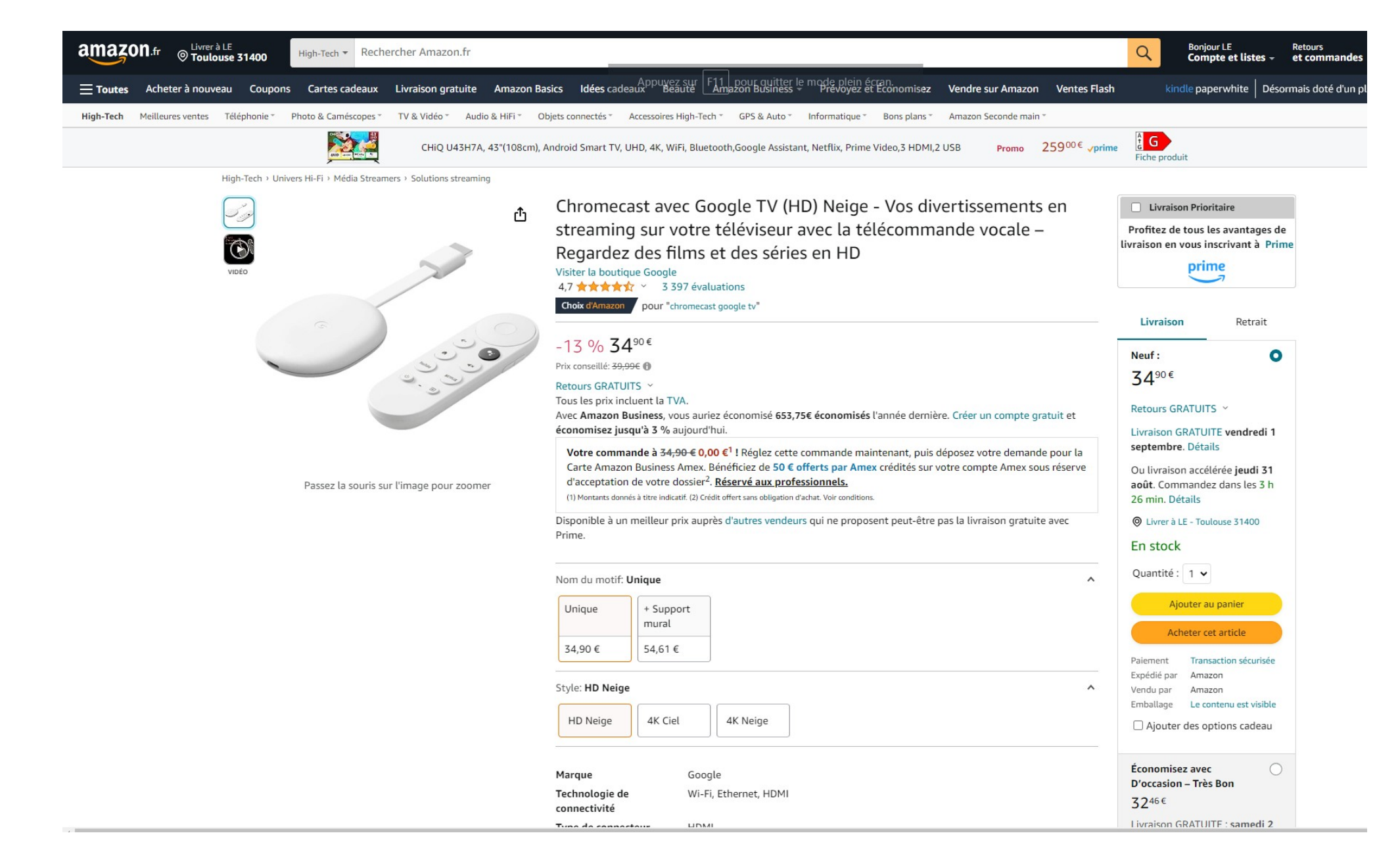

Cet adaptateur Chromecast nécessite une box avec accès Internet. En cas de faiblesse du signal wifi de la box, utiliser un répéteur wifi.

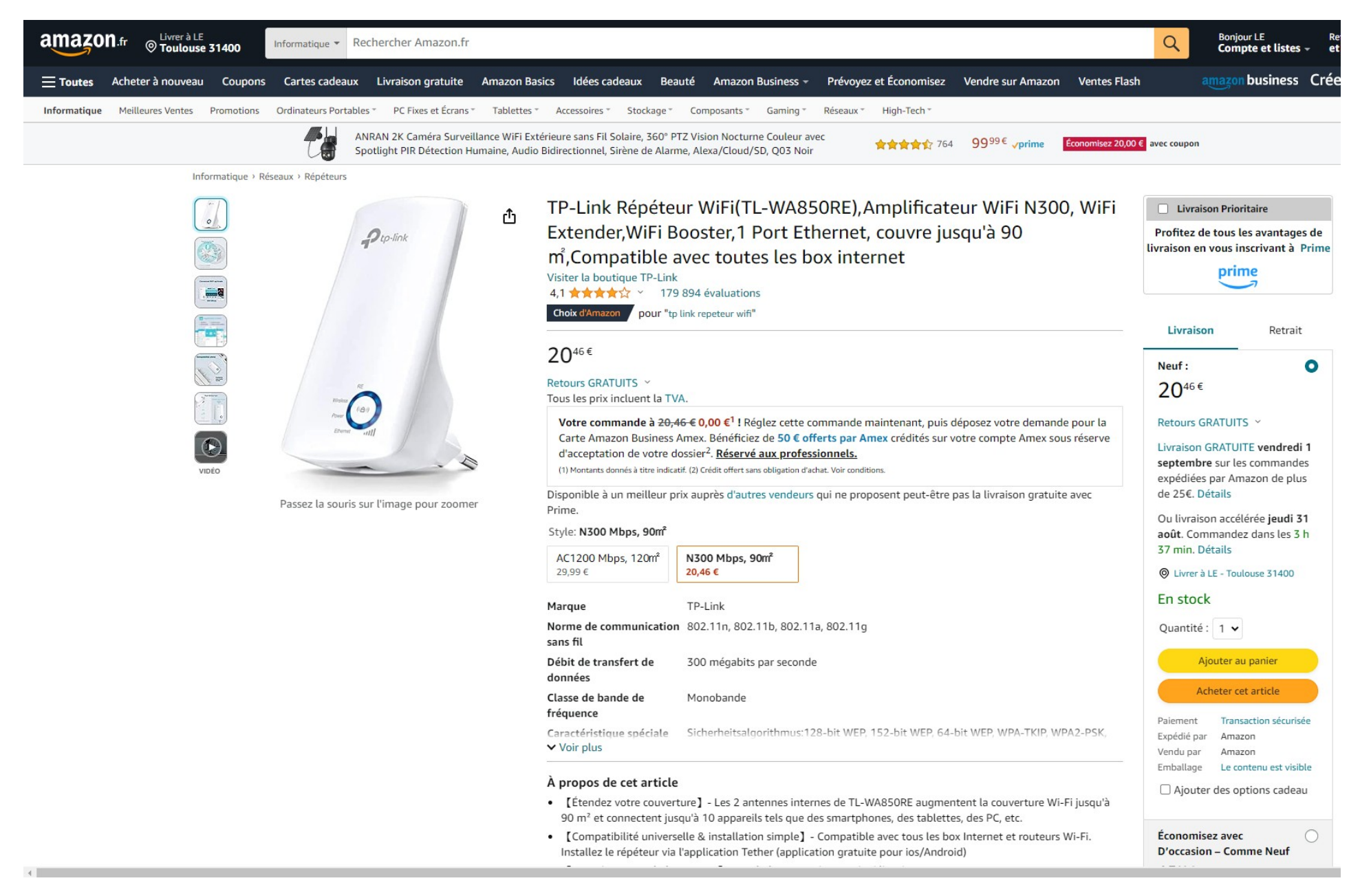

En cas d'utilisation du réseau wifi d'une box Internet, si le signal est trop faible au niveau du projecteur, ce répéteur est la solution.

### Accessoires pour l'adaptateur EZCast

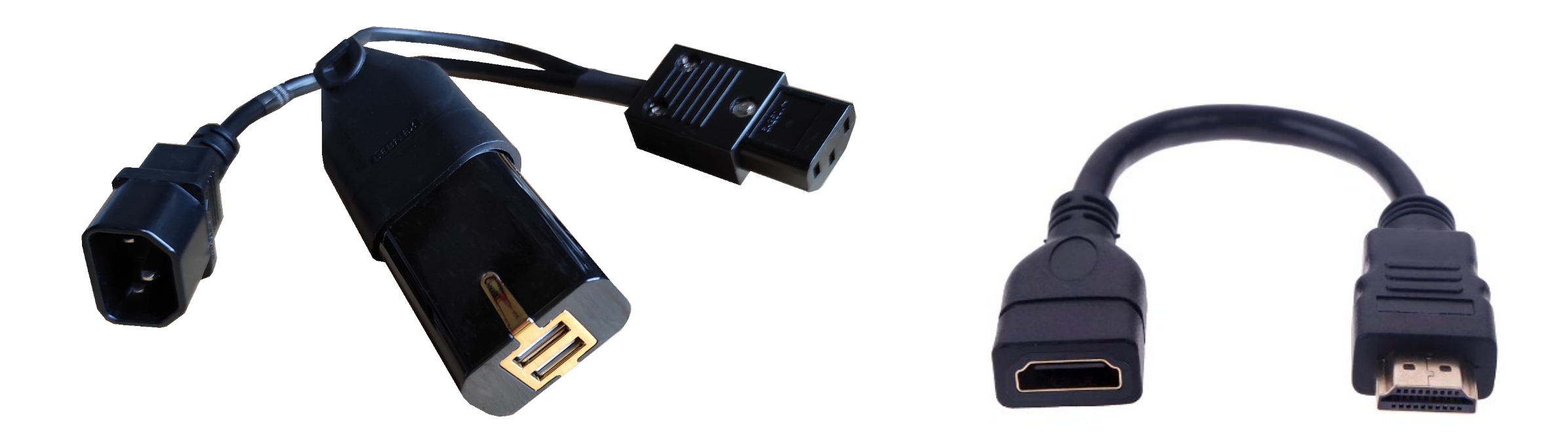

Adaptateur électrique pour alimenter le projecteur et l'adaptateur EZCast ou MiraScreen (USB) Prix ttc : 29 € Extension HDMI à installer entre l'adaptateur EZCast et l'entrée HDMI du projecteur Prix ttc : 10 €

A commander à Michel Le Neillon (Email : <u>admin@poolshot.org</u> - Tel:06.82.12.08.26) Frais de port : 10 €

### Accessoire pour l'adaptateur Chromecast

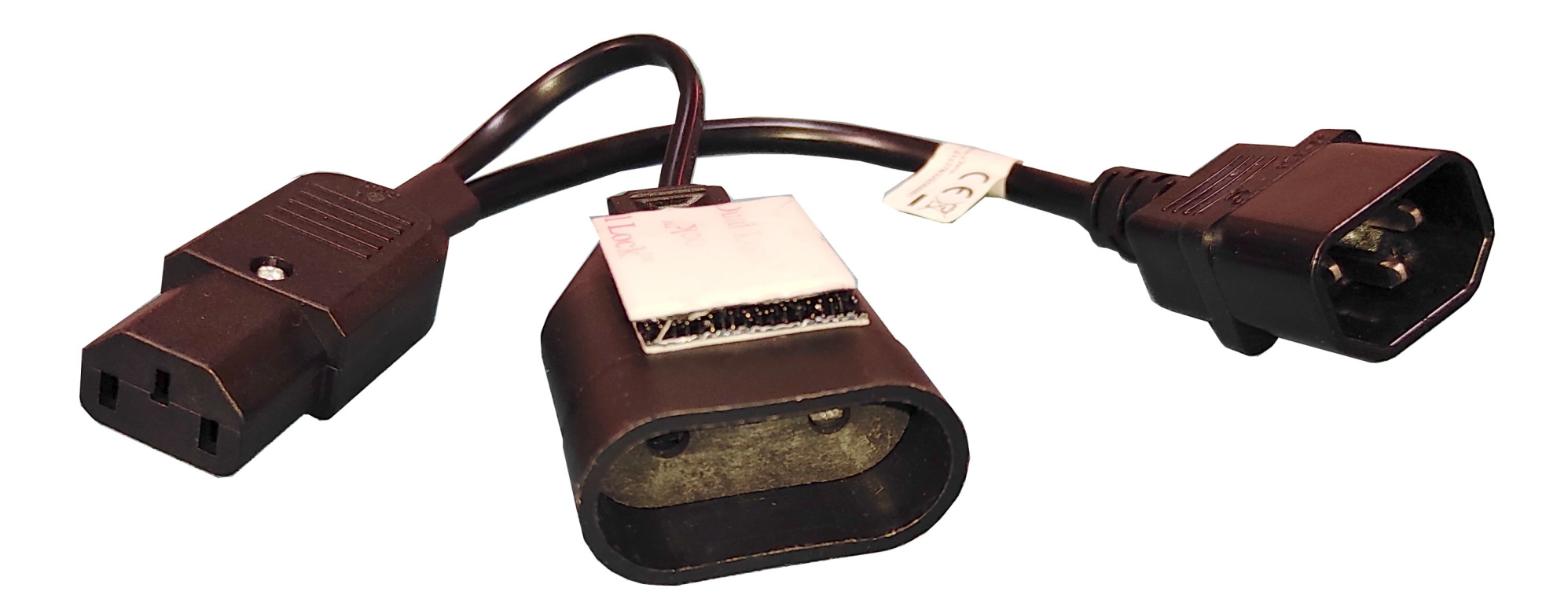

Adaptateur électrique pour alimenter le projecteur et l'alimentation (220V-USB) du Chromecast Prix ttc : 19 €

A commander à Michel Le Neillon (Email : <u>admin@poolshot.org</u> - Tel:06.82.12.08.26) Frais de port : 10 €

### Branchement de l'adaptateur EZCast sur le projecteur

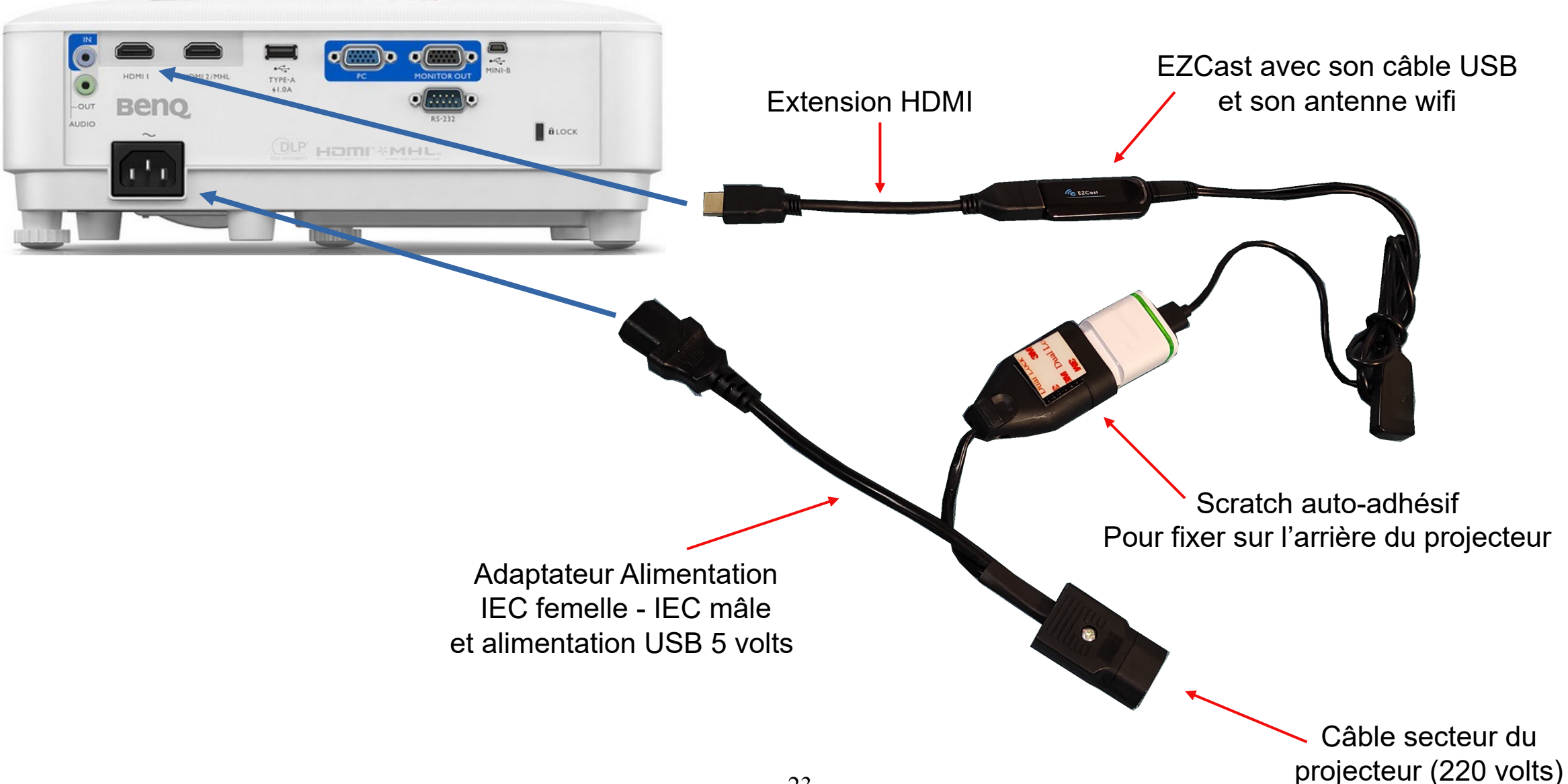

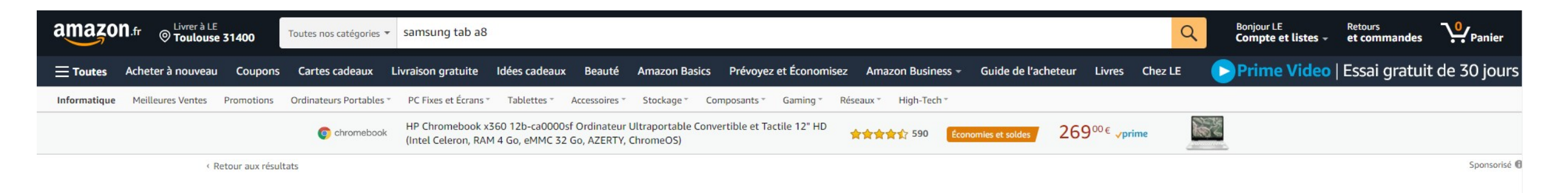

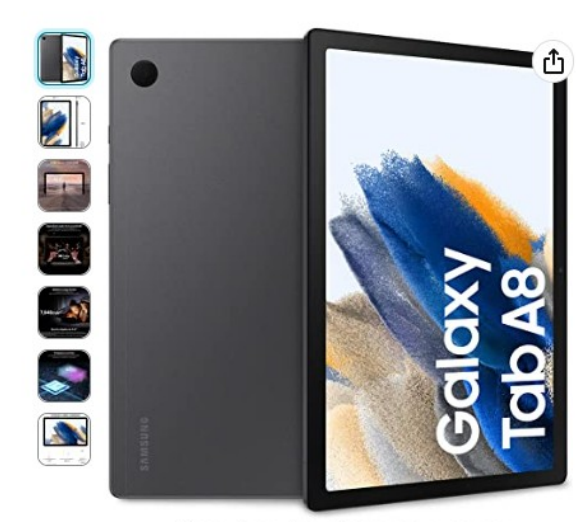

Passez la souris sur l'image pour zoomer

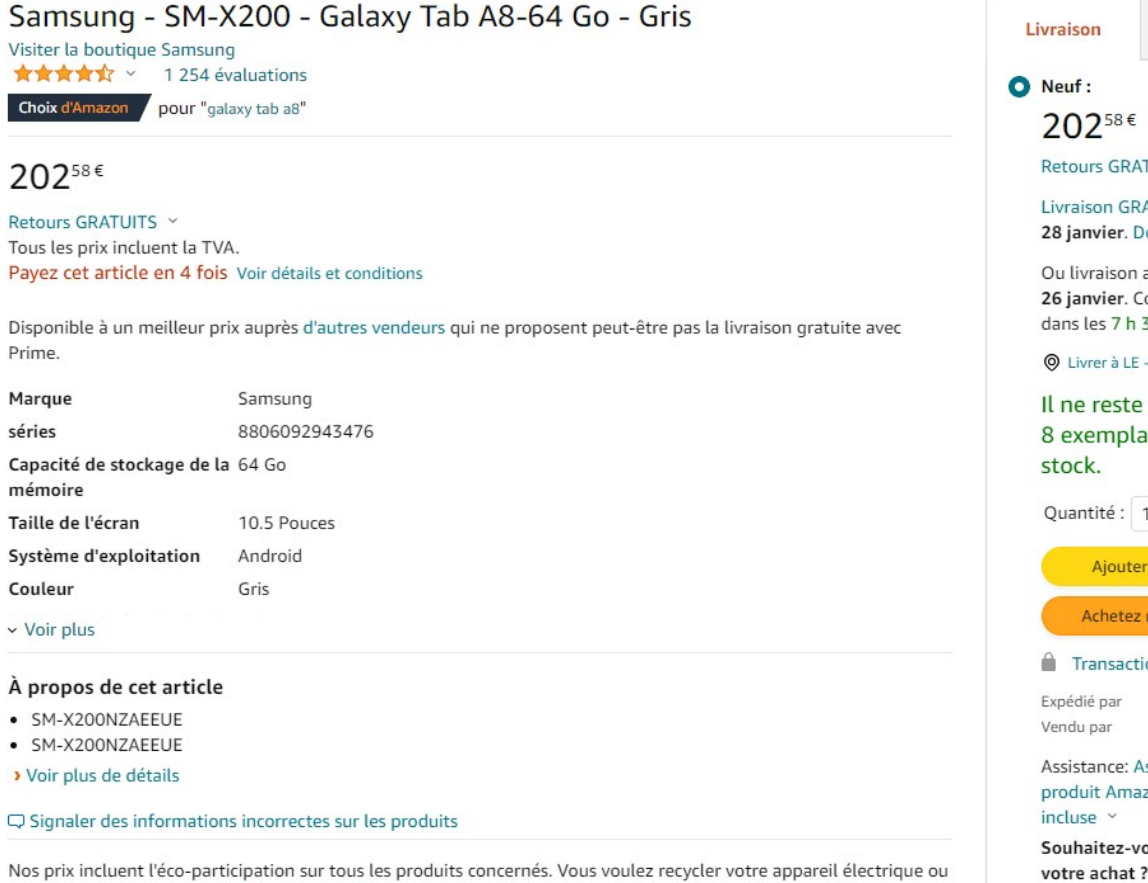

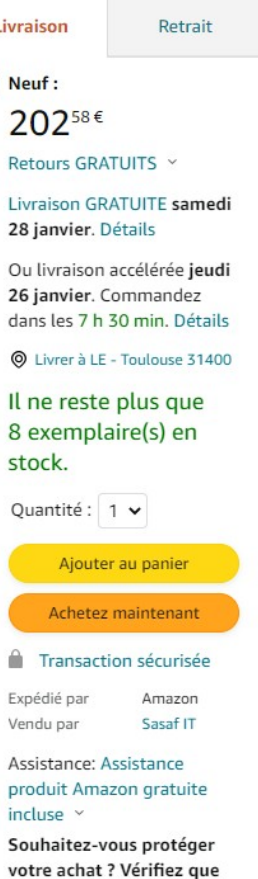

cette assurance couvre vos

24

électronique gratuitement ? En apprendre plus

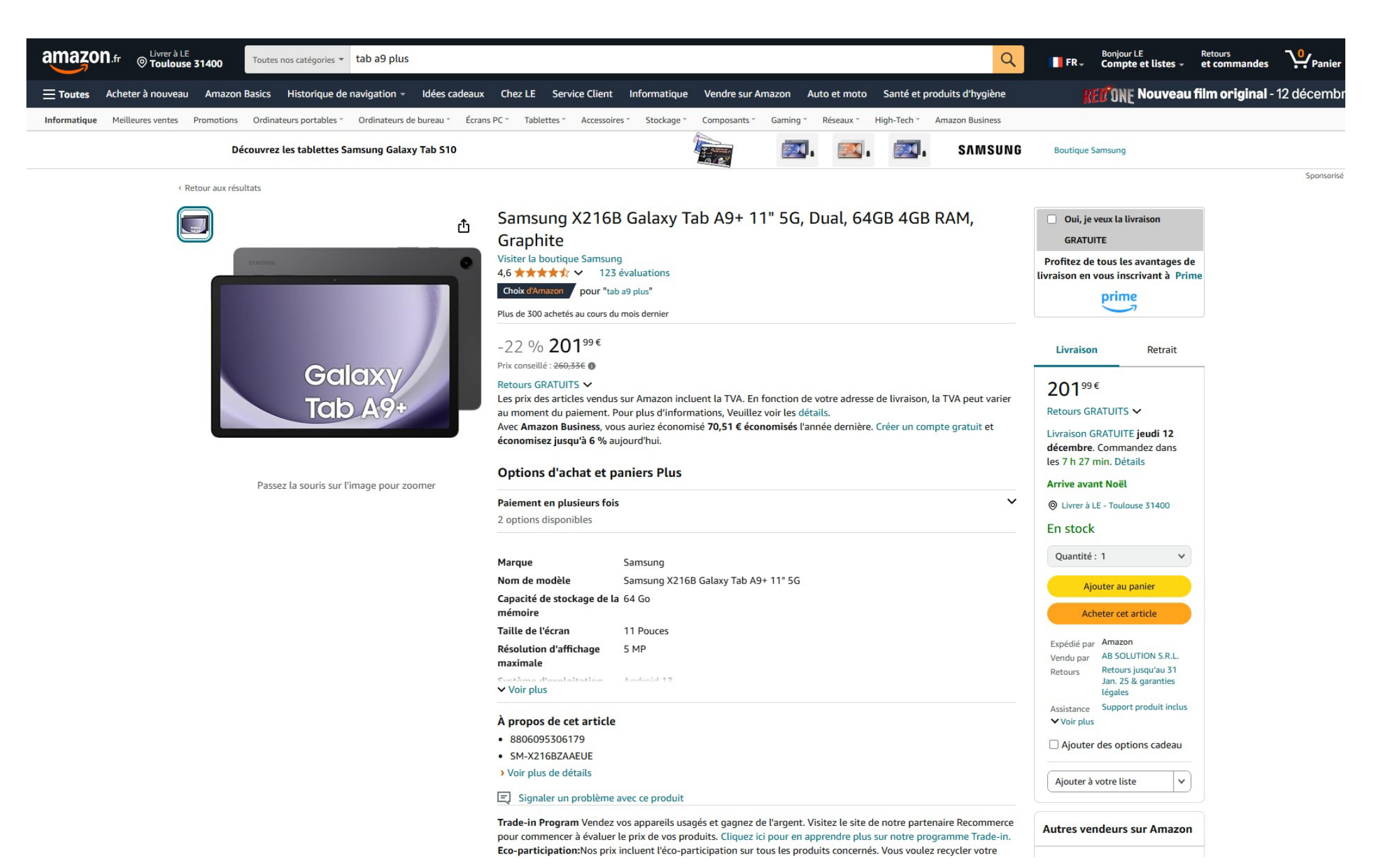

## Support de tablette Samsung Galaxy Tab A7 ou Tab A8 ou Tab A9+

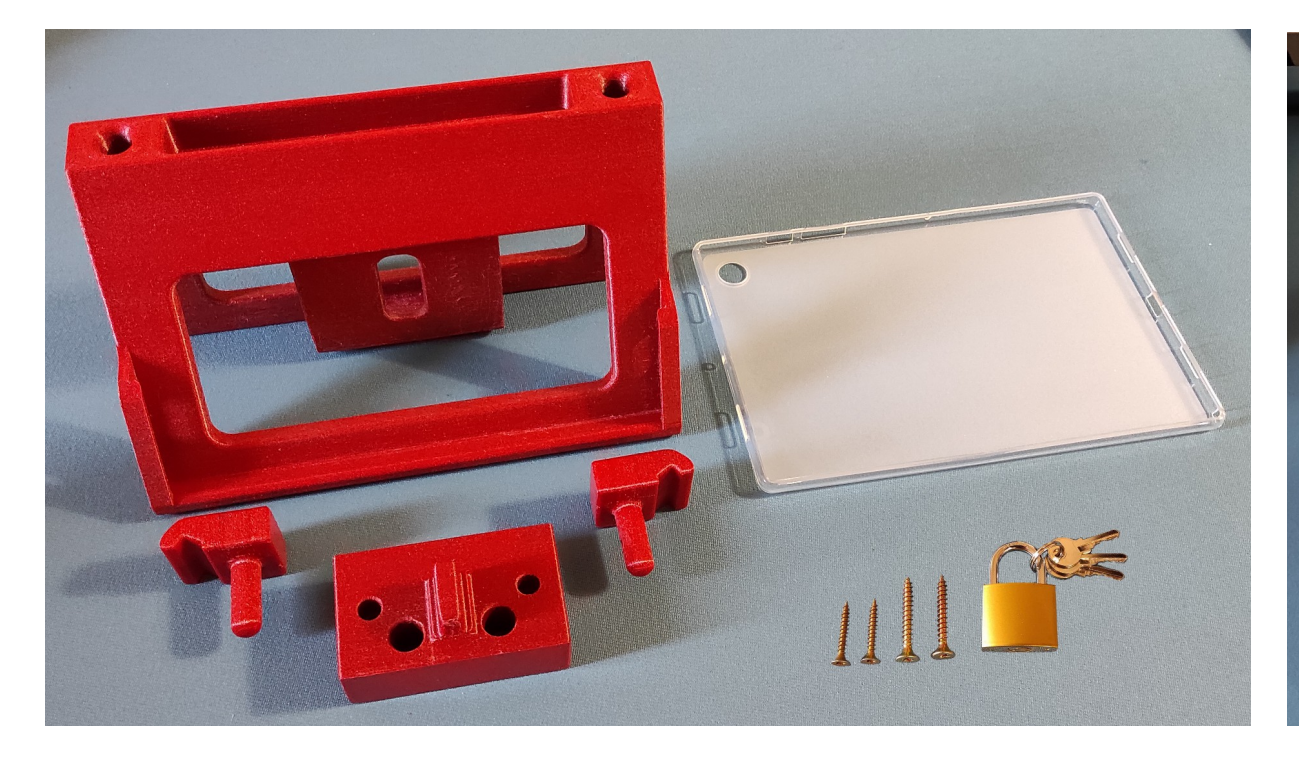

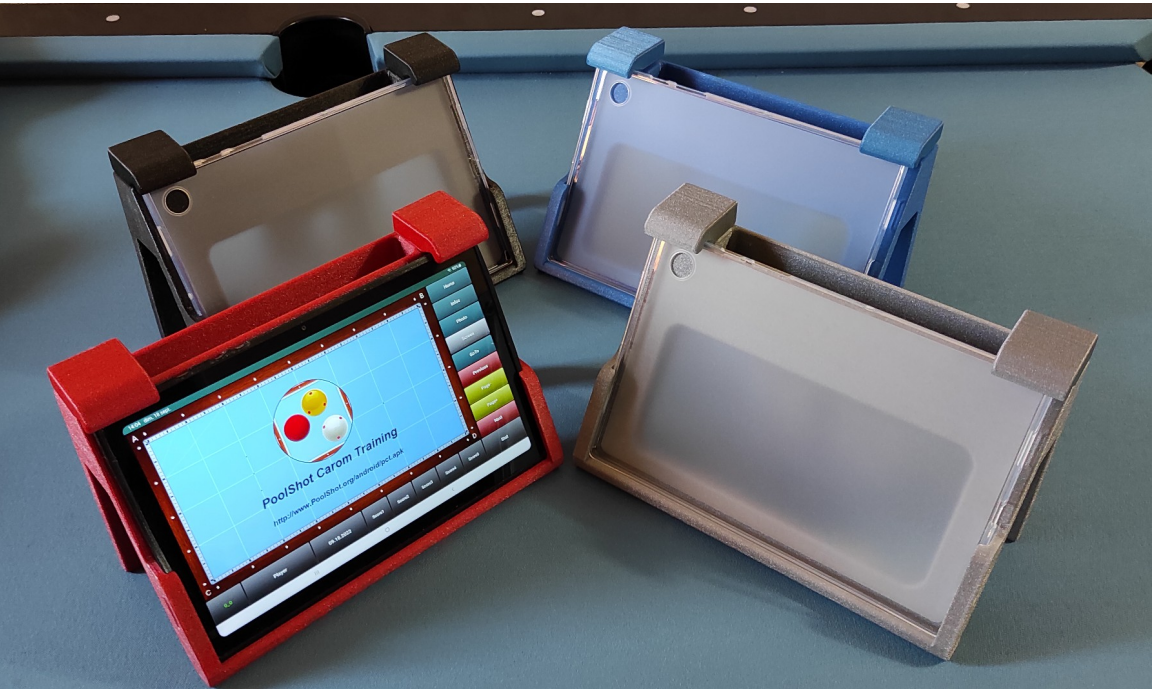

Liste des composants :

- 1 cadre dimensions 26 cm (L) x 13 cm (P) x 17 cm (H)
- 1 coque transparente
- 2 bloqueurs à placer en haut du cadre
- 1 bloc de maintien mural
- 2 vis pour bloqueurs diamètre 4mm, longueur 30mm
- 2 vis pour bloc de maintien mural, diamètre 5mm, longueur 40mm
- 1 cadenas à clé

Préciser le type de tablette : Tab A7, Tab A8 ou Tab A9+ Prix ttc : 129 €

A commander à Michel Le Neillon (Email : <u>admin@poolshot.org</u> - Tel:06.82.12.08.26) Frais de port : 15,90 € (France métropolitaine) Support + Port : 144,90 € ttc

## Montage du Vidéo Projecteur sur une table de Blackball (7ft)

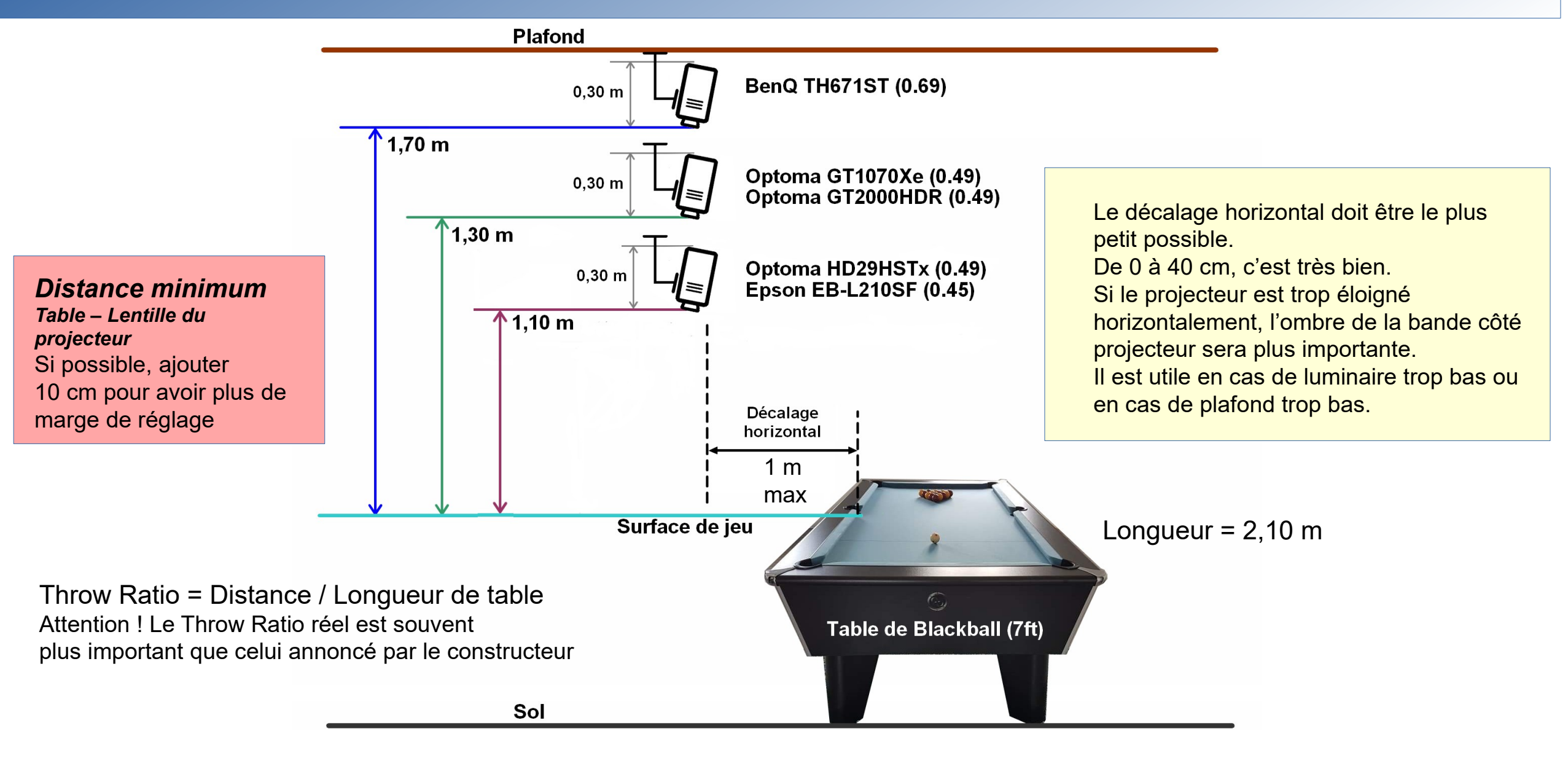

Distance minimum entre surface de la table et la lentille du projecteur en fonction du rapport de projection (Throw Ratio)

## Montage du Vidéo Projecteur sur une table de Carambole (2,80m) ou Billard Américain (9ft)

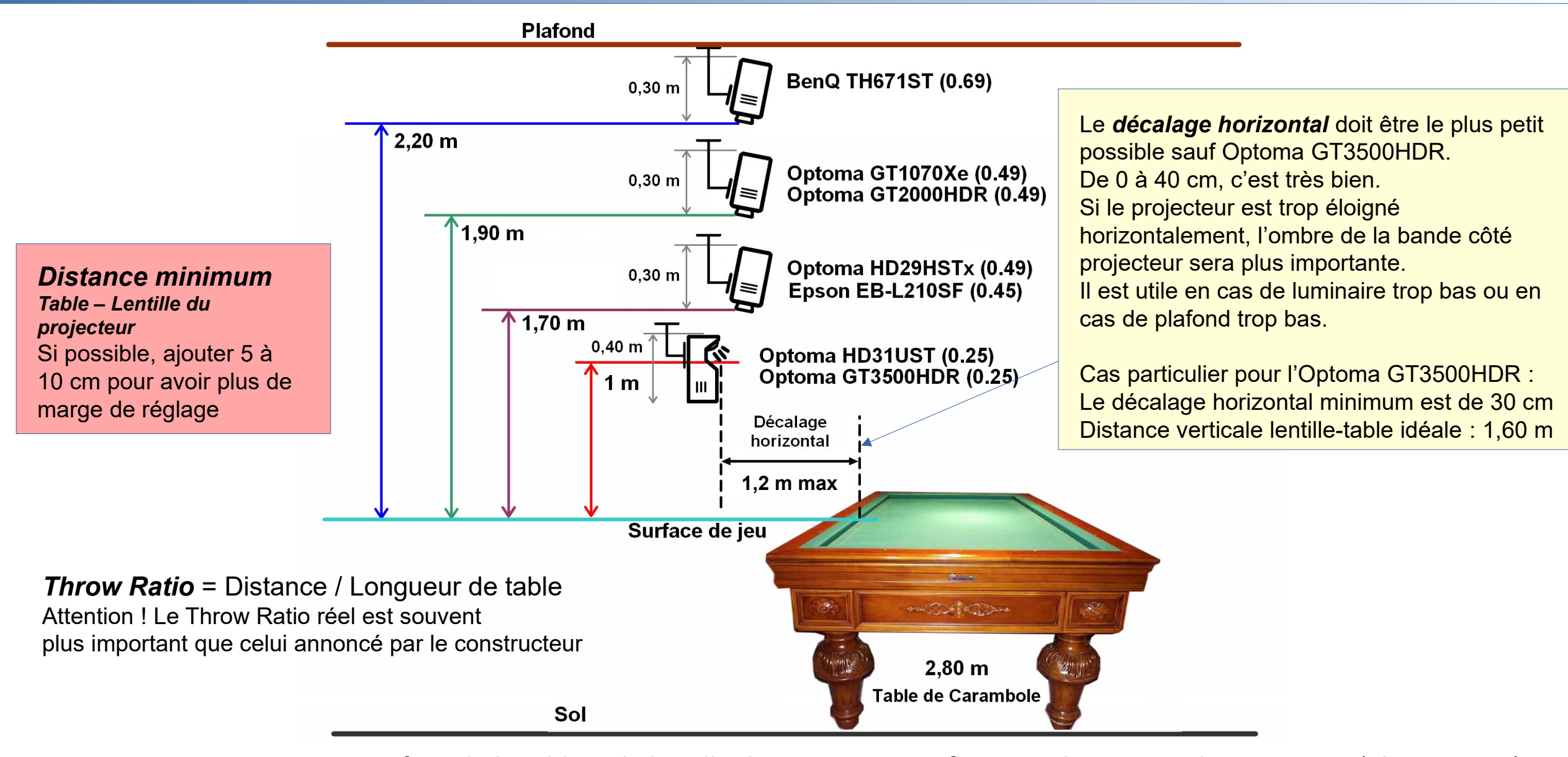

Distance minimum entre surface de la table et la lentille du projecteur en fonction du rapport de projection (Throw Ratio)

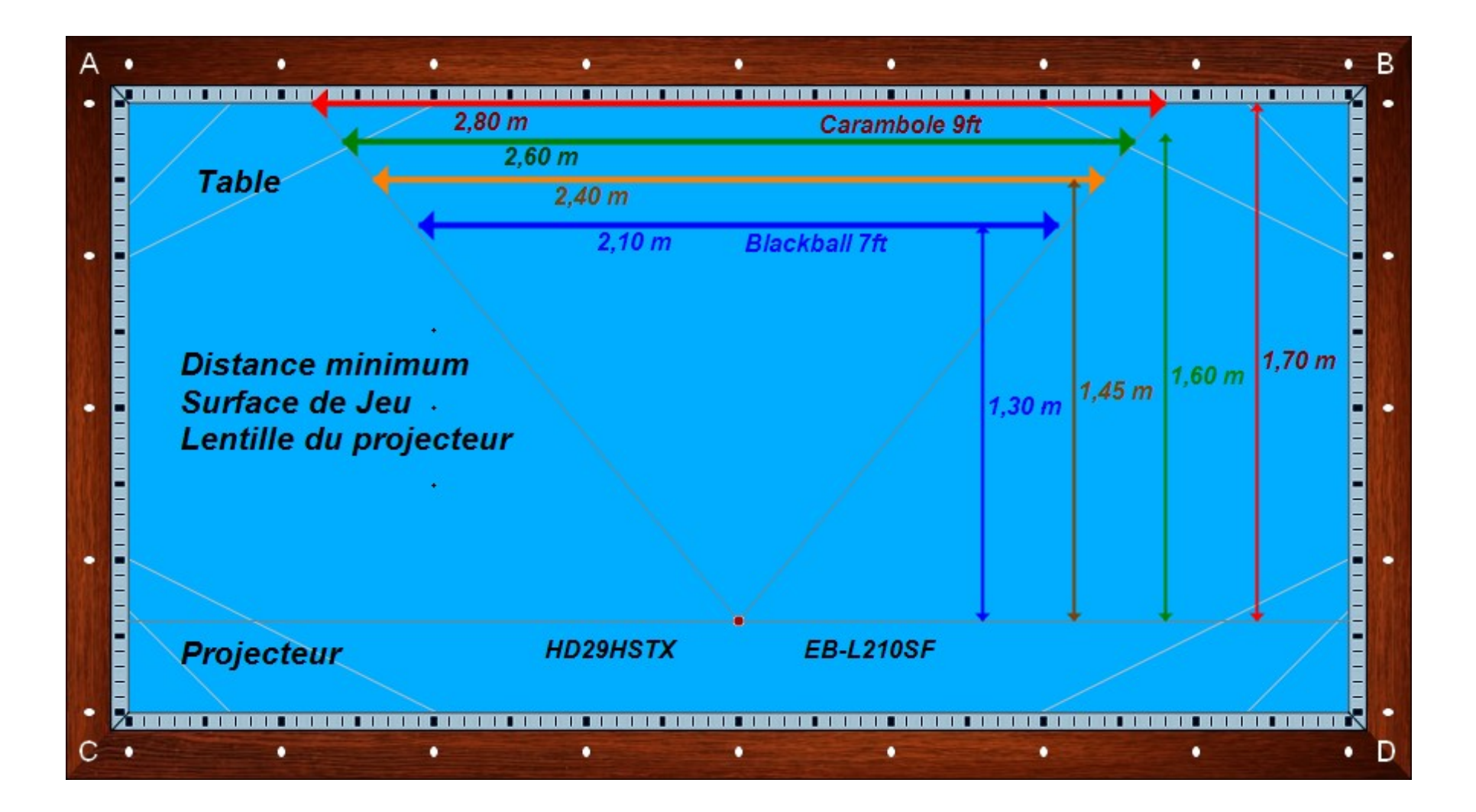

Distance minimum entre surface de la table et la lentille du projecteur (prévoir 40 cm entre lentille et plafond)

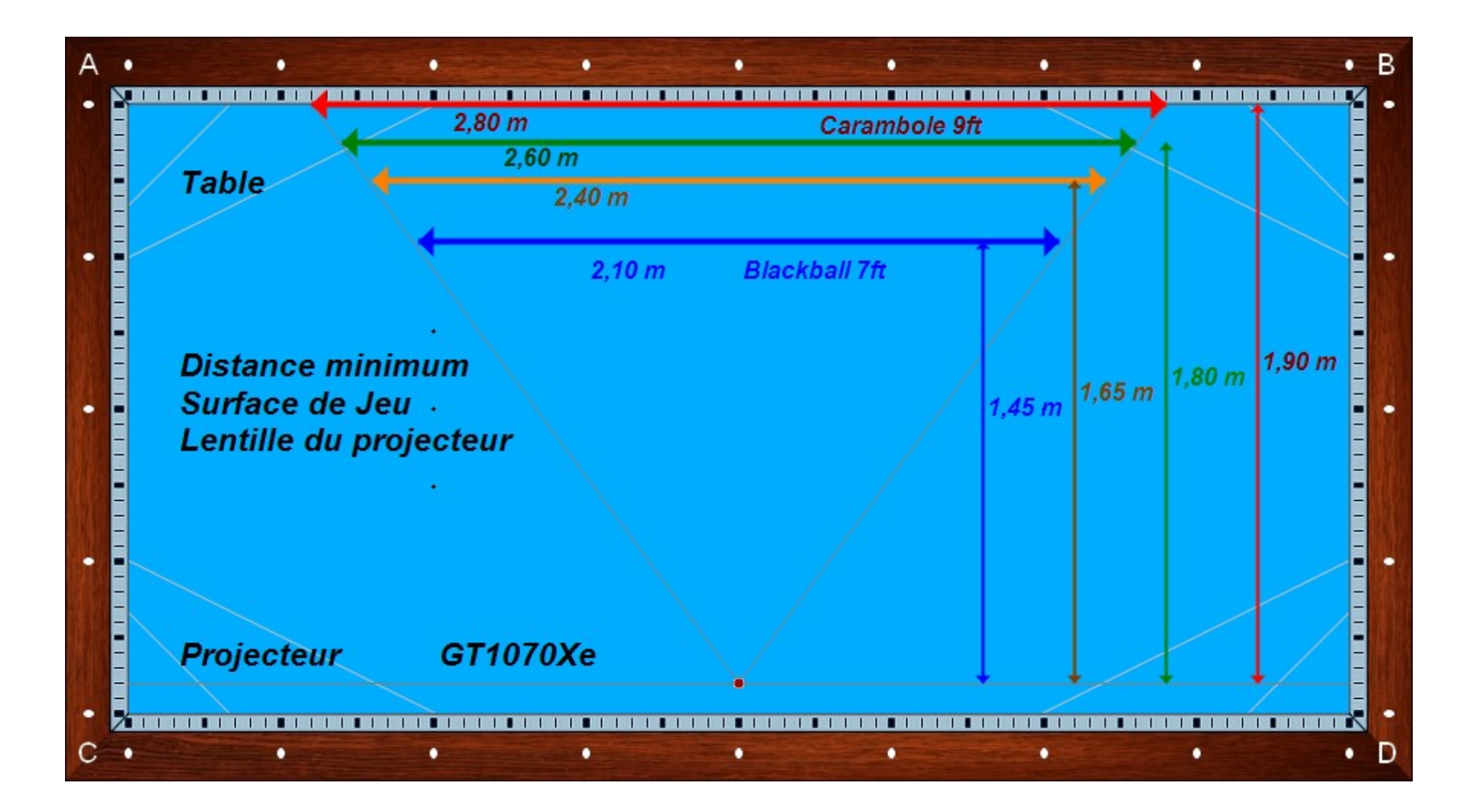

Distance minimum entre surface de la table et la lentille du projecteur (prévoir 40 cm entre lentille et plafond)

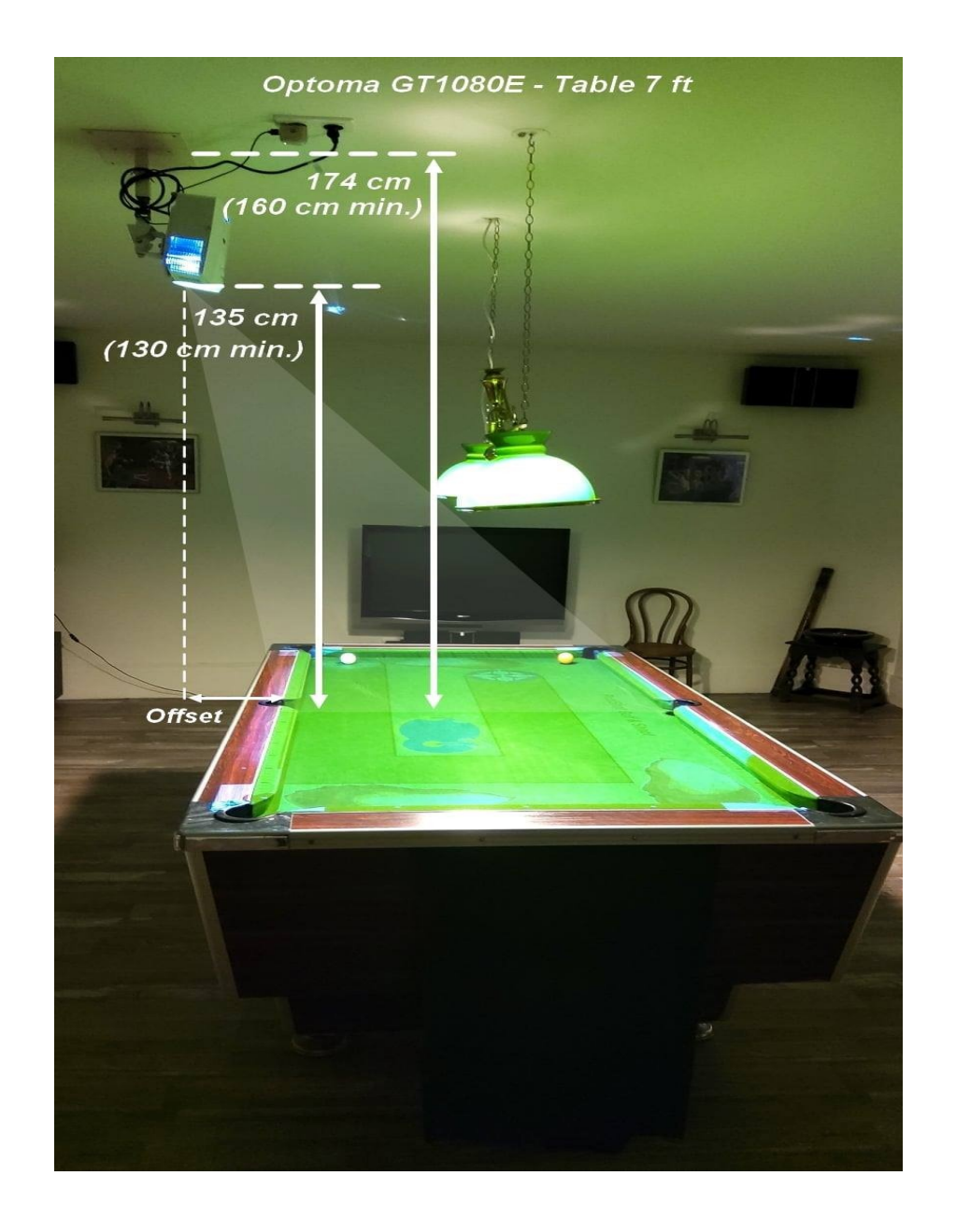

Exemple de support de plafond pour table de Blackball

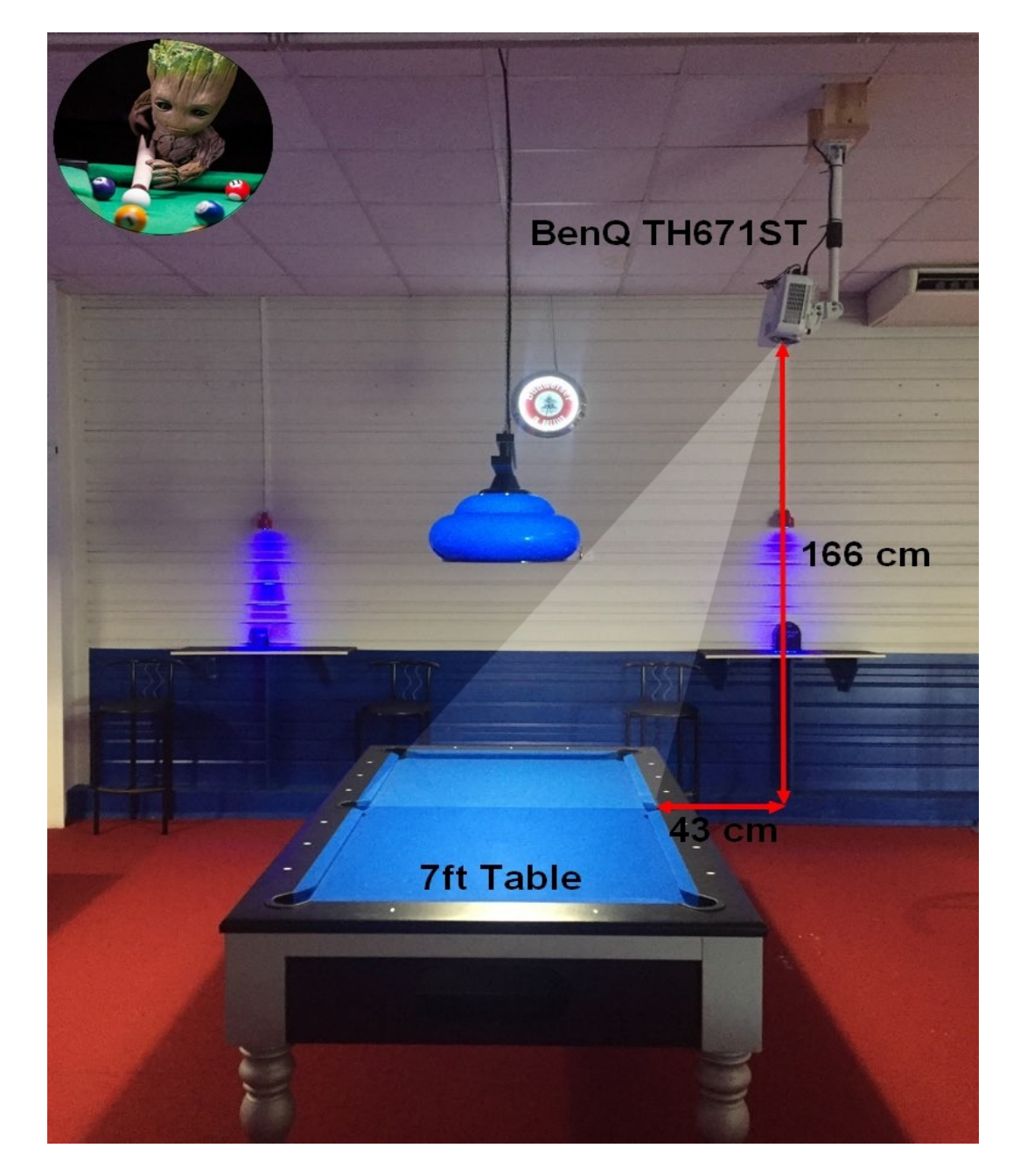

Exemple de support de plafond pour table de Blackball

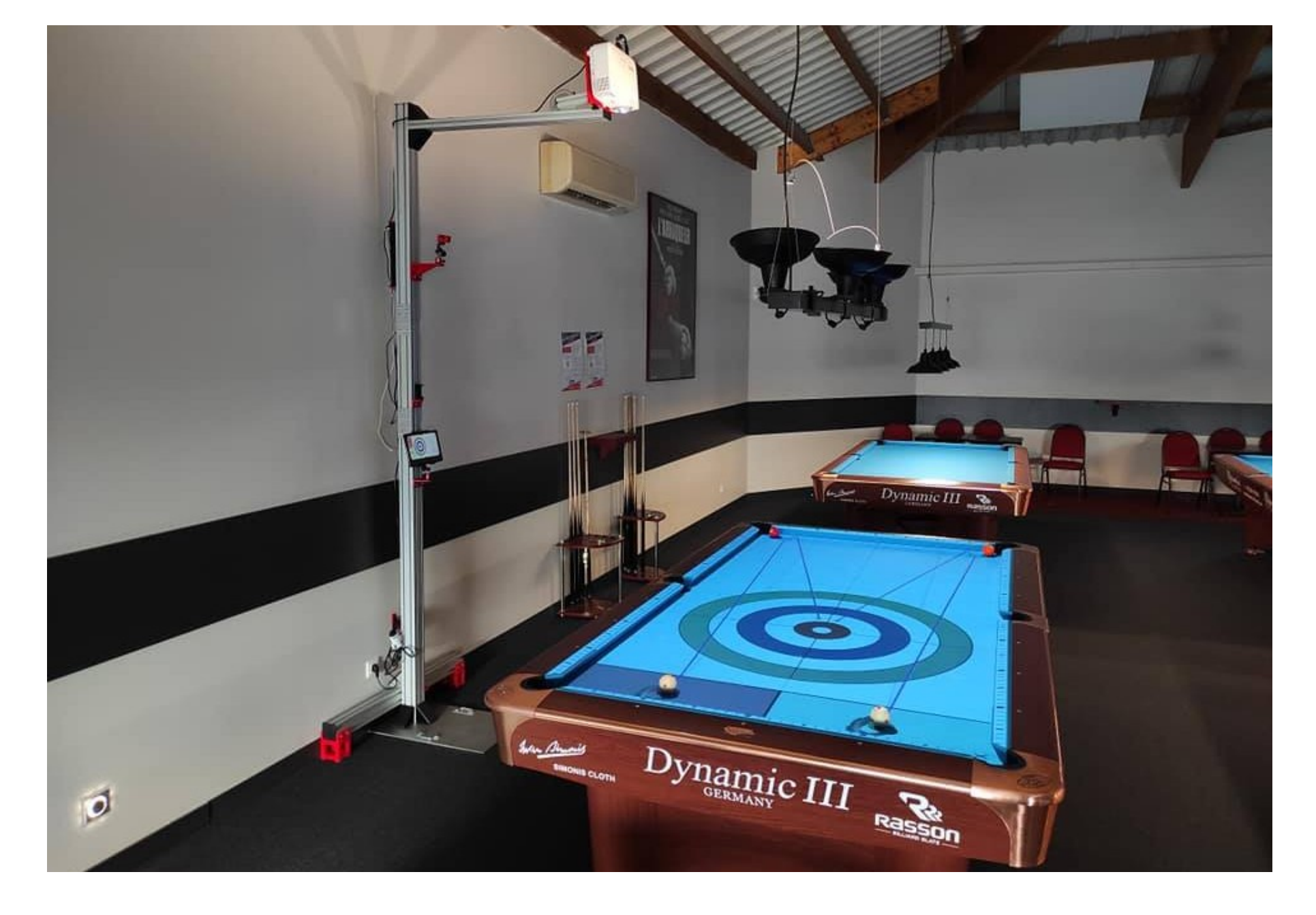

Exemple de support mobile pour table de Blackball, billard américain et Carambole avec BenQ TH671ST

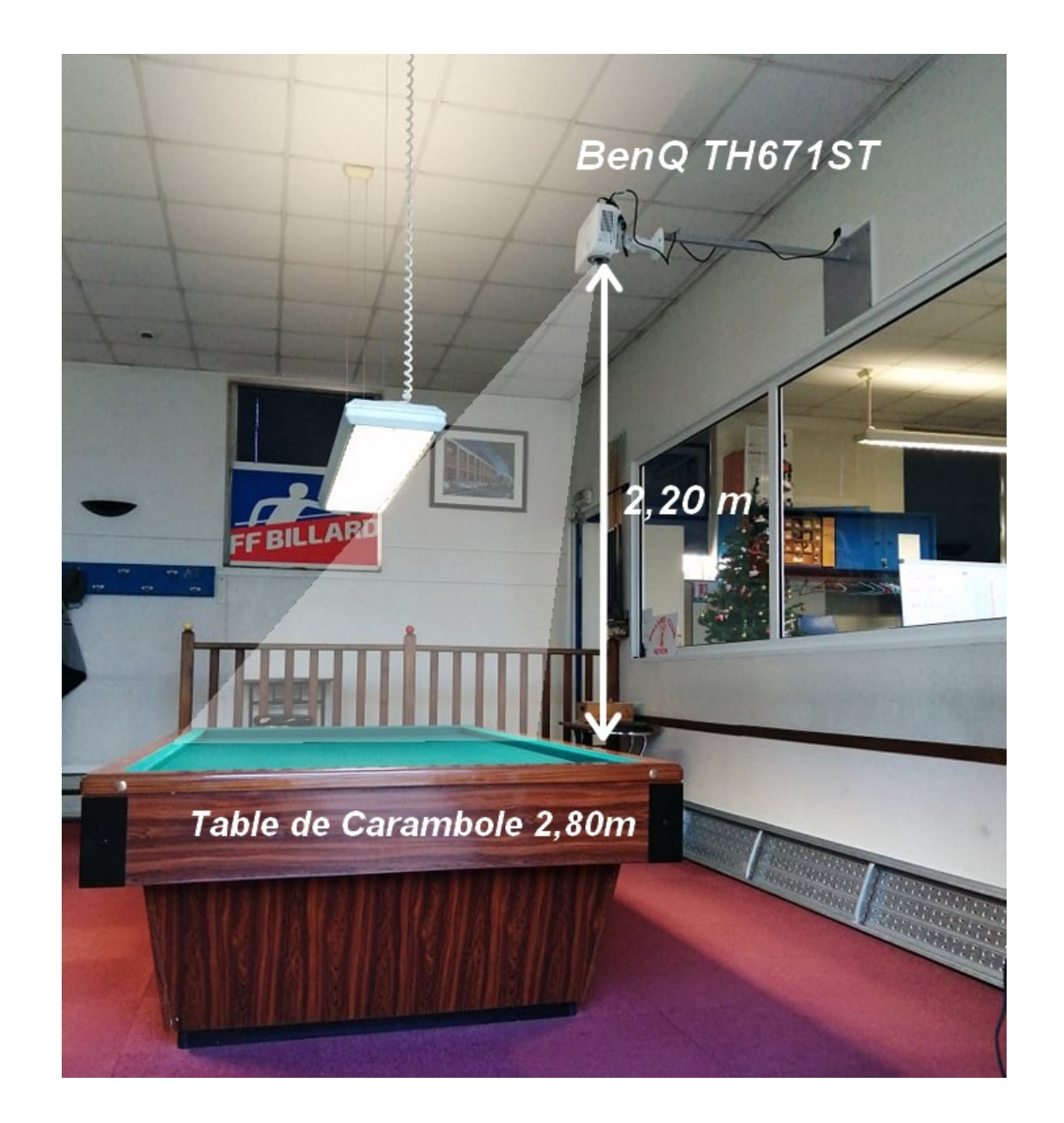

Exemple de support avec plaque murale pour table de Blackball, billard américain et Carambole

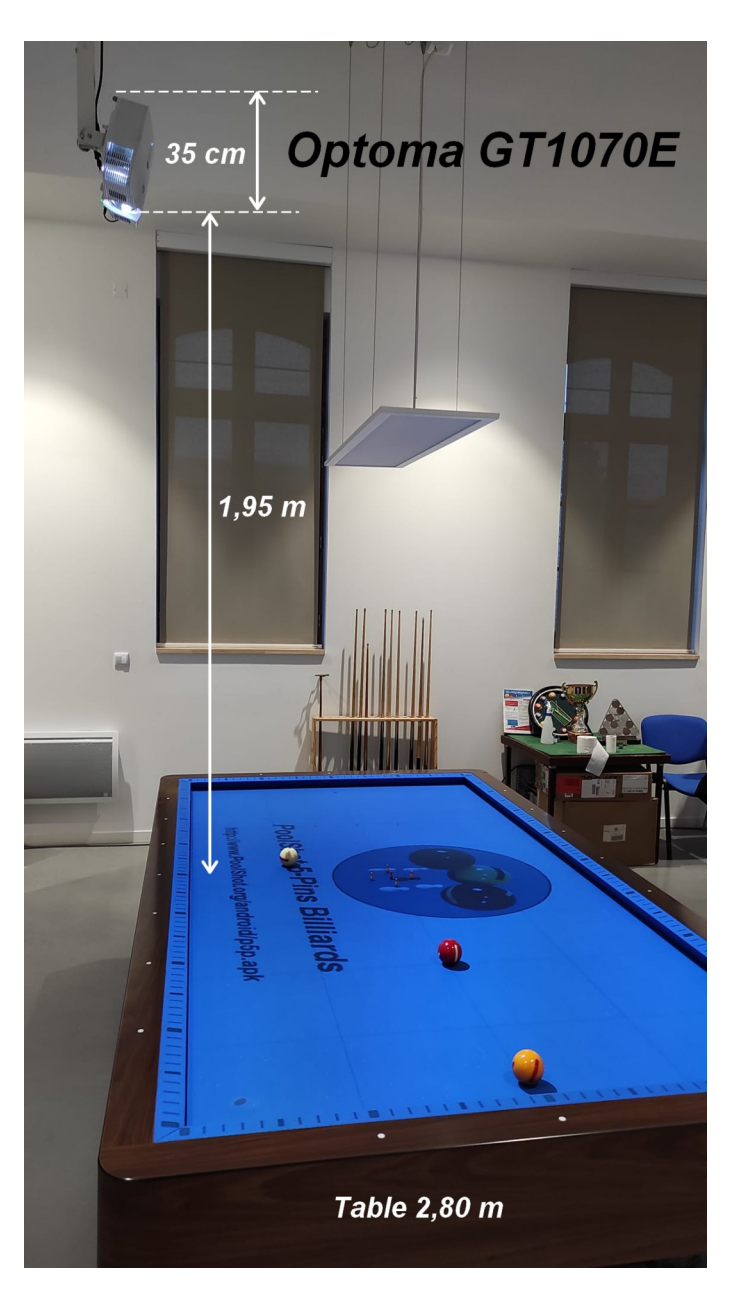

Exemple d'installation pour une table de Billard Français avec le projecteur OPTOMA GT1070Xe

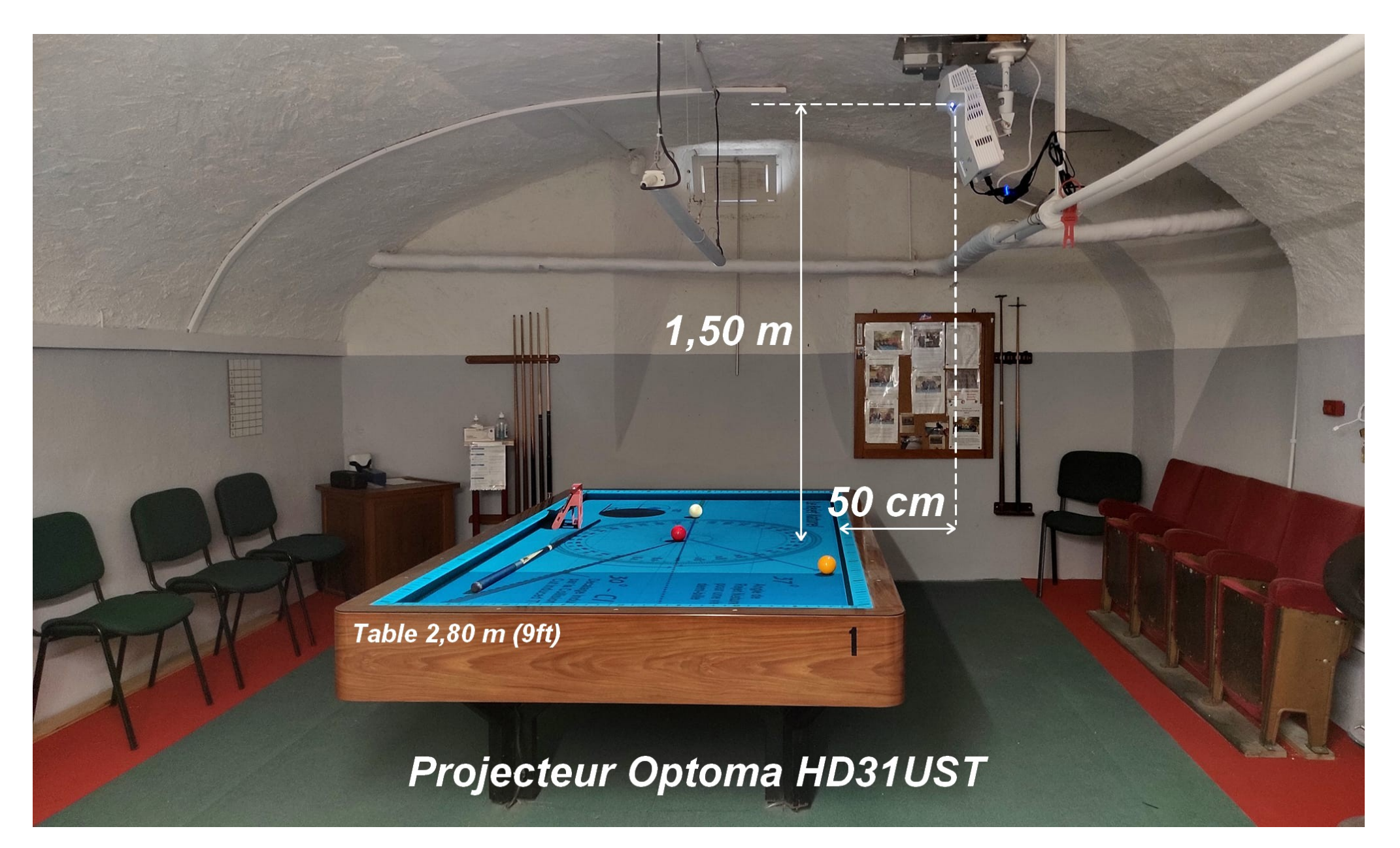

Exemple d'installation pour une table de Billard Français avec le projecteur OPTOMA HD31UST
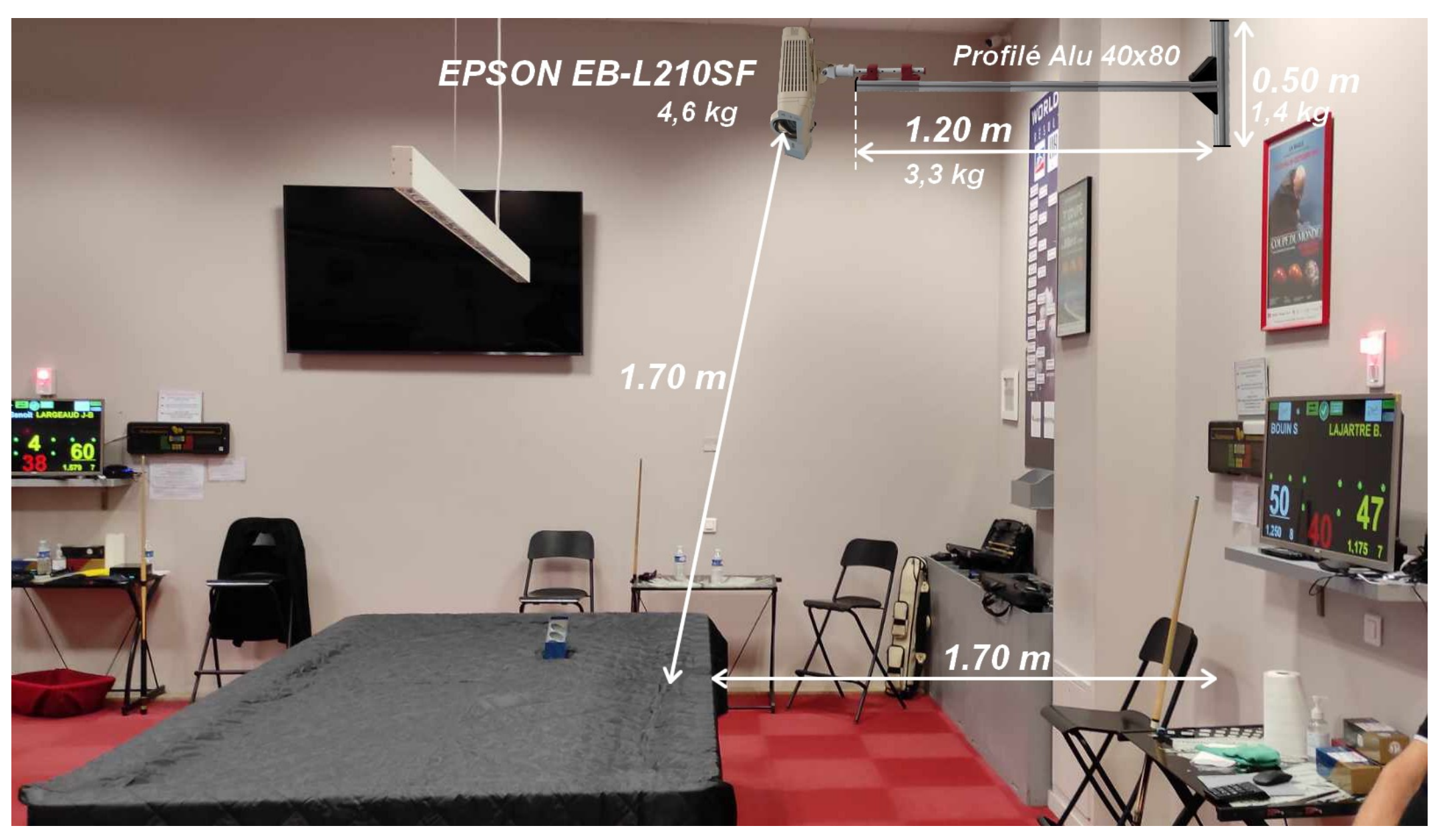

Exemple d'installation pour une table de Billard Français (2,80m) avec le projecteur EPSON EB-L210SF

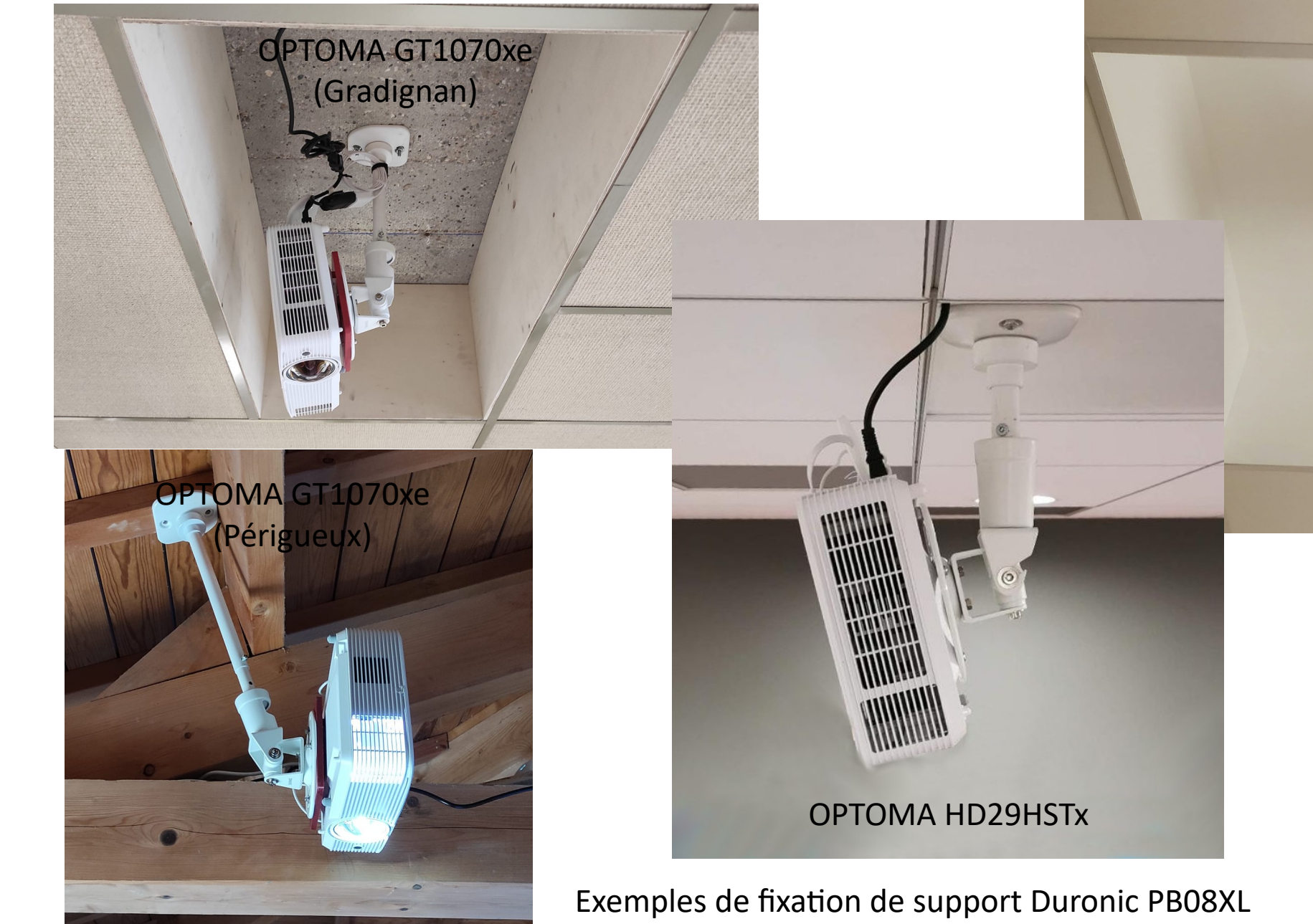

۲L

OPTOMA GT2000HDR

(Brest)

**EPSON EB-L210SF** 

1 - Axe de réglage du centrage vertical de l'image de la surface de jeu avec les marges à zéro

Astuce : Mettre une bille au centre de la table pour servir de repère.

2 - Axe de réglage du parallélisme de la grande bande côté projecteur

*3 - Axe de réglage du parallélisme de la grande bande éloignée du projecteur* 

> 4 - Le réglage du parallèlisme des petites bandes se fait avec le réglage du trapèze vertical grâce à la télécommande du projecteur

Exemple d'installation du support sur une plaque en bois intégrée au faux plafond avec le projecteur OPTOMA HD29HSTx

Table

Kit 3D PoolShot (4) + visserie (20) : 69€ + 10€ de port

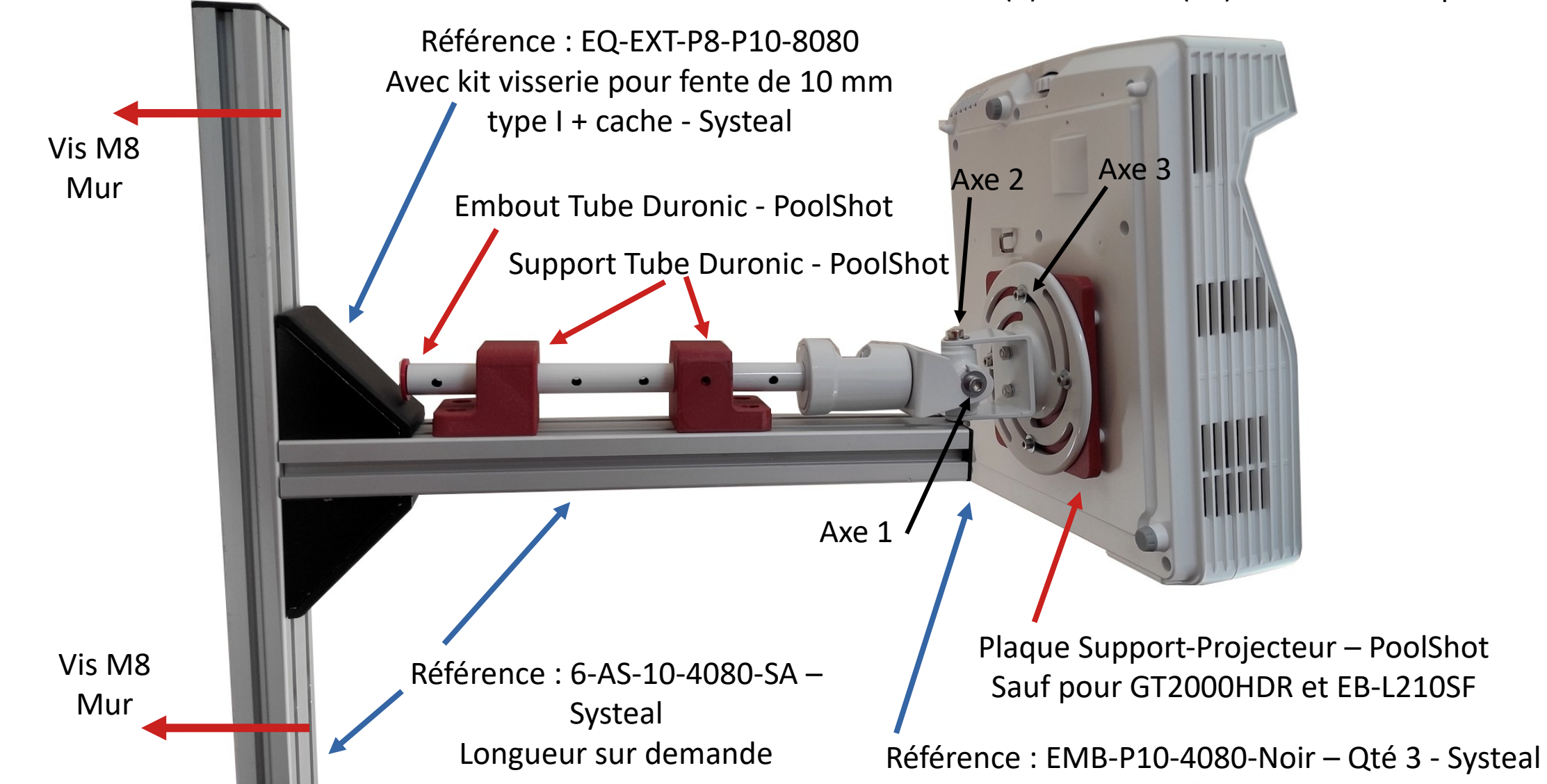

Les pièces rouges sont imprimées 3D (PoolShot.org) pour une adaptation optimale sur un profilé alu 40x80 (Systeal.com) Exemple de montage de support pour vidéo projecteur avec une partie du support Duronic PB08XL

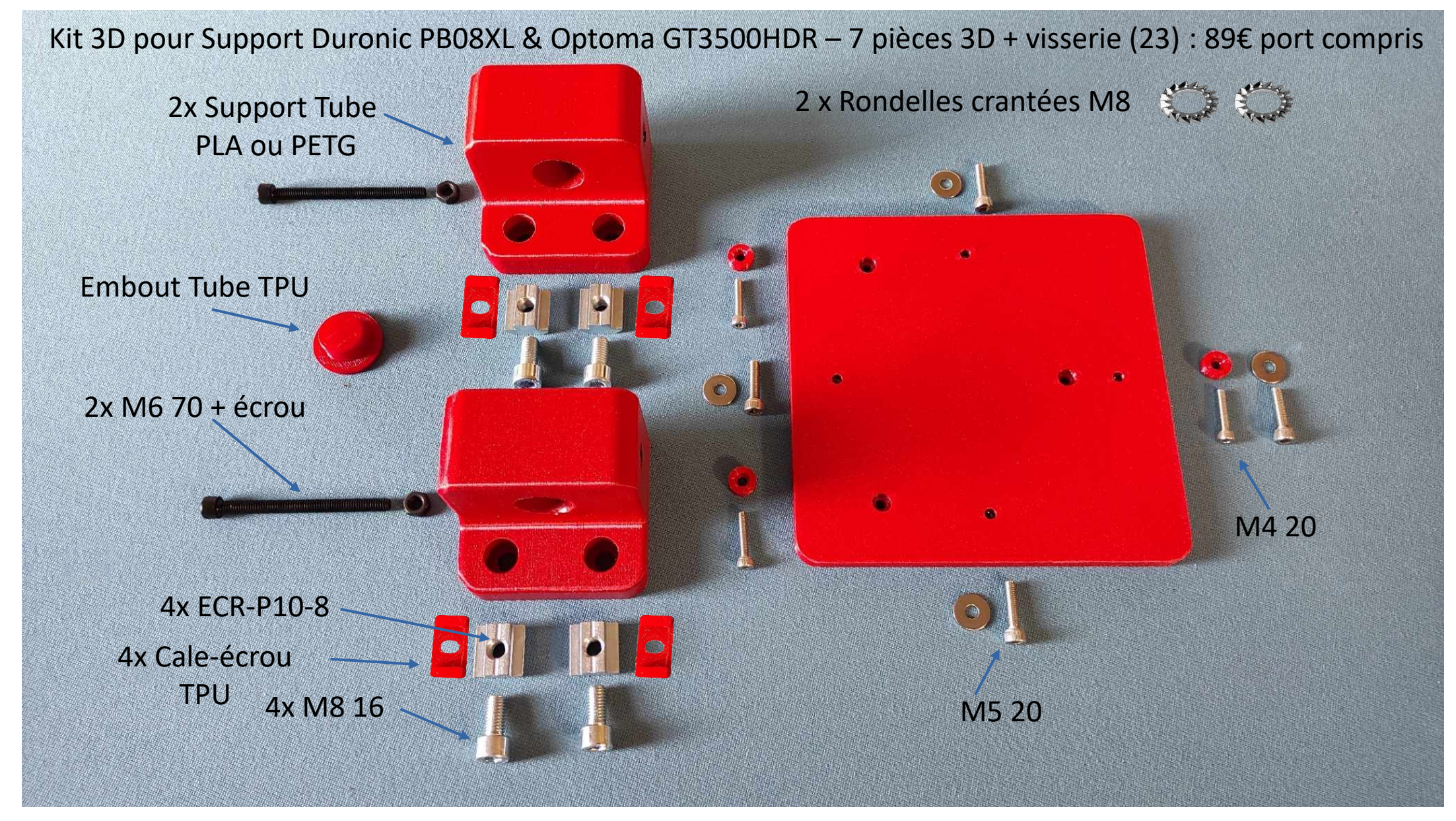

Les pièces rouges sont imprimées 3D (PoolShot.org) pour une adaptation optimale sur un profilé alu 40x80 (Systeal.com) Exemple de kit pour vidéo projecteur HD29HSTx ou GT3500HDR et support Duronic PB08XL Kit 3D pour Support Duronic PB08XL & Epson EB-L210SF – 7 pièces 3D + visserie (23) : 69€ port compris

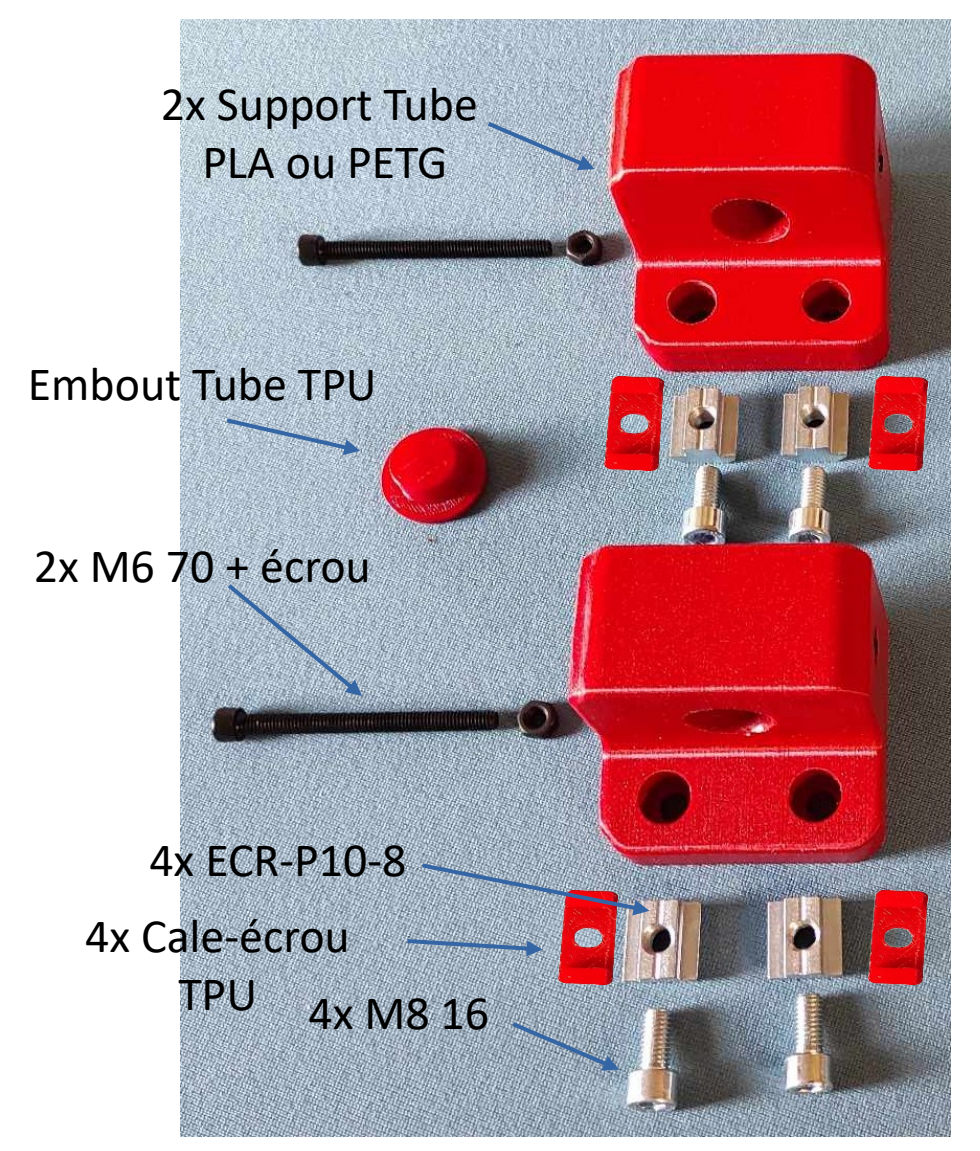

2 x Rondelles crantées M8 🛛 🏹

Les pièces rouges sont imprimées 3D (PoolShot.org) pour une adaptation optimale sur un profilé alu 40x80 (Systeal.com) Exemple de kit pour vidéo projecteur Epson EB-L210SF et support Duronic PB08XL

## Montage du Kit 3D pour Support Duronic PB08XL sur un profilé alu 40x80 (Systeal.com)

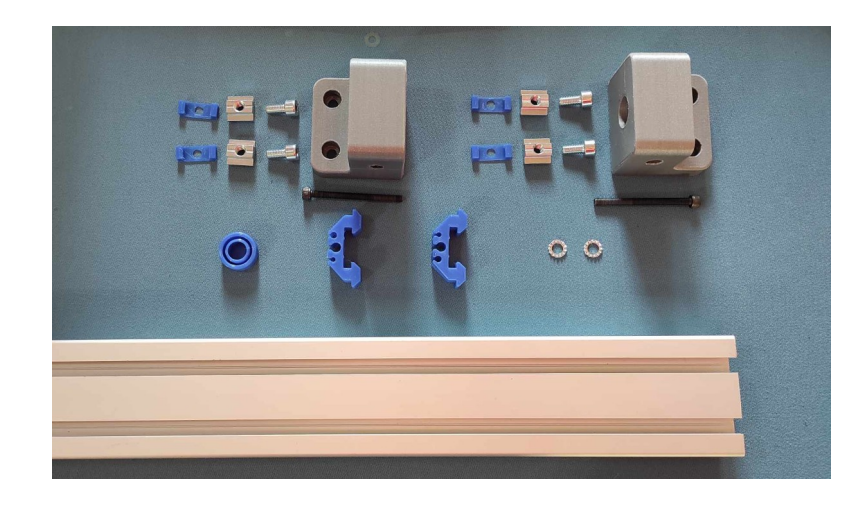

1 – Vérification des composants

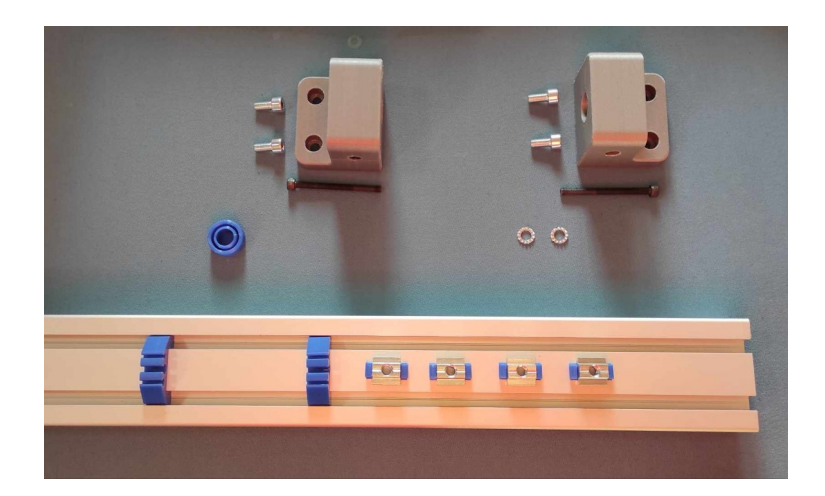

2 – Préparation des écrous

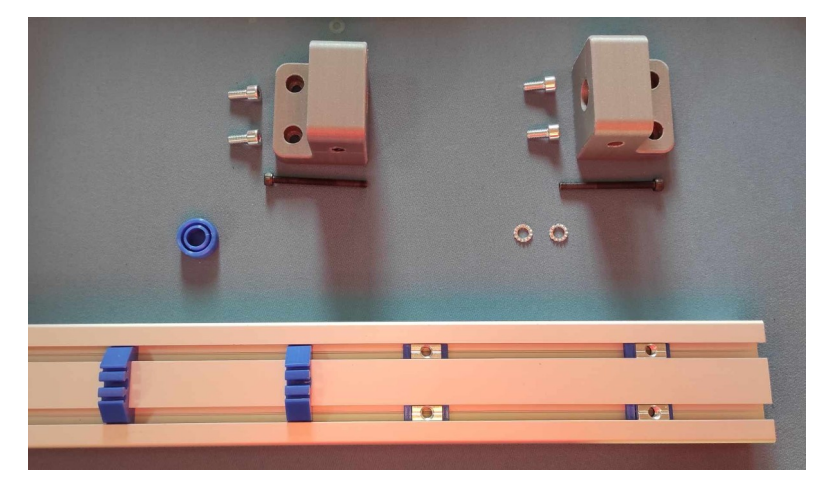

3 – Mise en place des écrous et des attaches-câble

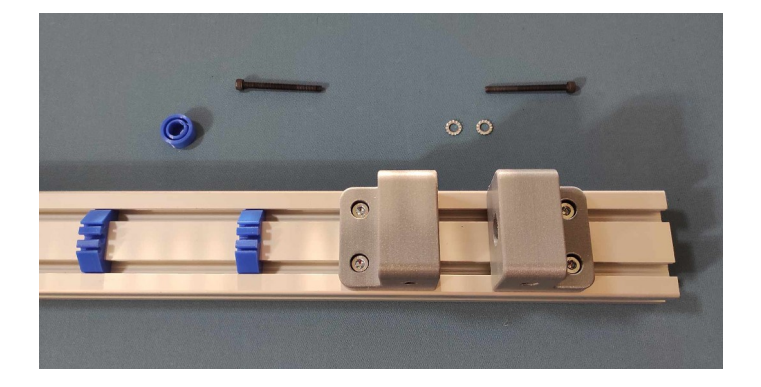

4 – Montage des supports de tube

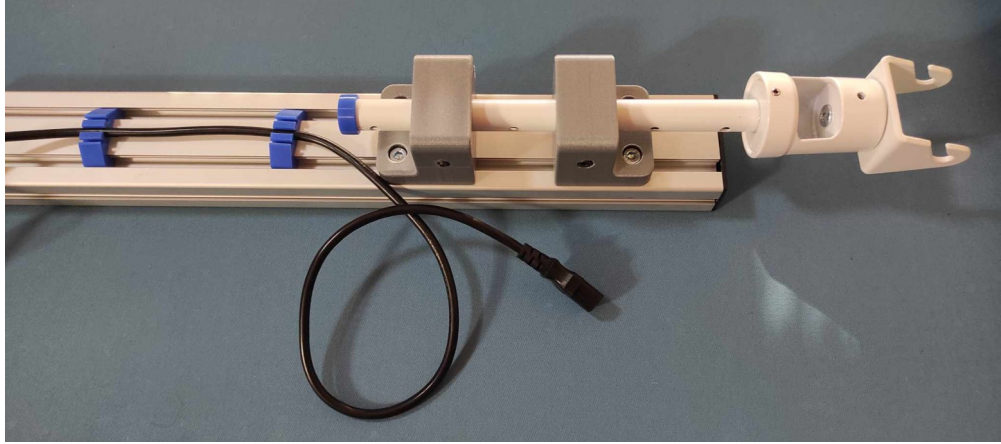

5 – Mise en place du support Duronic et du câche en bout de tube

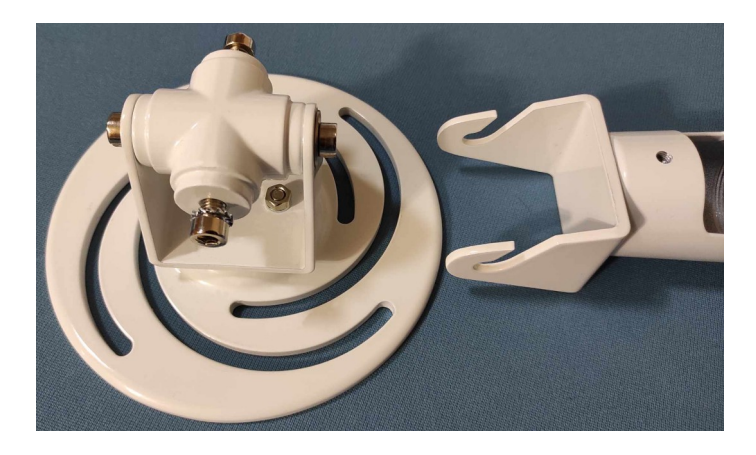

6 – Mise en place des rondelles crantées Installation du club de St-Galmier (42) avec support sur mesure avec les profilés alu de Systeal et les accessoires 3D PoolShot

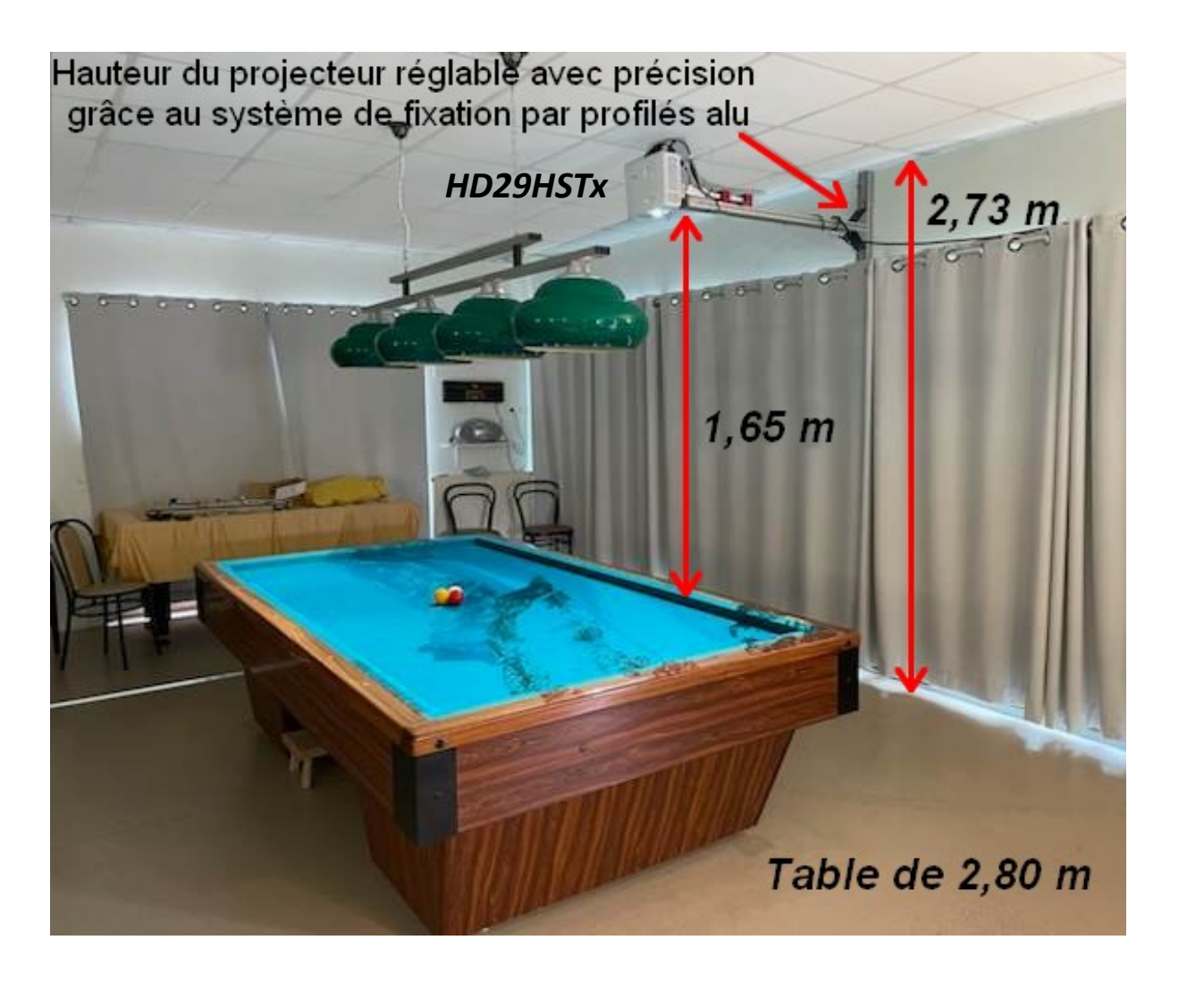

### Attention à la fixation au mur !

C'est le centre de la lentille du projecteur qui doit être aligné avec le centre de la table.

La barre verticale sera donc décalée en fonction du projecteur utilisé car la lentille n'est pas forcément au centre du projecteur.

Monter le projecteur sur le support complet pour pouvoir le mettre en place sans percer le mur. Utiliser un niveau laser pour assurer le bon alignement de la lentille du projecteur pour déterminer l'emplacement de la barre verticale avant de la fixer au mur.

Cet alignement doit être très précis, au millimètre près. Le bon alignement de l'image sur la table en dépend.

Exemple de montage avec Kit Fixation Profilé Alu pour support Duronic PB08XL et projecteur Optoma HD29HSTx

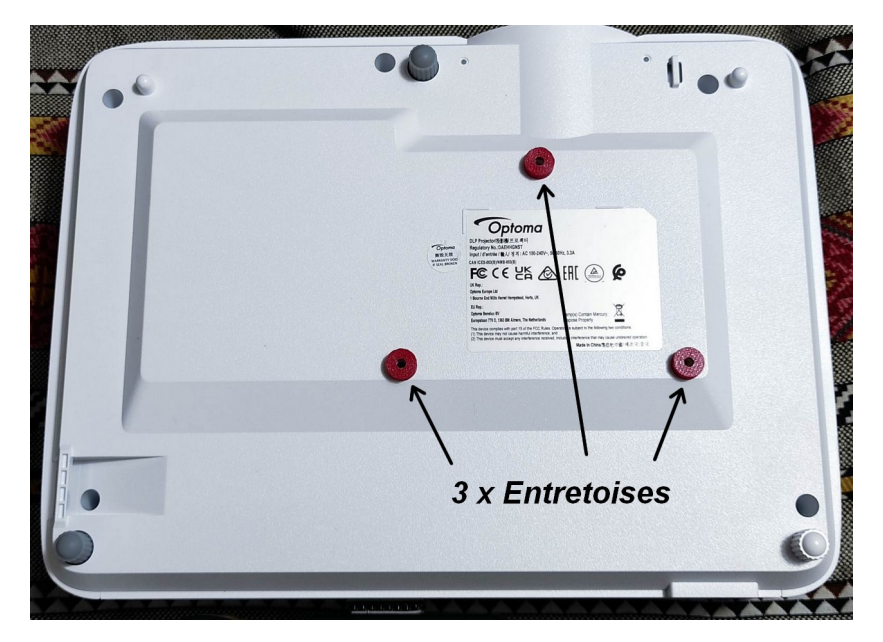

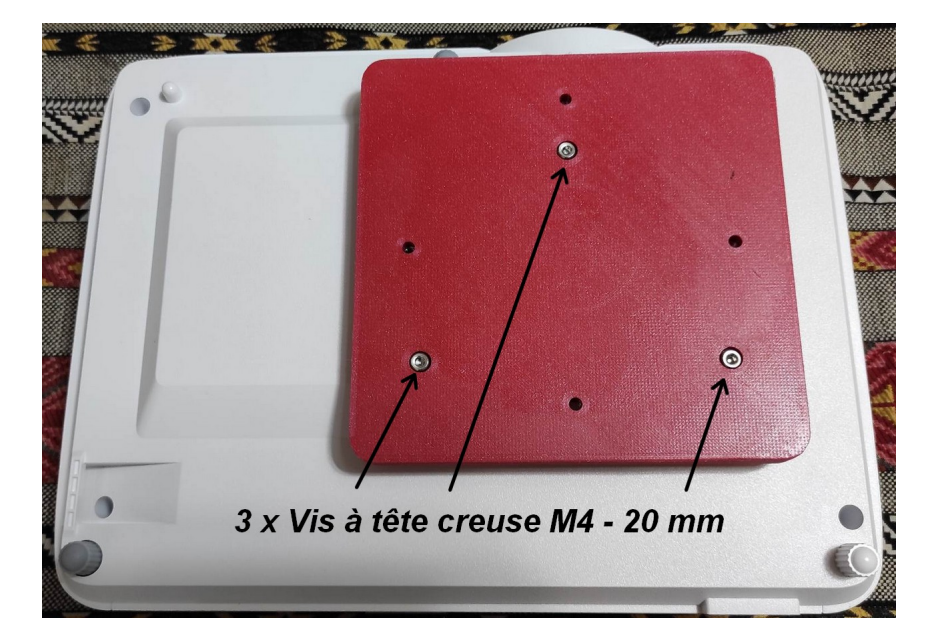

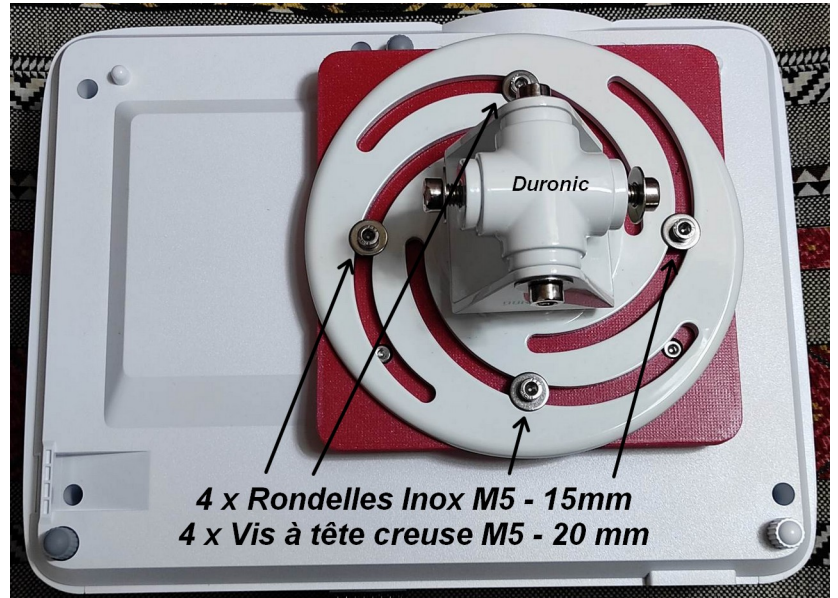

Plaque d'adaptation entre le projecteur OPTOMA HD29HSTx et le support Duronic PB08XL. Prix 39€ Vis et port compris.

## Plaque d'adaptation entre Optoma GT1070Xe et Support Duronic PB08XL

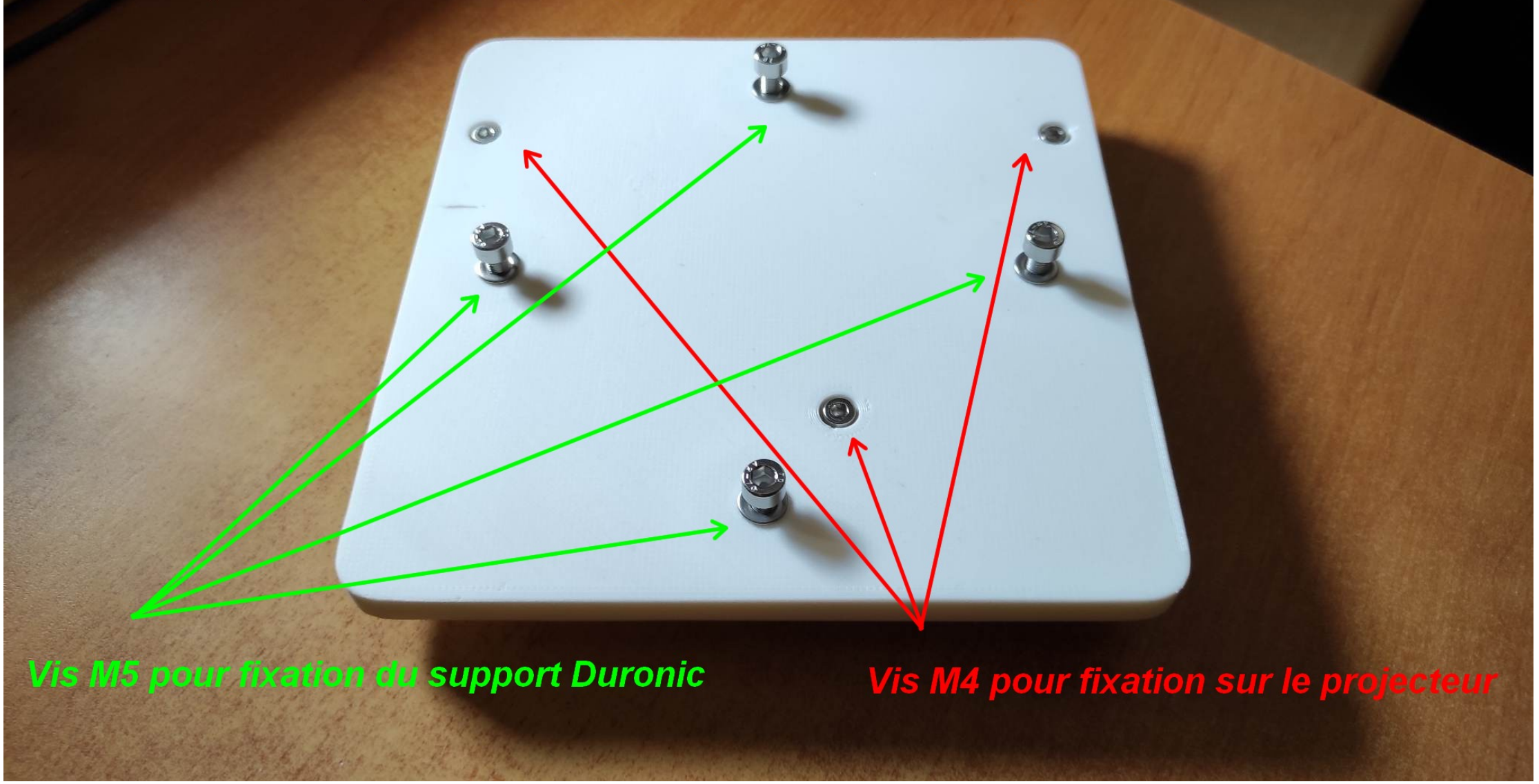

Plaque d'adaptation entre le projecteur OPTOMA GT1070Xe et le support Duronic PB08XL. Prix 39€ Vis et port compris.

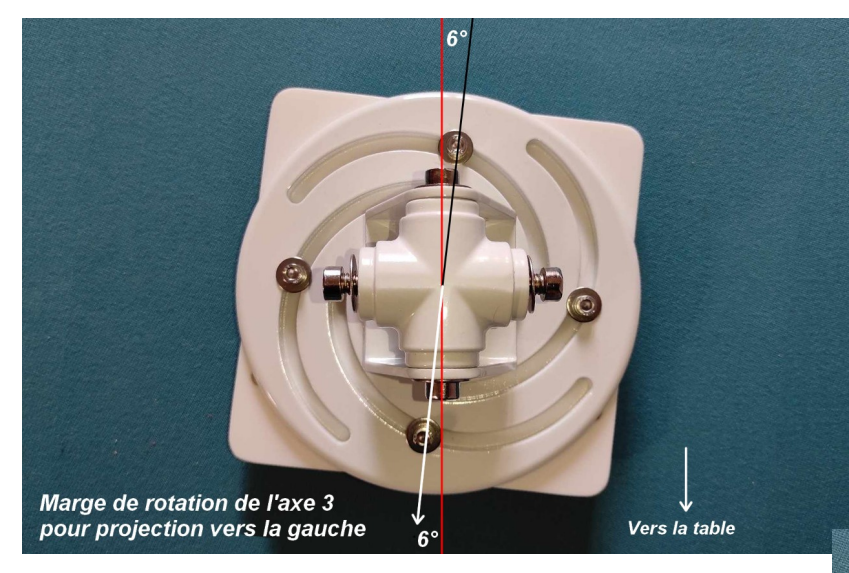

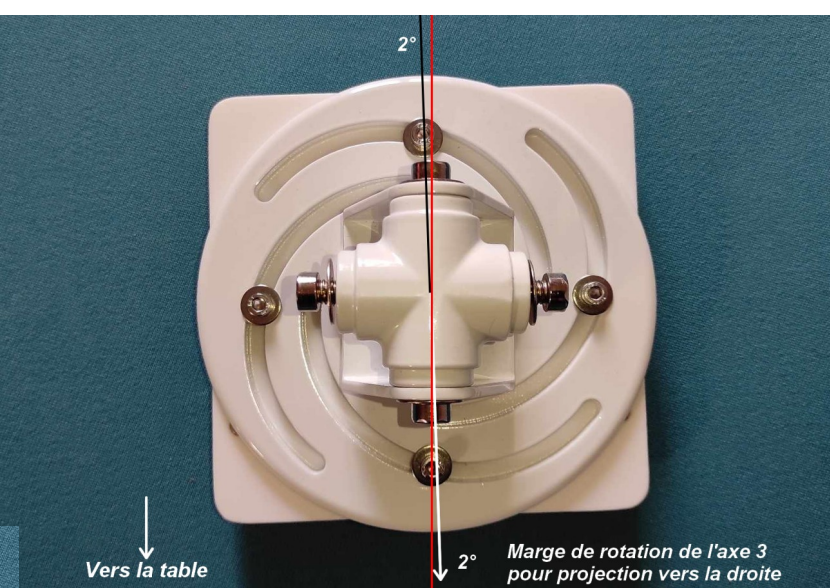

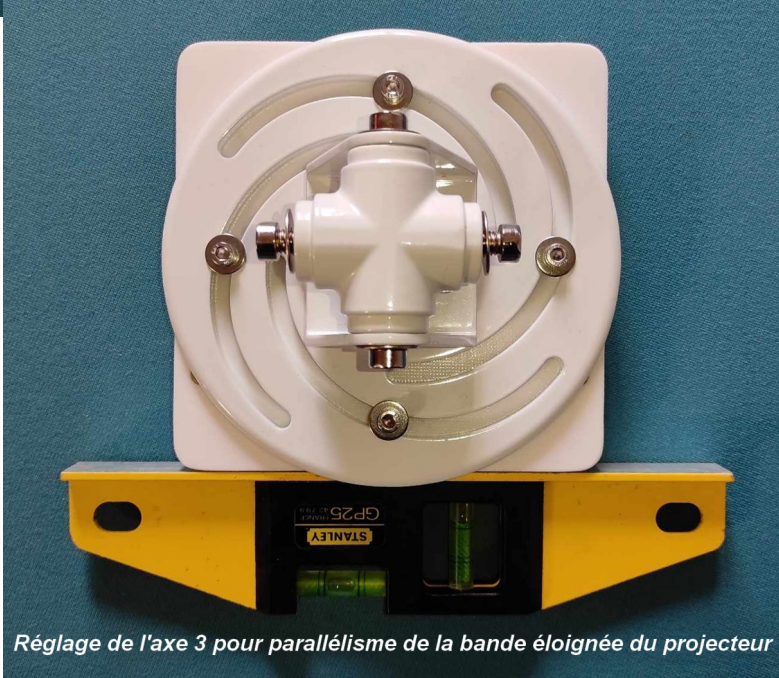

Marge de rotation avec la plaque d'adaptation entre le projecteur et le support Duronic PB08XL

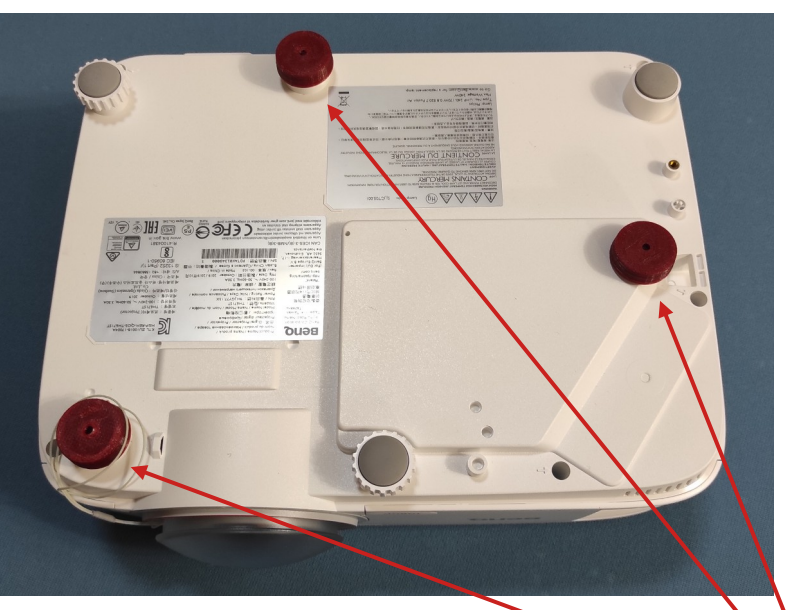

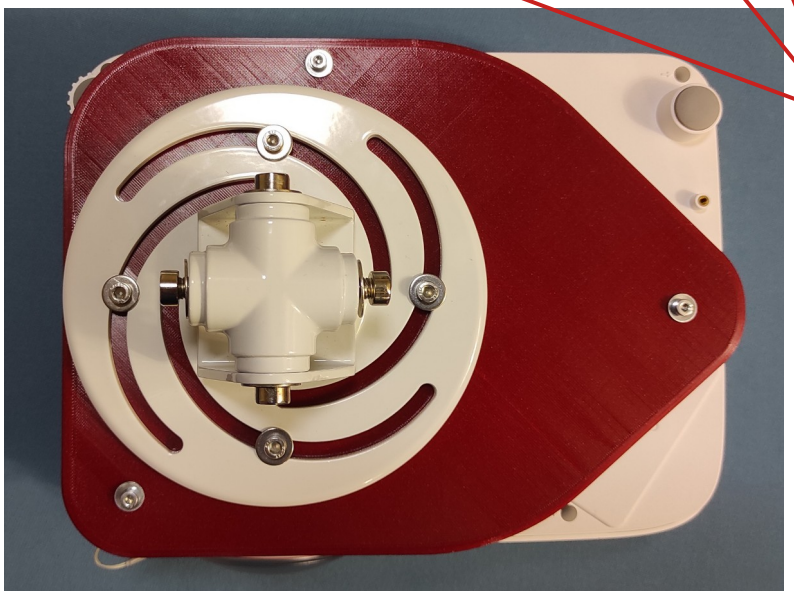

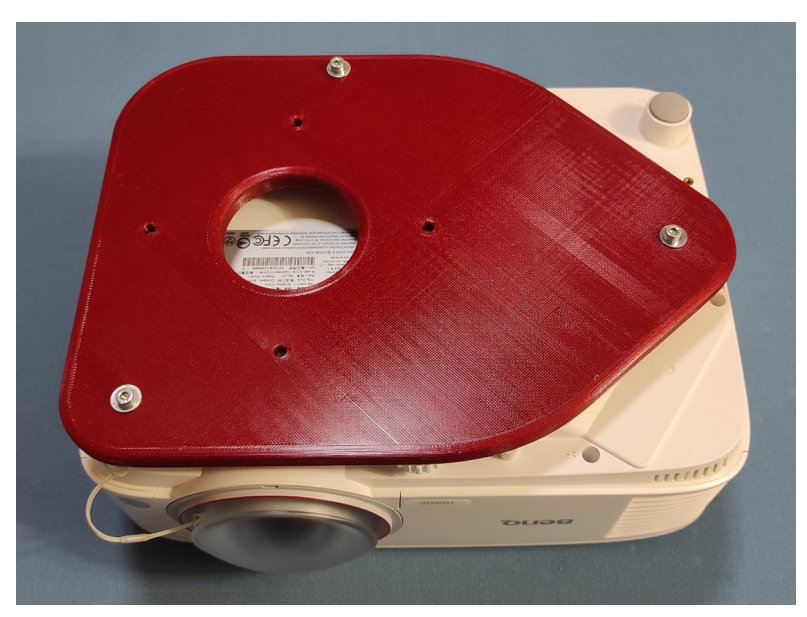

- Le kit Plaque comprend : 3 x entretoises pour BenQ TH671ST 1 x Plaque pour BenQ TH671ST 3 x Vis à tête creuse M4-20mm 3 x Rondelles M4 4 x Vis à tête creuse M5-20mm 4 x Ecrous M4 4 x Rondelles inox M5-15mm
- 2 x Rondelles crantées M8 🦯

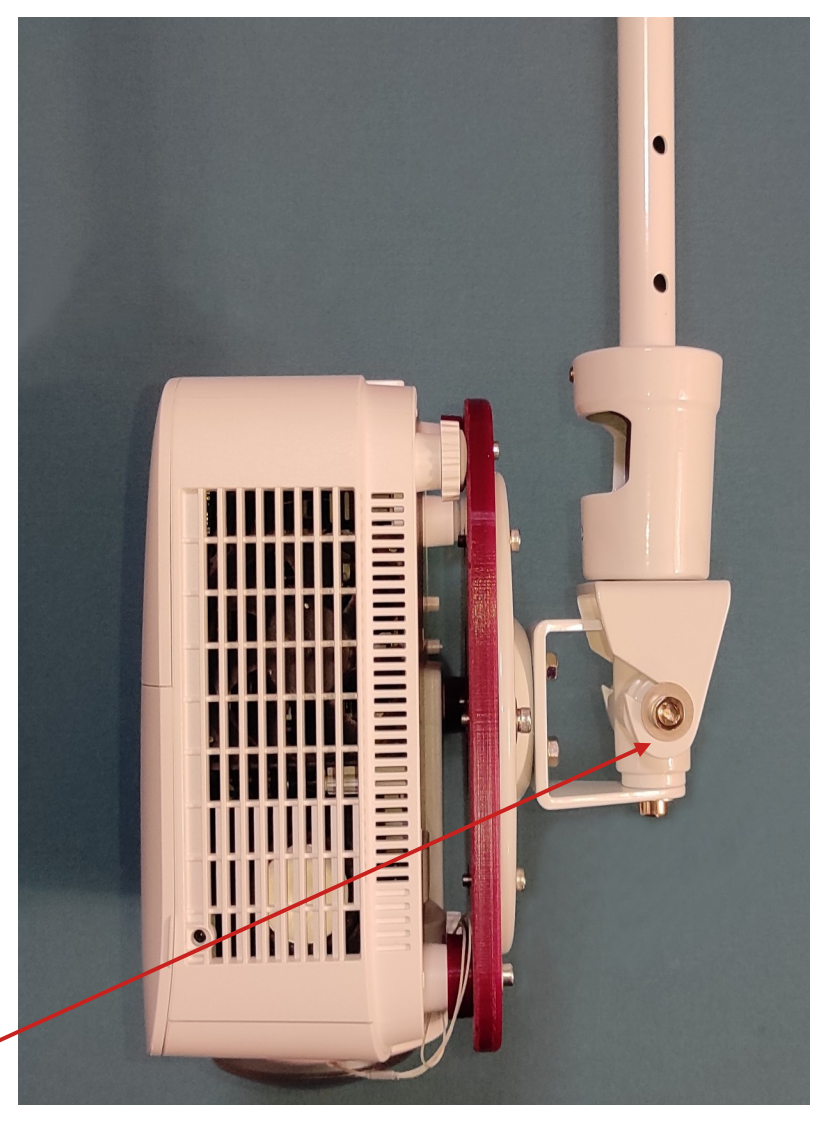

Plaque d'adaptation entre le projecteur Benq TH671ST et le support Duronic PB08XL. Prix 59€.

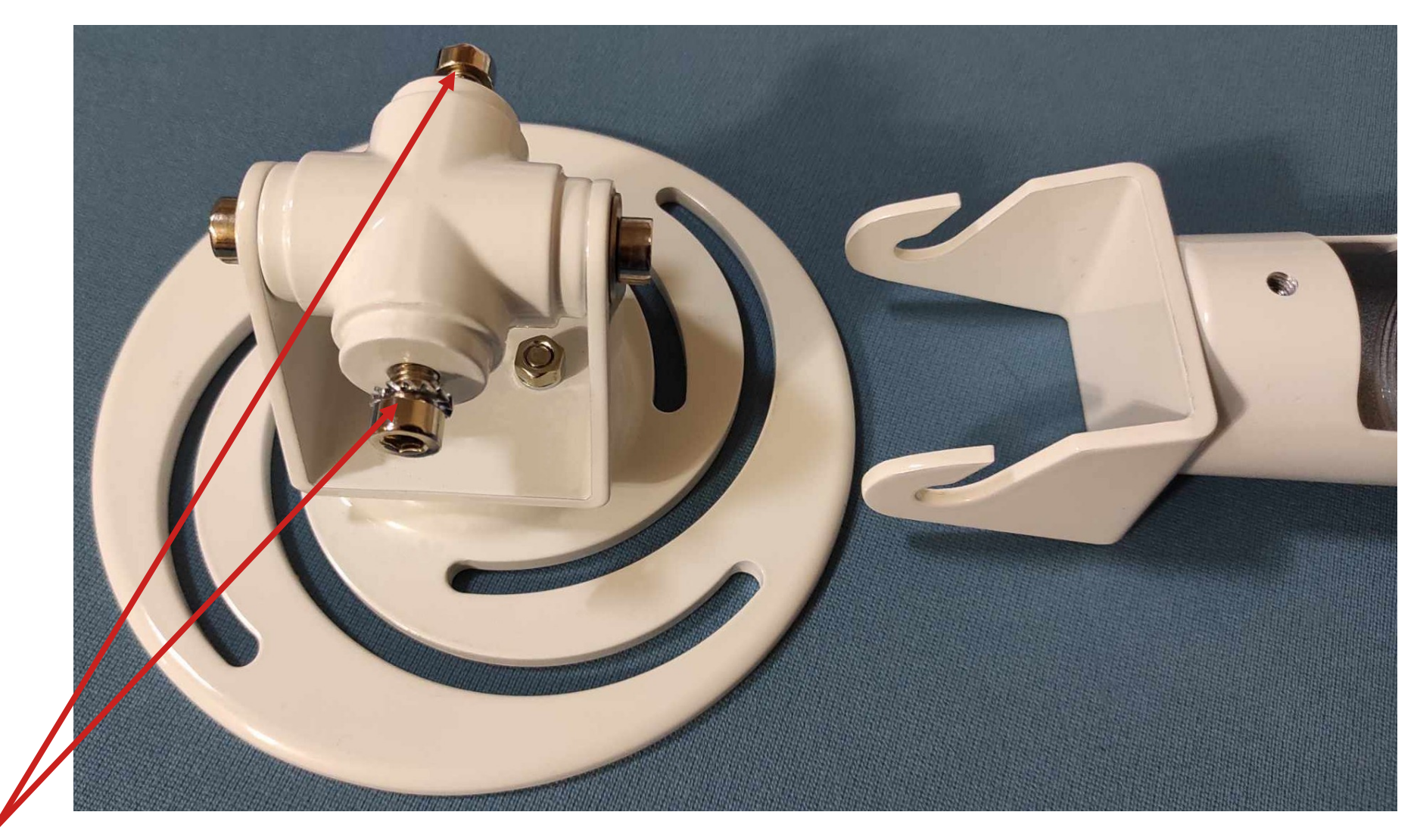

2 x Rondelles crantées M8

Les rondelles crantées facilitent le serrage des vis de l'axe 1 du support Duronic PB08XL. Livrées avec la plaque d'adaptation.

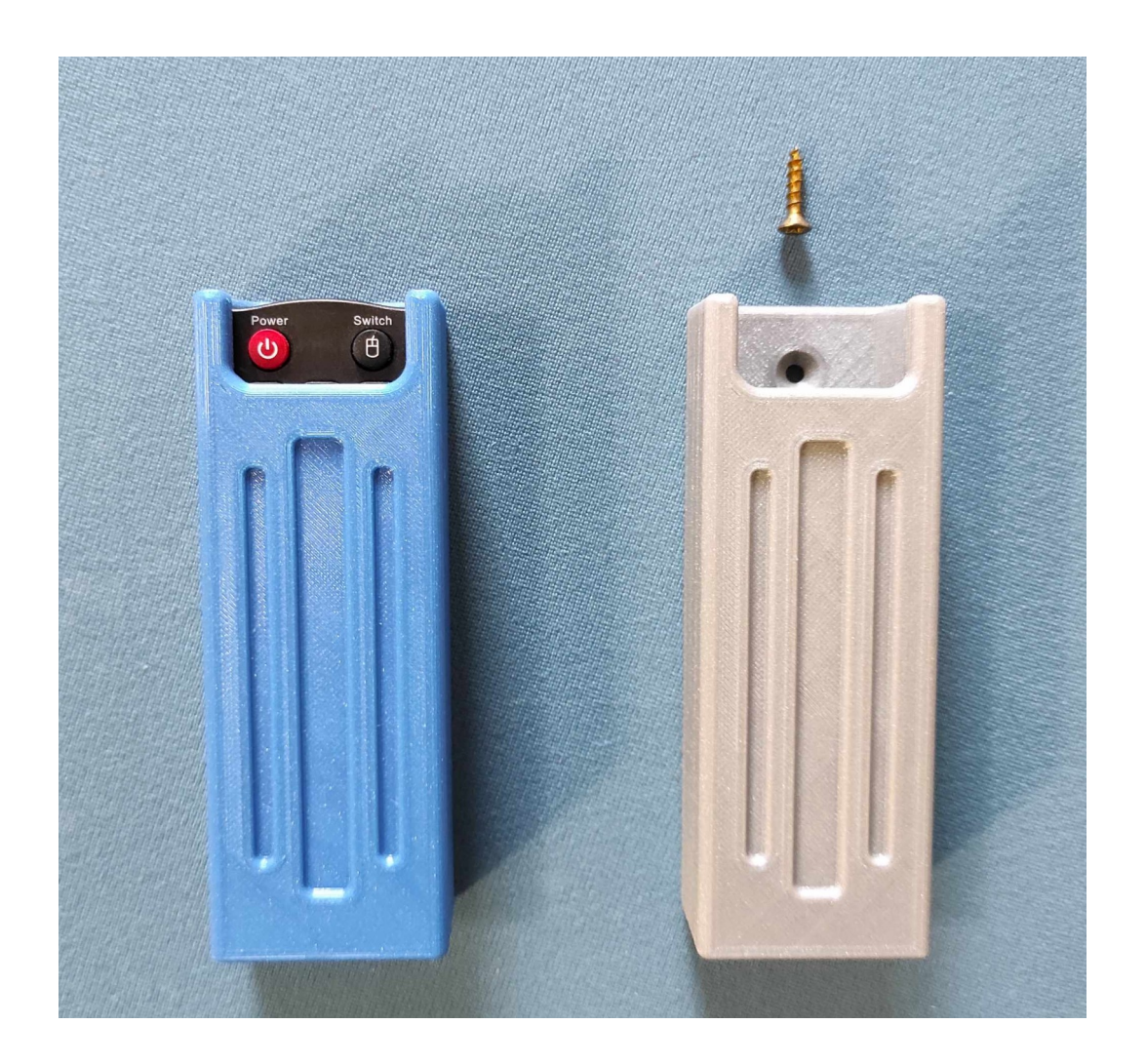

Boîtier mural pour télécommande de projecteur Optoma HD29HSTx – Couleur au choix – Vis fournie – 10€ + 10€ de frais de port

Disponible pour les télécommandes des projecteurs Optoma GT1070Xe, HD29HSTx, HD31UST et BenQ TH671ST

- Avant d'installer le système de vidéo projection sur une table de billard, il faut déterminer comment et par quel support le projecteur sera fixé au mur ou au plafond.

 La position idéale du projecteur se situe au dessus (à la verticale) de la poche centrale d'une grande bande pour un billard à poches et au dessus de la mouche centrale d'une grande bande pour un billard Carambole. Il peut être décalé vers l'extérieur de la table en cas de plafond trop bas ou de présence d'un luminaire sur la trajectoire de la projection.

- Attention, le dessus du projecteur est dirigé vers le centre de la table et le dessous du projecteur est dirigé vers l'extérieur de la table. Sinon on ne peut pas faire le réglage du trapèze de l'image projetée.

La distance entre la surface de jeu (tapis de la table) et la lentille du projecteur ainsi que la taille de la table (surface de jeu + bandes) permettront de choisir un projecteur ayant les caractéristiques nécessaires en termes de rapport de projection (courte focale), de puissance lumineuse (> 3000 lumens) et de résolution (minimum 1920x1080).

- Une table de Carambole de 2,80m nécessite plus de hauteur de plafond qu'une table de Blackball de 2m.

- Faire des mesures de distances et prendre des photos de la table et de son environnement aideront à définir l'emplacement optimal du projecteur.

- Il faudra également déterminer les conditions d'utilisation pour bénéficier d'une expérience optimale : Animateurs, formateurs, joueurs, école de billard, fréquence d'utilisation, créneaux horaires, choix des exercices.

- Le choix de la table est très important car le nombre de joueurs et de spectateurs autour d'elle peut gêner les tables proches.

- Estimer le coût du système complet comprenant : Projecteur, Support, Adaptateur Wifi-HDMI, Tablette Android 64 Go 10 pouces, Application (programme d'exercices et jeux) "PoolShot" (Blackball, Billard américain ou Carambole).

- Tout le matériel d'équipement s'achète sur Amazon ou dans les grands magasins comme Darty, Boulanger,...

- Les applications, Blackball, américain ou carambole sont à télécharger sur le site <u>www.PoolShot.org</u>

Seulement après tout cela défini, l'installation pourra être envisagée et décidée par les dirigeants du club.

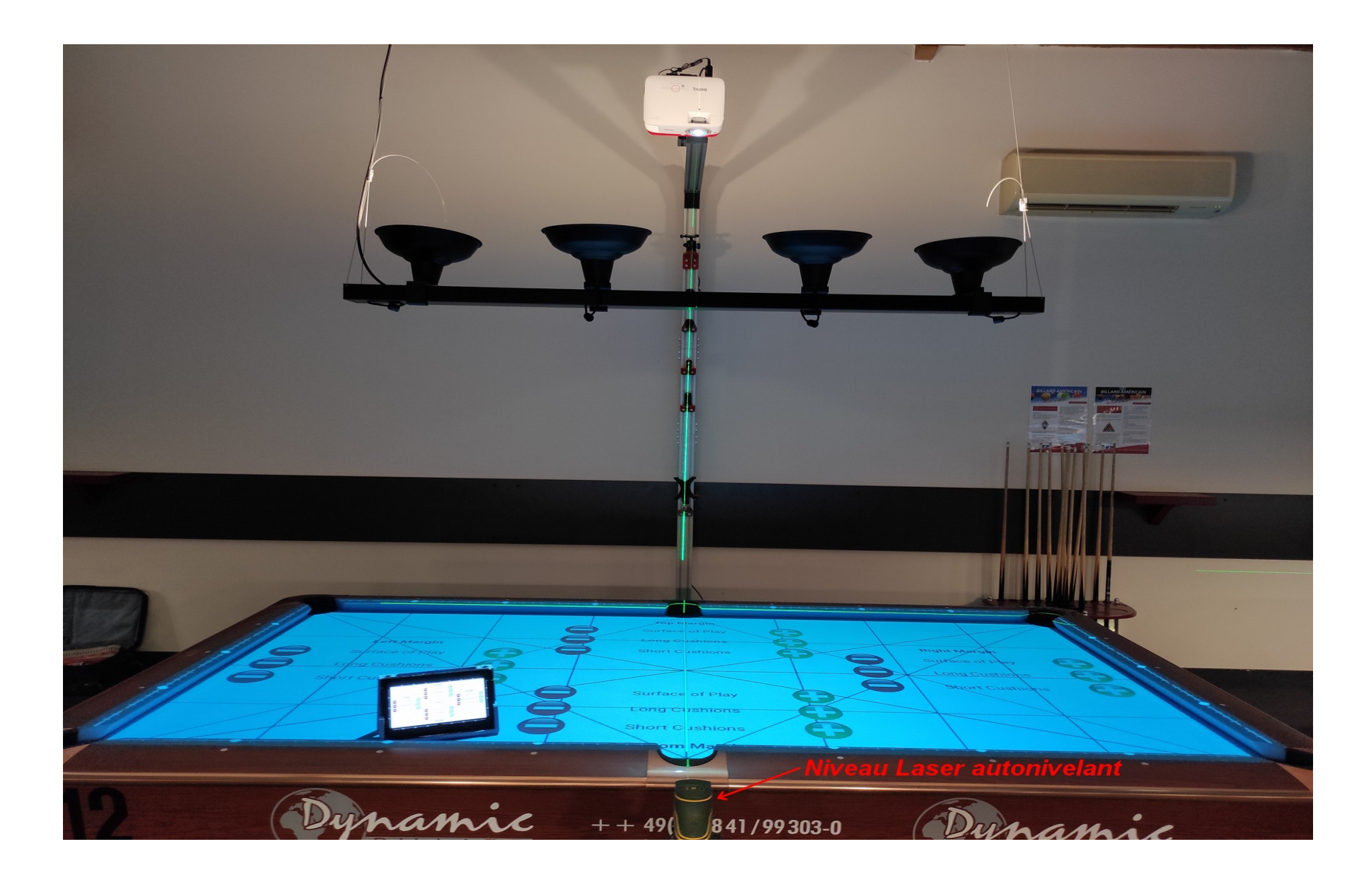

Un niveau laser autonivelant permet un réglage du positionnement du projecteur plus précis et plus rapide

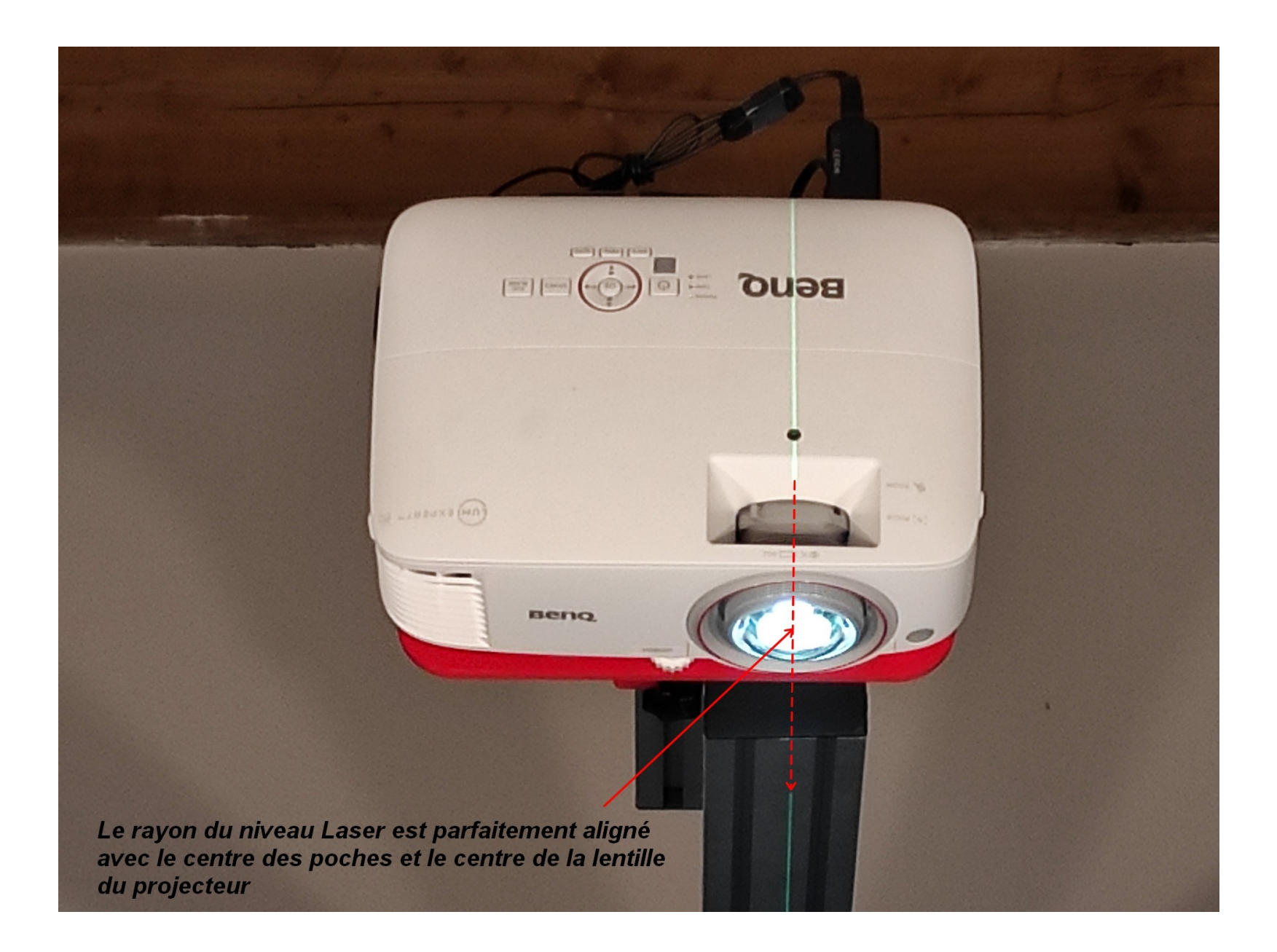

Le centrage du projecteur permet d'avoir une image parfaitement rectangulaire et un trapèze symétrique

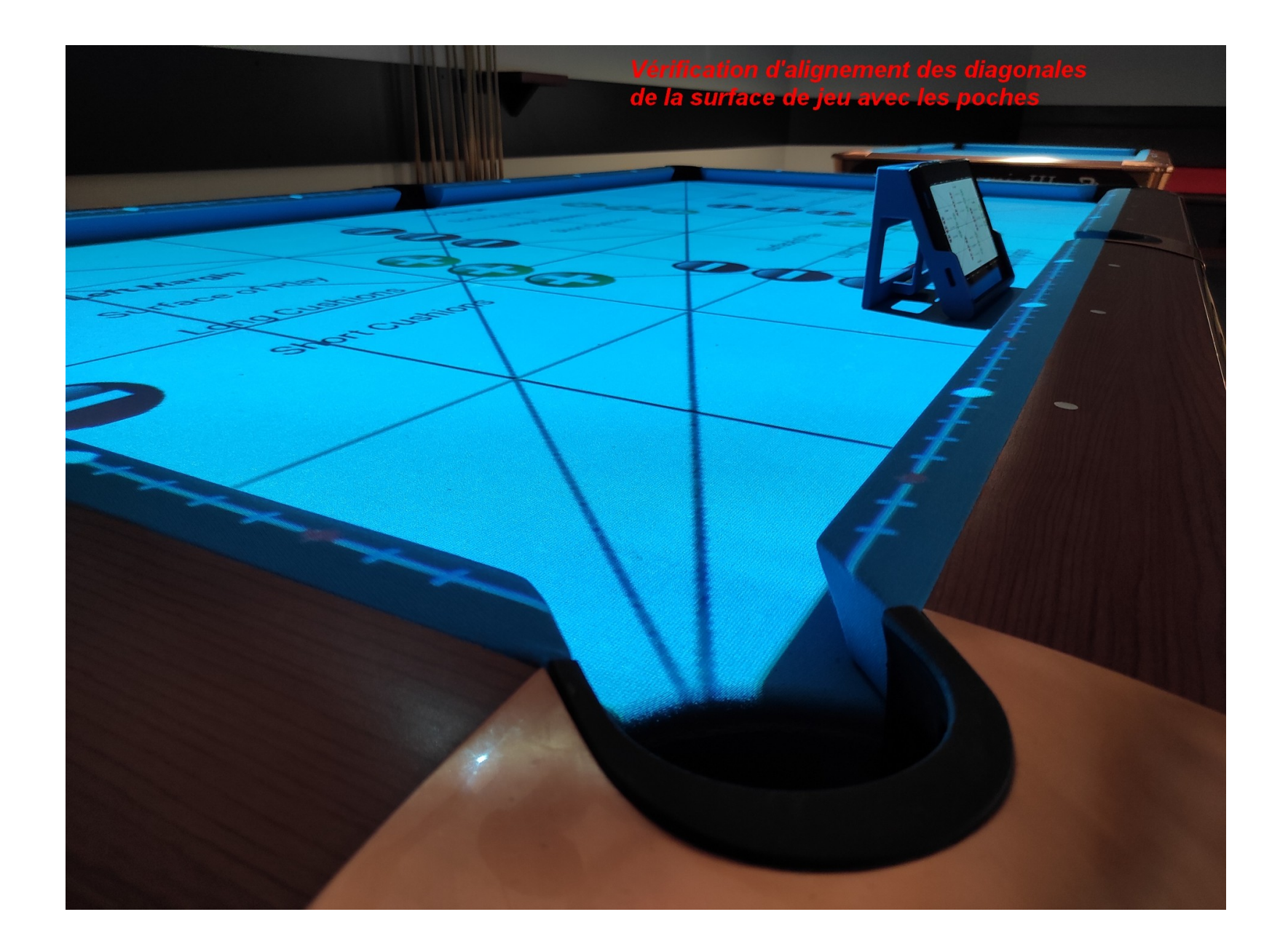

Les diagonales permettent de vérifier le bon positionnement de l'image de la surface de jeu

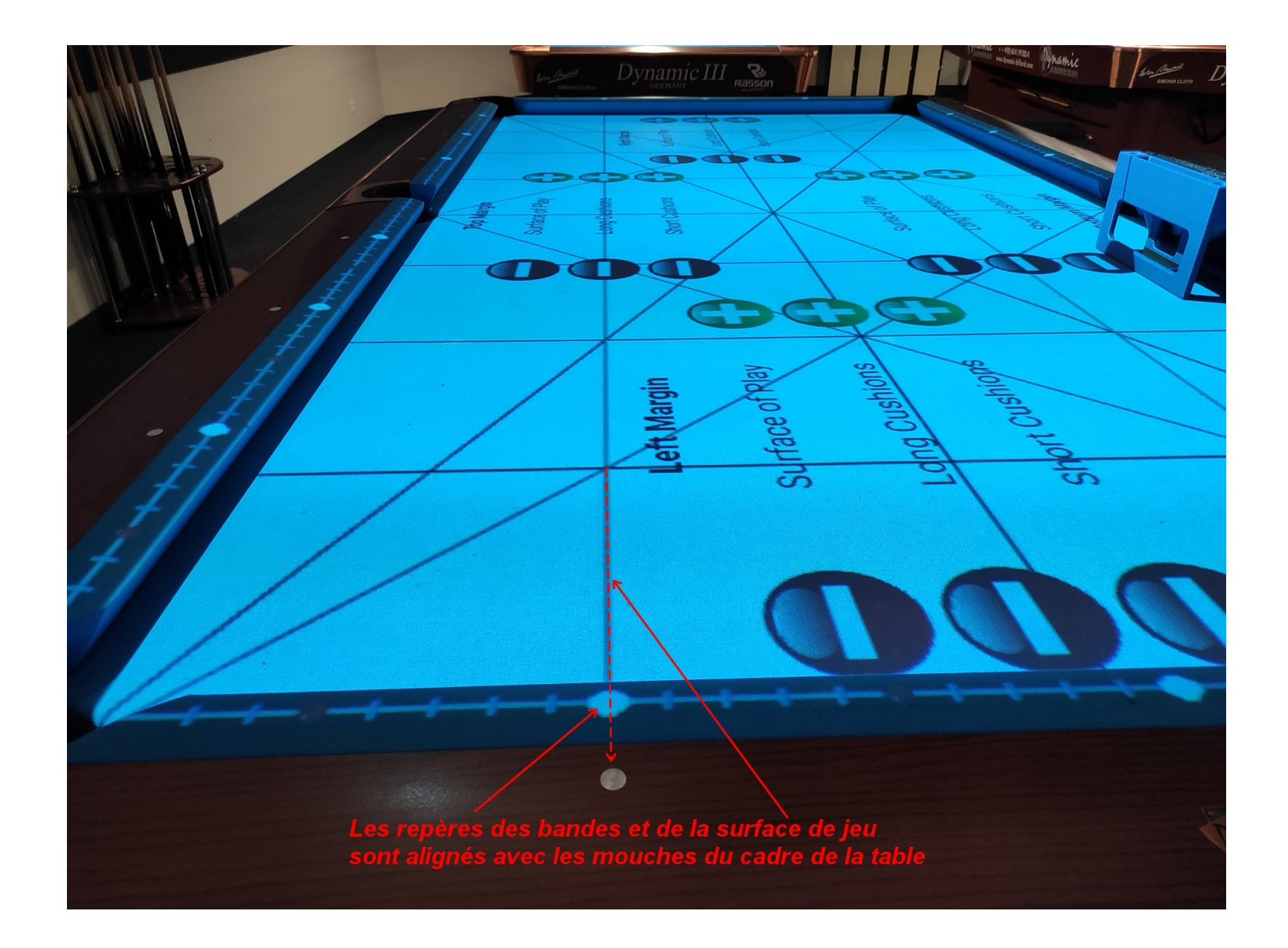

Trois images sont ajustées indépendamment, la surface de jeu, les grandes bandes, les petites bandes

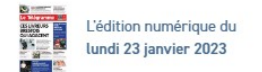

### Le Télégramme

Q Se connecter

Accueil >> Le T+

Actualités

Bretagne

Chez Vous Économie Sports Loisirs Services

Newslette

## Avec son appli Poolshot, Michel Le Neillon révolutionne l'apprentissage du billard 1

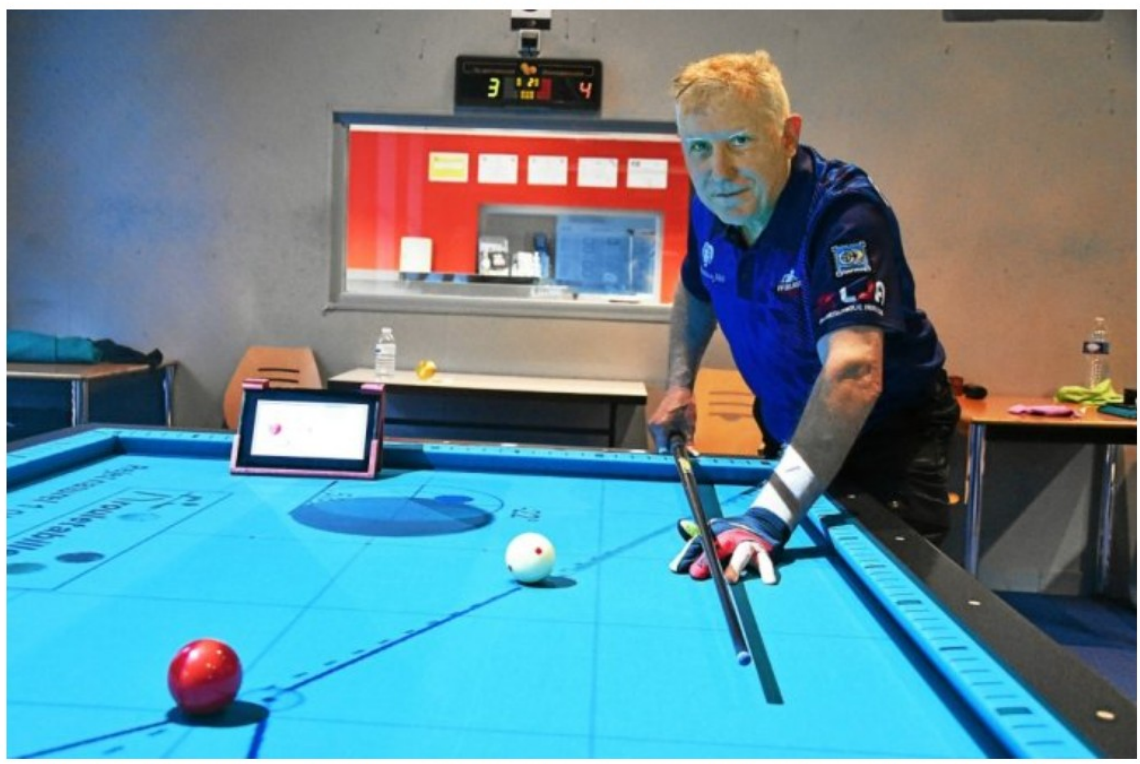

À 67 ans, Michel Le Neillon, Toulousain originaire du Morbihan, a créé Poolshot, une application projetée sur la table de billard permettant d'approfondir les bases. Comme ici à l'espace Jules Verne, à Douarnenez (29) (Photo Le Télégramme/Alexis Souhard)

En 2012, Michel Le Neillon créait un programme informatique pour son propre apprentissage du billard. Dix ans plus tard, son application vidéoprojetée sur les tables de jeu s'arrache dans le monde entier.

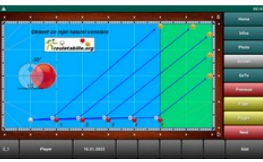

# Un vidéoprojecteur pédagogique pour apprendre le billard

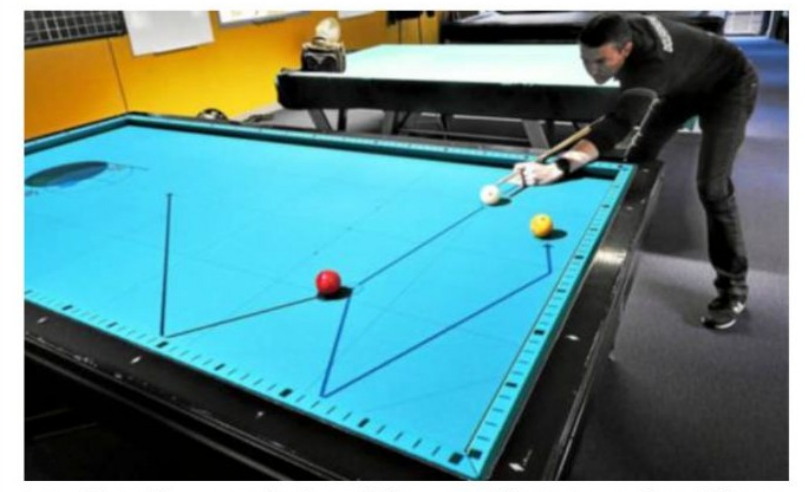

Le Poolshot utilise une application spécifique, une tablette et un système vidéo pour projeter des figures de billard et des jeux sur le tapis.

• Le Douarnenez sport billard (DSB) organise deux journées portes ouvertes, les 10 et 17 septembre, espace Jules-Verne. Les visiteurs pourront découvrir un nouvel outil pédagogique unique en Bretagne pour progresser en billard.

Actuellement première école de billard de France en termes d'effectifs, le DSB mise sur un nouvel outil pédagogique pour renforcer son attractivité et faire progresser les jeunes.

« Le Poolshot a été développé par Michel Le Neillon, un Toulousain, passionné de billard anglais. Rien de tel que le jeu pour apprendre aux plus jeunes à maîtriser leur force et tester leur adresse », souligne le champion Grégory Le Déventec, permanent du DSB. Outil ingénieux et ludique, le Poolshot transforme le billard en un véritable terrain de jeux. L'application de Michel Le Neillon permet ainsi de projeter 350 figures de billard sur le tapis. Le Poolshot utilise aussi le tapis pour maîtriser sa technique à travers des jeux comme le golf ou le football.

#### Pratique

Portes ouvertes les samedis 10 et 17 septembre, de 10 h à 12 h et de 14 h à 17 h, à l'espace Jules-Verne.

N'hésitez pas à inviter les médias locaux, journalistes, la télévision régionale, etc.

### 12 AGEN, AGENAIS ET ALBRET

## SPORT La table de billard devient écran numérique

Le Billard Club Agenais remplace les croquis d'exercice par un logiciel qui projette les schémas à même le tapis vert

#### Jean-Marc Lernould im.lemould@sudouest.fr

estompe légèrement lumière et, miracle, le tapis vert de la table billard se transforme en terrain de foot. À chaque bout, un gamin doit placer ses 4 boules rouges ou jaunes dans la surface de réparation. Un exercice ludique où un projecteur doté d'un logiciel et piloté avec une tablette transpose les vieux schémas dessinés dans un cahier, à destination des débutants comme des loueurs confirmés.

« C'est un ingénieur aéropositionne exactement les billes sur le billard, indique leur tracé idéal, la position de la queue et la zone où elle doit arriver pour réussir facilement le coup suivant. On a aéronautique qui a mis donc, projetée sur le tapis, la trajectoire idéale de sa bille, avec des conseils sur les teur la taper, etc.

Le blackball privilégié

Le logiciel projette sur le tapis de billard 333 schémas et exercices. un prove

Neillon, qui a mis au point ce rait toujours possible de repale Billard Club Agenais », ex- les types de tables, à condition plique Bruno Roche. On y re- de pouvoir déplacer le projecd'argent et d'or. Ici, le logiciel déplacer le projecteur, mais il

> « C'est un ingénieur au point ce logiciel »

un blackball où il supplée les école depuis seize ans, en ni- relève est bientôt prête ... formateurs, moins dispo- veau initiation en blackball, et

nautique de Toulouse et pas- billard blackball qui bénéficie Mongelard. Un dispositif qui a trois formateurs diplômés par sionné de billard, Michel Le de cet équipement, mais il se coûté au club 1 200 euros. la Fédération, dont Hervé La-Pour le blackball, on com- combre, qui vient de passer logiciel, dont vient de se doter ramétrer le logiciel pour tous mence par casser un pack de deux semaines en Egypte où il boules, et c'est lorsque le a arbitré les Championnats du joueur rentre sa deuxième monde et la Coupe du monde trouve tous les exercices selon teur, actuellement fixé au pla-boule qu'il choisit sa couleur, avec un autre membre du les niveaux (il comporte 333 fi- fond. « L'ingénieur a aussi en fonction du positionne- club, Guillaume Clusel. « Nous gures), billard de bronze, construit une potence pour ment général des autres sur la sommes le seul club en France table et de la stratégie qu'il a à avoir deux arbitres interna faut refaire les calculs pour choisie. Et on « ferme la table » tionaux, un européen, l'autre lorsque l'on rentre ses sept mondial, et nous avons égalebilles rouges ou jaunes, en ter- ment trois arbitres fédéraux », minant par la noire. Une véri- relève Hervé Lacombe. table guerre de placement, Le club compte 60 licenciés. donc, en ne laissant, dans l'i- dont quatre passes scolaires déal, pas la main à l'adver- (des élèves qui pratiquent le billard au collège Jasmin, à La formule est d'autant plus Agen, ainsi qu'à l'IME de Fonangles à choisir, à quelle hau- chaque type de billard. Nous intéressante que l'association grave), neuf jeunes de moins avons choisi de l'installer sur agenaise est labellisée Club de 21 ans et sept féminines. La

Dans la salle construite récem- nibles pour cette discipline », en perfectionnement en Renseignements : 06 40 18 66 77, ou sur ment pour le club, c'est un explique le président Marc billard français. Il dispose de Internet : www.billardagen.com

### Le PoolShot Video System au CBM

Le PoolShot Video System a été installé sur le billard 1, et après les réglages nécessaires, Benoit a fait une formation aux formateurs à l'utilisation de cet excellent outil qui doit apporter un peu de "modernité" dans la formation au sport billard. Beaucoup de nos adhérents sont impatients de pouvoir l'utiliser. Mais dans un premier temps les formateurs doivent s'y former, puis s'en servir durant les différents cours et transmettre ce savoir aux élèves débutants (25 cette saison) Ensuite viendra "l'utilisation par toutes et tous". Peut-être l'installation d'un second matériel sera à envisager?

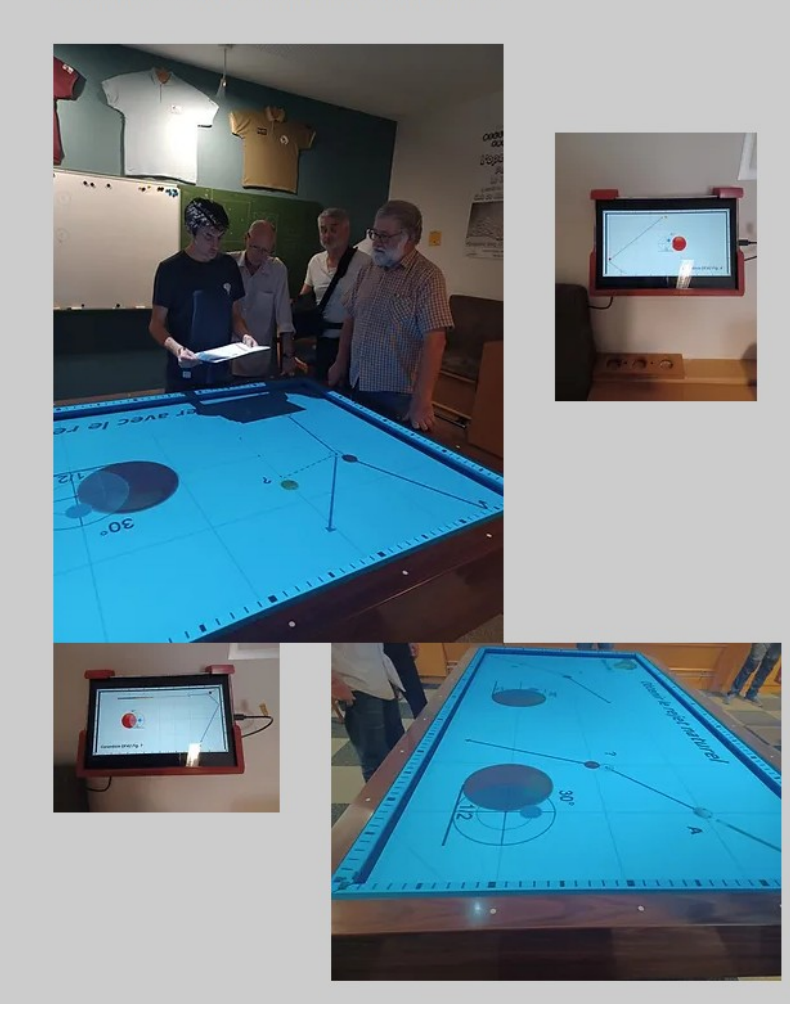

N'hésitez pas à inviter les médias locaux, journalistes, la télévision régionale, etc.

### Billard Club de Guignicourt Visite du conseil municipal

Le samedi 7 MAI 2022, Philippe TIMMERMAN et Patrick BARTELS, accompagnés d'une dizaine de conseillers municipaux, avaient répondu à l'invitation du Billard Club. Pour certains, c'était l'occasion de visiter nos locaux, et pour tous, la possibilité de découvrir notre nouveau système de vidéo projection pédagogique dédié à l'apprentissage du billard.

Chacun des invités, maires et conseillers, a pu essayer et apprécier cette nouvelle application qui révolutionne l'apprentissage par des projections directement sur la table de billard, de figures sélectionnées avec ou sans trajectoires proposées.

Il est peu de dire que tous ont été séduits par ce nouveau procédé qui permet, au-delà des figures académiques, de proposer à tous et en particulier au jeune public, des jeux ludiques pour une approche originale et amusante du billard.

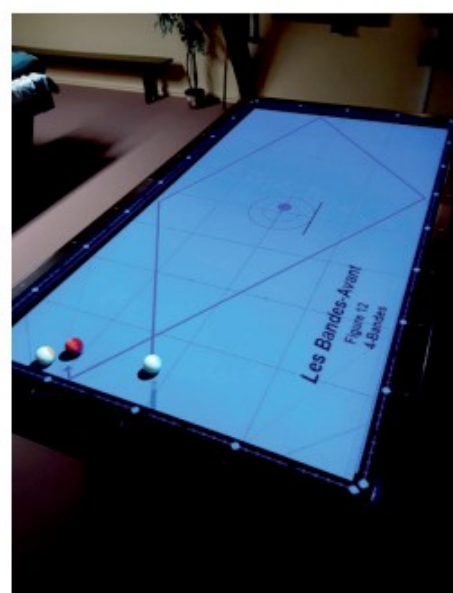

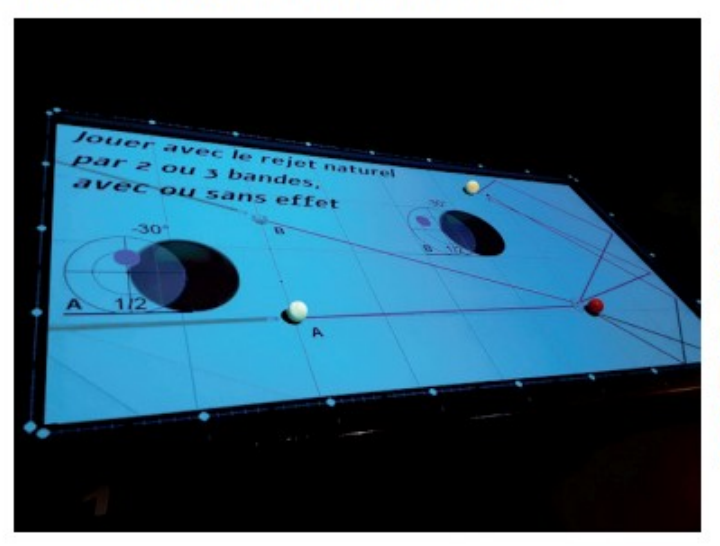

Nul doute que le dynamisme montré par l'association au service de sa volonté d'aller de l'avant devrait permettre à tous de découvrir ce loisir. Le Billard Club de Guignicourt étudie actuellement, en collaboration avec les services jeunesse et loisirs de la Champagne Picarde, les activités qui pourraient permettre au jeune public de s'initier au billard et, ainsi, de sensibiliser leurs parents pour découvrir l'association jusqu'à maintenant trop méconnue.

Venez les rencontrer à la Halle (à côté de la gare). Il y a souvent du monde l'après-midi. Vous pouvez prendre rendez-vous avec :

Christian Legros : tel : 06 20 95 47 14 @ christian.legros0@sfr.fr Jean-Paul Calais : tel : 06 70 84 84 30 @ jean-paul-calais@orange.fr

JUILLET - SEPTEMBRE 2022 · Nº15 · BULLETIN COMMUNAL DE VILLENEUVE-SUR-AISNE 5

N'hésitez pas à inviter les responsables de votre ville, les comités d'entreprise, les établissements locaux, etc.

### \* Préparation avant la visioconférence :

- Charger la tablette
- Charger le smartphone qui sera utilisé pour la visioconférence (Messenger ou WhatsApp)
- Avoir un compte Google ou une adresse gmail pour pouvoir avoir accès au « Play Store »
- Démarrer la tablette. Paramètres Écran Mise en veille de l'écran 30 minutes.
- Paramètres Écran de verrouillage Mode de déverrouillage Aucun.
- Avec la tablette, se connecter à Internet dans les mêmes conditions que pour la visioconférence à venir
- Faire les mises à jour de la tablette
- Sur le Play Store, télécharger l'application « Screen alive ». Cette application permet de ne pas passer en mode veille.
- Désactiver la Rotation automatique paysage/portrait pour bloquer l'affichage en mode Paysage

### \* En visioconférence - Durée 30 minutes :

- 1 Connecter la tablette à Internet (Box ou partage de connexion d'un smartphone)
- 2 Aller sur le site http://www.poolshot.org
- 3 Télécharger la dernière version du dossier technique du « PoolShot Video System »
- 4 Avec l'application « Mes Fichiers », aller dans « Téléchargements », sélectionner le fichier du dossier technique par un appui long puis :
  - Plus... Renommer le fichier : « Dossier Technique PoolShot.pdf »
  - Plus... « Ajouter à l'écran d'accueil »
- 5 Consulter les pages de configuration de la tablette dans le dossier technique

## **Configuration de la tablette - 3/3**

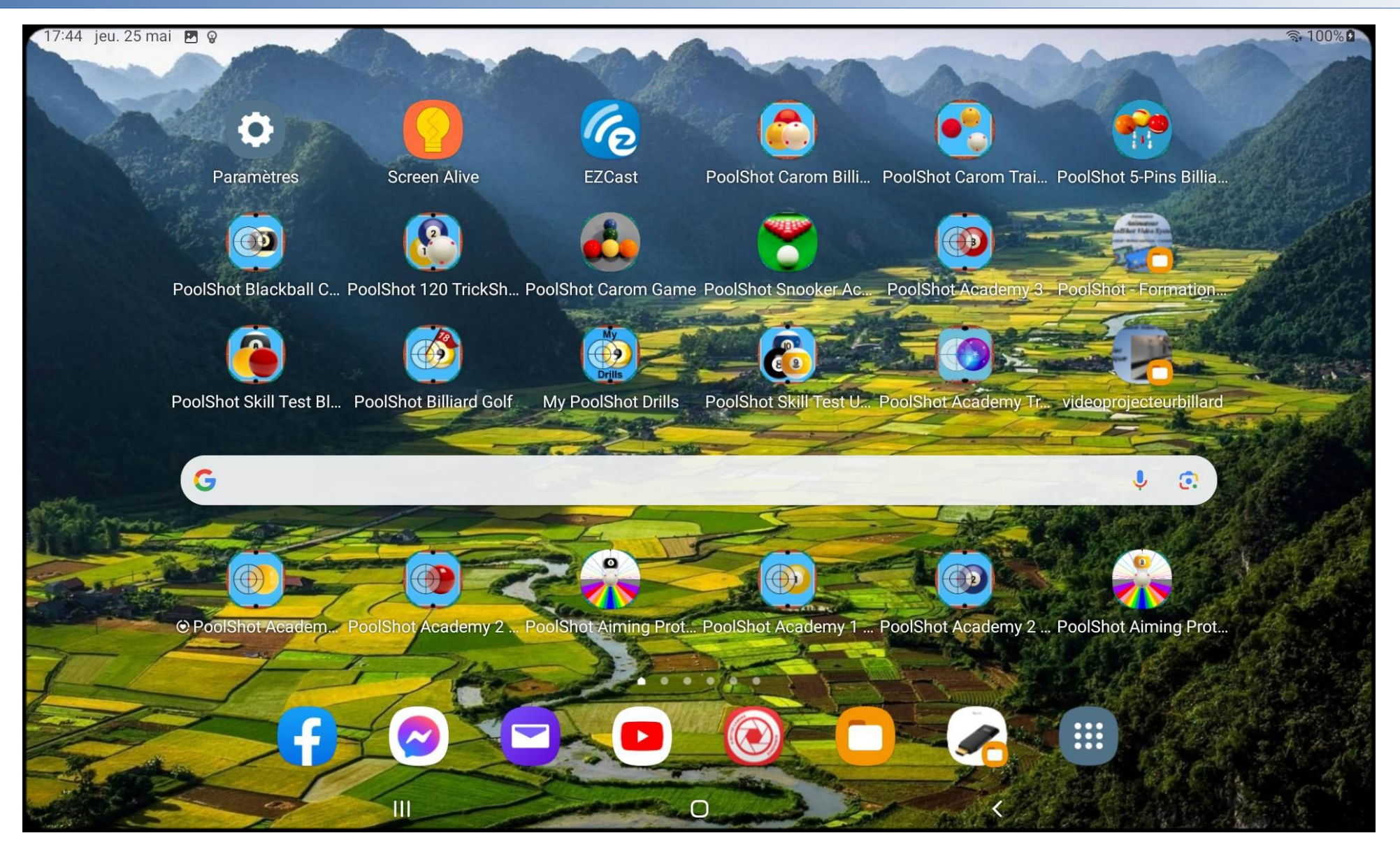

Exemple de configuration de l'écran d'accueil de la tablette avec les applications PoolShot

### Installation de l'adaptateur MiraScreen :

- Connecter l'adaptateur MiraScreen à l'entrée HDMI du projecteur
- Alimenter l'adaptateur MiraScreen par son câble USB relié à un adaptateur Secteur USB ou à la sortie USB du projecteur si celui-ci est conçu pour fournir une alimentation 5V-1,5A (vérifier dans la documentation du projecteur).
- Démarrer le projecteur. Sélectionner la source vidéo au connecteur HDMI sur lequel est connecté l'adaptateur MiraScreen.
- A la première utilisation, il faut valider le langage souhaité pour l'interface de fonctionnement de l'adaptateur MiraScreen.
- Pour changer de langage, appuyer une fois sur le bouton de l'adaptateur.

Une fois le langage sélectionné, appuyer pendant deux secondes pour accéder à l'interface de fonctionnement de l'adaptateur. - Aux démarrages suivants, l'interface de fonctionnement de l'adaptateur MiraScreen sera directement affichée.

### Configuration initiale de l'adaptateur MiraScreen :

- Pour changer de langage, appuyer une fois sur le bouton de l'adaptateur.
- Une fois le langage sélectionné, appuyer pendant deux secondes sur le bouton pour aller à l'interface de fonctionnement de l'adaptateur MiraScreen.

### Mise en marche et Projection de l'écran de la tablette :

- Démarrer le projecteur. L'interface de fonctionnement de l'adaptateur MiraScreen est projetée sur la table.
- Mettre en route la tablette. Attendre une ou deux minutes que la tablette termine son démarrage.
- Aller dans Paramètres, sélectionner le réseau Wifi de l'adaptateur MiraScreen « MiraScreenxxxxxxx »
- Entrer le mot de passe du MiraScreen : 12345678
- Aller à l'écran d'accueil de la tablette. Ouvrir la fenêtre de notifications de la tablette en glissant le doigt de haut en bas de l'écran.
- Agrandir le fenêtre de notifications en glissant une deuxième fois le doigt de haut en bas de l'écran.
- En bas de la fenêtre, cliquer sur le bouton « Smart View », valider la demande de connection à un autre appareil si elle est demandée
- Après quelques secondes, le réseau MiraScreen apparaît sur la page de « Smart View », cliquer sur celui-ci
- Une fenêtre de confirmation apparaît : « Démarrer le mirroring avec Smart View ? », cliquer sur « Démarrer »
- l'écran de la tablette est maintenant projetée sur la table de billard. Vous pouvez lancer une application PoolShot.

### Configuration pour une connexion de l'adaptateur MiraScreen au réseau Internet :

- Mettre en marche le projecteur.
- L'interface de fonctionnement de l'adaptateur MiraScreen est affichée.

### Avec la tablette :

- Aller dans Paramètres, se connecter au réseau Wifi « MiraScreenxxxxxxx »
- Avec un navigateur Internet de la tablette, comme Google Chrome par exemple, aller à l'adresse 192.168.203.1 pour se connecter au serveur intégré de l'adaptateur MiraScreen.
- Une page de sélection de réseau s'affiche,
  - sélectionner votre box ou réseau ayant un accès Internet,
  - entrer le mot de passe du réseau sélectionné (de la box).
- Pour vérifier ou modifier les paramètres de l'adaptateur MiraScreen, avec un navigateur Internet, comme Chrome par exemple, aller à l'adresse 192.168.203.1
- Aller dans Paramètres, se connecter au réseau Wifi de votre box
- Lancer « Smart View » et sélectionner « MiraScreenxxxxxxx », cliquer sur « Démarrer » (voir page précédente du dossier).
- En cas de difficulté avec Smartview, installer et lancer l'application « Miracast Wifi Display » (Auteur The Tree Team)

### Test de projection de l'écran de la tablette avec une connexion Internet :

- Lancer une application PoolShot
- Cliquer sur « accueil » ou « Home »
- Cliquer sur « Infos »
- Cliquer sur le bouton « Youtube »
- La chaîne Youtube de PoolShot est projetée sur la table de billard

## **Procédure d'ajustement de l'image de projection sur la table de billard**

- 1 Vérifiez l'exacte position des mouches et repères sur la table et corrigez si nécessaire avant de commencer la procédure de réglage.
- 2 Dans l'application PoolShot, cliquez sur le bouton "Home" ou « Accueil », puis le bouton "Infos".
- 3 Dans la page Infos, cliquez sur le bouton "Settings Paramètres" (Marteau et tournevis).
- 4 Dans la page Settings, activez tous les switchs à droite de l'image.
- 5 Cliquez sur le bouton "Margins Setup" mais ne modifiez pas les réglages des marges pour l'instant. Pour faire un reset des valeurs, appuyez longtemps sur les textes « Surface de Jeu », « Grandes Bandes », « Petites Bandes ». Et ceci dans les quatre groupes de marge. Vous ajusterez les marges après avoir positionné correctement le vidéo projecteur.
- 6 Activez la projection de l'image de l'application grâce à la fonction screen casting ou screen mirroring et l'adaptateur EZCast (ou autre marque d'adaptateur de screen casting).
- 7 Mettez en place le vidéo projecteur de manière à ce que l'image soit parfaitement cadrée et centrée avec la surface de jeu. La fonction Zoom du projecteur doit être réglée pour avoir l'image qui recouvre et déborde toutes les bandes.
- 8 Positionnez le vidéo projecteur pour que le haut et le bas de l'image soient parfaitement parallèles avec les grandes bandes. Il est impératif que le centre de la lentille du projecteur soit aligné avec les centres des poches centrales.
- 9 Réglez le trapèze de manière à ce que les côtés de l'image soient parfaitement parallèles avec les petites bandes. Avec certains projecteurs, notamment le HD31UST, utiliser la correction géométrique des coins plutôt que le trapèze.
- 10 Une fois les bords de l'image parfaitement parallèles avec toutes les bandes, vous pouvez ajuster précisément les marges grâce à la page "Margins Setup" de l'application. Il y a 3 images différentes à ajuster en taille et en position: la surface de jeu (Surface of Play), les repères des grandes bandes (Long Cushions) et les repères des petites bandes (Short Cushions).
- 11 Placez une feuille de papier A4 dans chaque coin, le bord des feuilles étant à la verticale du nez des bandes.
- 12 Ajustez finement la taille et la position de l'image de la surface de jeu (Surface of Play) en cliquant sur les boutons "+" pour augmenter la marge ou "-" pour diminuer la marge. Quand on augmente la marge, l'image est poussée vers le centre de la table.
- 13 Ajustez l'image des repères sur les grandes bandes (Long Cushions).
- 14 Ajustez l'image des repères sur les petites bandes (Short Cushions).
- 15 Dans la page "Settings", vous pouvez sélectionner un style de repères de bandes parmi 5 styles différents.
- 16 Une fois la projection parfaitement cadrée, vous pouvez sauvegarder les paramètres par le bouton "Save" de la page Settings. Vous pouvez également exporter les valeurs des marges avec le bouton "Export Margins" pour pouvoir les récupérer dans les autres applications "PoolShot Academy" par le bouton "Import Margins".

En cas d'impossibilité d'accès Wifi avec l'adaptateur Wifi-HDMI, voici la procédure de redémarrage :

### Étapes de vérifications:

- 1 Vérifier que le câble d'alimentation USB de l'adaptateur Wifi-HDMI est branché sur la sortie 2,1A de l'adaptateur secteur-USB
- 2 Débrancher le câble secteur de l'ensemble (Projecteur + Alim EZCast)
- 3 Rebrancher le câble secteur après 30 secondes.
- 4 Vérifier visuellement que l'adaptateur Secteur Alim USB s'allume (couleur verte sur le contour de l'adaptateur)

### Mise en route:

- 5 Allumer le projecteur avec sa télécommande
- 6 Attendre 3 minutes que le projecteur et l'EZCast s'initialisent
- 7 Attendre que l'image projetée sur la table soit celle de l'EZCast. Allumer la tablette.

# PoolShot Carom Billi...

### Vérification de la connexion Wifi de la tablette à l'adaptateur EZCast:

8 – Avec la tablette, aller dans les Paramètres, Connexion Wifi, vérifier que le réseau EZCastxxx est disponible, puis le sélectionner, entrer le mot de passe si nécessaire (il est projeté sur la table, il est indiqué après PSK:)

### Projection de l'écran de la tablette (casting):

9 – Dans l'application EZCast, cliquer sur l'icône de connexion en haut à droite, le réseau wifi EZCast doit apparaître, le sélectionner.

10 – Sur la tablette, un écran apparaît avec au centre des boutons de navigation, cliquer sur "OK" puis sur le bouton retour en arrière de ces boutons de navigation.

- 11 Cliquer sur l'icône de casting (affichage de l'écran de la tablette par le projecteur) qui est au centre des trois boutons en haut à droite.
- 12 Une image apparaît, confirmer le casting, c'est-à-dire la diffusion vidéo de l'écran de la tablette.
- 13 Cliquer sur le bouton central de navigation de la tablette poul<sup>4</sup>afficher le bureau et lancer l'application « PoolShot ».

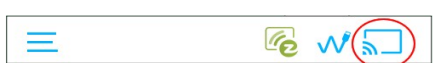

### Mise en route:

- 1 Allumer le projecteur avec sa télécommande.
- 2 Attendre 2 minutes que le projecteur et l'EZCast s'initialisent.
- 3 Attendre que l'image projetée sur la table soit celle de l'adaptateur EZCast.
- 4 Allumer la tablette.

### Vérification de la connexion Wifi de la tablette à l'adaptateur EZCast:

5 – Avec la tablette, aller dans les Paramètres, Connexion Wifi, vérifier que le réseau EZCastxxx est disponible, puis le sélectionner, entrer le mot de passe si nécessaire (il est projeté sur la table, il est indiqué après PSK:).

Ce V(5

Une méthode très rapide consiste à désactiver le Wifi de la tablette, puis le réactiver.

La tablette se connectera automatiquement au réseau Wifi le plus proche.

### Projection de l'écran de la tablette (casting):

6 – Dans l'application EZCast, cliquer sur l'icône de connexion en haut à droite, le réseau wifi EZCast doit apparaître, le sélectionner.

Ξ

- 7 Sur la tablette, un écran apparaît avec au centre des boutons de navigation, cliquer sur "OK" puis sur le bouton retour en arrière de ces boutons de navigation. Selon la version de l'application EZCast, vous aurez à revenir à sa page d'application en arrière de ces boutons de navigation.
- 8 Cliquer sur l'icône de casting (affichage de l'écran de la tablette par le projecteur) qui est au centre des trois boutons en haut à droite.
- 9 Une image apparaît, confirmer le casting, c'est-à-dire la diffusion vidéo de l'écran de la tablette.
- 10 Une autre méthode pour se connecter à l'adaptateur EZCast sans passer par Vous pouvez lancer le casting avec la fonction SmartView de la tablette.

### Lancement de l'application PoolShot:

65

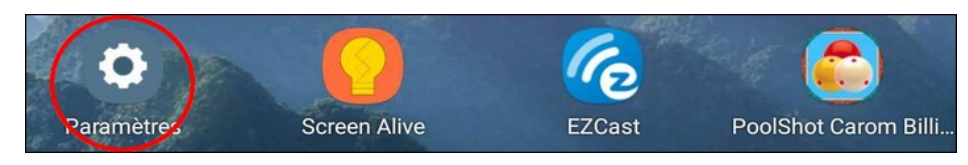

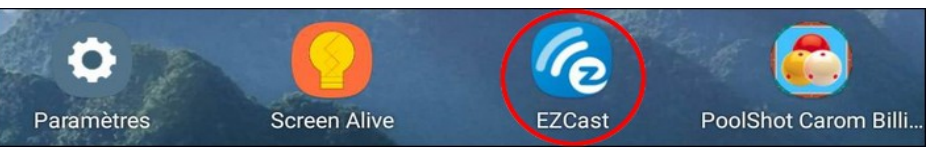

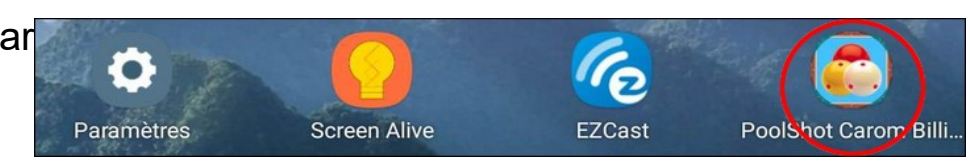

## EZCast & WIFI

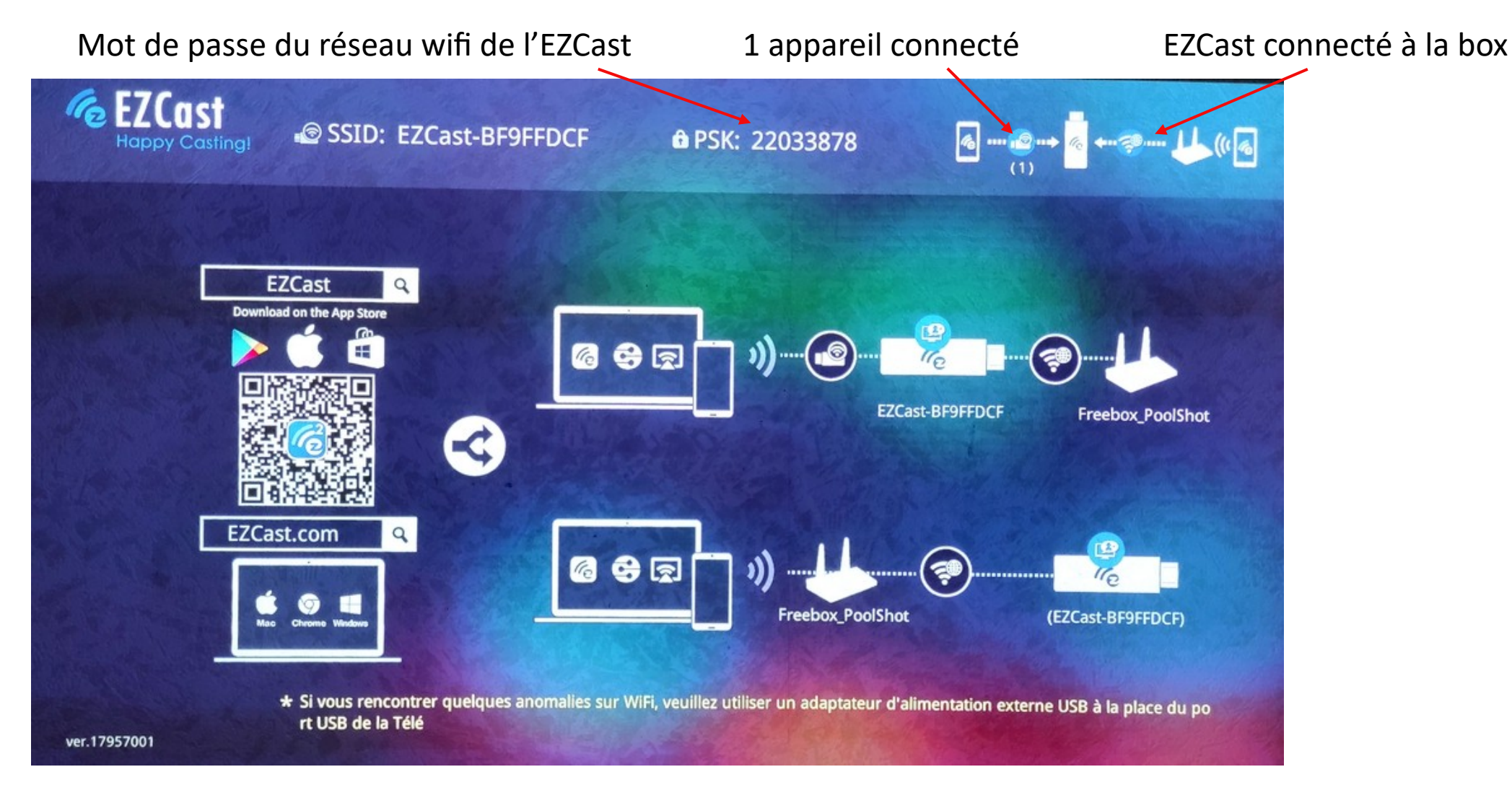

En présence d'une box à proximité, et à condition que le signal wifi de la box soit puissant et rapide, il est préférable de connecter L'EZCast au réseau wifi de la box. En cas de latence dans l'affichage, utiliser un répéteur wifi pour booster le signal de la box. Si le problème de latence persiste, oublier la connexion à la box dans les paramètres de L'EZCast.

## Les formations du "PoolShot Video System"

Les différentes formations du "PoolShot Video System" dispensées par PoolShot.org sont :

### - Animateur « PoolShot Video System »

- Savoir utiliser le système et les applications.
- Savoir organiser et animer des séances avec le système.

### - Instructeur « PoolShot Video System »

- Conditions : Avoir obtenu le diplôme d'animateur
- Savoir créer des exercices pour le système

### - Formateur « PoolShot Video System »

- Conditions : Avoir obtenu le diplôme d'instructeur
- Savoir former les animateurs et instructeurs du PoolShot Video System

### - Développeur « PoolShot Video System »

- Conditions : Avoir obtenu le diplôme d'instructeur
- Savoir intervenir sur le code des applications avec Android Studio

Les formations et l'assistance peuvent être réalisées à distance par vidéo conférence ou en présentiel (sur place). Les formations sont dispensées par les Cadres Formateurs de PoolShot Academy. Disciplines concernées : Blackball, Billard américain, Carambole. Contacter Michel Le Neillon pour toute demande.

## La formation des animateurs et instructeurs du "PoolShot Video System"

Pour bénéficier de la meilleure expérience possible avec ce nouvel outil ludique et pédagogique, PoolShot vous propose une assistance pour l'installation du projecteur et une formation à l'utilisation des applications :

Les 4 phases de la formation et assistance PoolShot Academy :

- 1 Découverte du système avant l'installation du projecteur et avant l'achat de la licence d'utilisation (visio gratuit).
- 2 Assistance à l'installation et réglages du projecteur (forfait d'assistance pour une durée de trois mois).
- **3 Formation** d'animateur et instructeur "certifié PoolShot Academy" après installation du projecteur et achat de la licence (payant en vidéo conférence ou en présentiel). Formation dispensée après une utilisation minimale d'un mois par les stagiaires.

### \* Module Animateur.

- a) Les fonctions des applications, les exercices, les collections, les joueurs, les scores, les statistiques, les infos/instructions, le coaching. Utilisation en situation réelle avec des pratiquants, découverte, initiation, perfectionnement, jeux, mini-tournois.
Durée 4 heures. 2 séances de deux heures pour 4 animateurs max.

### \* Module Instructeur.

- c) Comment créer et ajouter ses propres exercices aux applications avec PoolShot Software. Durée 3 heures. 2 séances d'1h30 pour 4 animateurs max.
- d) Création de sa propre collection d'exercices pour l'application « My PoolShot Drills » (mpd.apk) ou « My Carom Drills » (mcd.apk). Durée 3 heures. 2 séances d'1h30 pour 4 animateurs max.
- e) Examen oral et pratique, QCM pour valider le certificat "Animateur-Instructeur PoolShot Academy". Durée 30 minutes.
- 4 Suivi et debriefing périodique pour améliorer le système et les applications (gratuit).

Les formations et l'assistance peuvent être réalisées à distance par vidéo conférence ou en présentiel (sur place). Les formations sont dispensées par les Cadres Formateurs de PoolShot Academy.(30€/heure) Disciplines concernées : Blackball, Billard américain, Carambole. Contacter Michel Le Neillon pour toute demande.

## **Création d'exercices pour le "PoolShot Video System"**

Vous pouvez créer vos propres exercices ou images pour la projection avec le « PoolShot Video System ».

Plusieurs solutions vous sont proposées :

1 – Ajouter à l'application que vous utilisez déjà les exercices que vous pouvez créer avec le logiciel « PoolShot »

- Toutes les applications PoolShot peuvent recevoir des exercices supplémentaires.
- Une formation à la création d'exercices est conseillée. Tarif 30€/heure. Programme de formation à la demande.
- PoolShot peut dessiner une collection d'exercices d'après vos schémas. Tarif à déterminer suivant la complexité.

2 – Apporter vos exercices pour le développement d'une application spécifique.

- Autoriser l'équipe de développeurs de PoolShot.org à s'inspirer des exercices que vous avez déjà créés sur support papier, pdf, site web.
- Vous pouvez apporter vos conseils pour la conception des exercices et des textes.
- Votre nom sera indiqué dans la liste des contributeurs.
- Vous bénéficiez d'une clé d'activation de l'application gratuitement.
- Vous pouvez revendre des clés d'activation de cette application spécifique à d'autres utilisateurs. Votre remise sera de 50 %.
- 3 Développer une application en partenariat avec PoolShot.org :
  - Une application spécifique est développée. Elle sera composée de 100 à 400 exercices maximum.
  - Vous créez le contenu, c'est-à-dire les exercices, images, promotion de votre club, de vos activités, etc.
  - Vous concevez les exercices et images avec le logiciel « PoolShot ». Vous choisissez le nom de l'application et son logo.
  - PoolShot génère l'application Android distribuable (.apk).
  - Vous bénéficiez d'une remise de 70 % sur le prix des clés d'activation.
  - Vous pouvez générer les clés d'activation sans limite avec une application de génération de clé fournie par PoolShot.org
  - Vous recevrez une commission de 30 % sur les ventes réalisées par PoolShot.org

Ces conditions peuvent évoluer sans préavis. La formation individuelle à la création d'exercices est à 30€/heure ou 100€ pour 4 heures.

## **Création d'exercices pour les applications du "PoolShot Video System"**

Toutes les application « PoolShot » peuvent gérer des exercices créés par l'utilisateur. Dans la procédure décrite ci-après, l'application prise en exemple est "PoolShot Carom Billiards". Pour les autres applications, il suffit de changer le nom de l'application et des dossiers de fichiers.

1 - Concevez vos propres exercices personnalisés avec le logiciel PoolShot (PC/Windows).

- 2 Enregistrez les fichiers d'exercices dans un dossier nommé "CustomDrills" sur votre disque dur Exemple C:/PoolShot/PoolShotCaromBilliards/CustomDrills
  - 1. Après avoir dessiné un exercice, appuyez sur la touche "C" (C : Capture) pour capturer l'image de la table et enregistrez le fichier .png sous "drill\_334\_0.png" (334 est le numéro de l'exercice, 0 est le numéro de page de l'exercice).
  - 2. Cliquez avec le bouton droit de la souris sur le bouton « Enregistrer » pour enregistrer le fichier des éléments « nom + instructions + scores » sous "drill\_334.xml"
  - 3. Appuyez sur la touche « S » (S : Surface) pour capturer l'image de la surface de la table et enregistrez le fichier .png sous "drill\_334\_0\_white.png" (\_white pour l'affichage du vidéoprojecteur). Pour une seconde page de drill (drill\_334\_0), les fichiers sont :
  - "drill\_334\_1.png", "drill\_334\_1\_white.png", "drill\_334.xml" (même fichier xml pour toutes les pages).
  - Pour le prochain exercice personnalisé, les fichiers sont :

"drill\_335\_0.png", "drill\_335\_0\_white.png", "drill\_335.xml".

- 3 Connectez votre appareil Android à votre PC avec un câble USB Copiez le dossier « CustomDrills » sur votre appareil Android dans le Stockage interne dans le dossier /Documents/PoolShotCaromBilliards/
- 4 Lancez l'application « PoolShot Carom Billiards » sur votre appareil Android. Les exercices sont accessibles dans la liste "GoTo/Exercice".

## **Création d'exercices pour le "PoolShot Video System" avec Bluestacks**

Toutes les application « PoolShot » peuvent gérer des exercices créés par l'utilisateur. Dans la procédure décrite ci-après, l'application prise en exemple est "PoolShot Carom Billiards". Pour les autres applications, il suffit de changer le nom de l'application et des dossiers de fichiers.

Si vous utilisez l'émulateur Android Bluestacks pour lancer les applications PoolShot et que vous souhaitez créer vos propres exercices de billard, voici la procédure pour le transfert des fichiers que vous avez générés avec "PoolShot Software" sous Windows/PC :

1 - Avec Bluestacks, aller au Play Store et installer l'application "MI File Manager".

2 - Avec Bluestacks, aller dans "Applications Système", lancer l'application "Paramètres". Dans l'onglet "Bluestacks paramètres", cliquer sur "Importer des fichiers Windows", puis sélectionner les fichiers à importer et valider. Les fichiers sont importés dans le dossier "sdcard/DCIM/SharedFolder".

3 - Lancer l'application "MI File Manager", cliquer sur l'icône "Dossier", aller dans DCIM/SharedFolder. Sélectionner les fichiers, copier et coller dans le dossier de l'application PoolShot. Exemple : Documents/PoolShotCaromBilliards/CustomDrills

4 - Lancer l'application "PoolShot Carom Billiards", les exercices sont accessibles dans la liste "GoTo".

Il est possible de mettre plusieurs dossiers d'exercices dans "Documents/PoolShotCaromBilliards/CustomDrills" Pour sélectionner un dossier particulier, dans l'appli "PoolShot Carom Billiards" il faut aller dans "Home", puis "Infos", puis "Settings", puis sélectionner le dossier d'exercices par la liste : "Custom Drills Sub Directory". Fermer l'application et la relancer pour qu'elle prenne en charge les exercices du dossier sélectionné.

## **Développement des applications PoolShot**

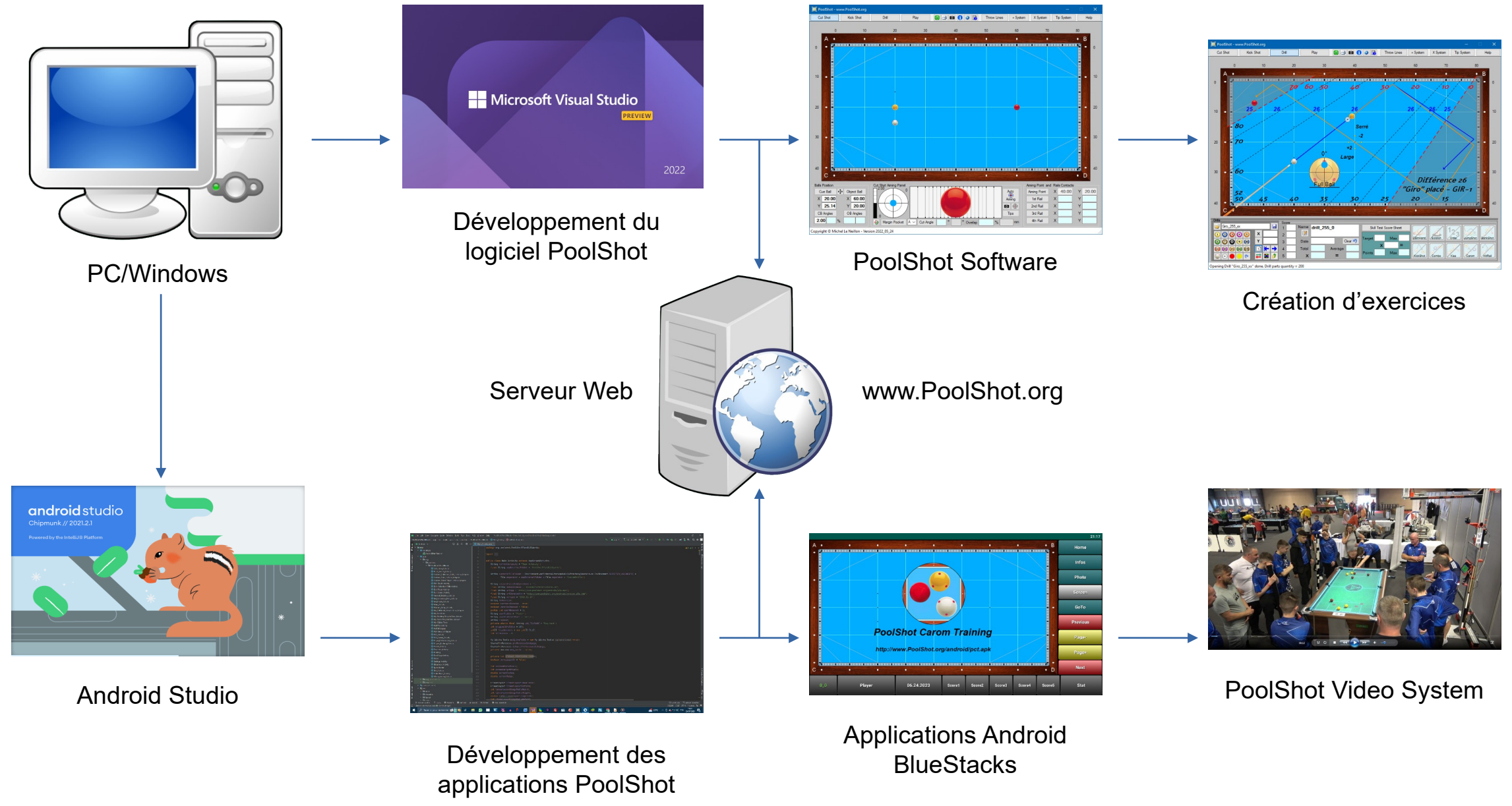
### 1 – Faut-il éteindre toutes les lumières de la salle ou les luminaires des tables voisines de celle où est installé le projecteur ?

- Non, la luminosité du projecteur permet une utilisation dans une ambiance lumineuse normale. Voir Question sur les couleurs. Seul le luminaire de la table « PoolShot » devra pouvoir être éteint ou allumé individuellement.

### 2 – Comment peut-on faire les mises à jour (update) des applications ?

- Il ne faut pas désinstaller ou supprimer la version déjà installée sur votre appareil.
- Tout d'abord, connectez la tablette sur un réseau WIFI avec connexion Internet.
- Dans l'application à mettre à jour, cliquez sur « Accueil » ou « Home » pour aller à la page d'accueil, puis sur « Infos », puis faire défiler la page pour visualiser les images des différents applis PoolShot et cliquer sur celle qu'on veut télécharger.
  On peut ainsi télécharger toutes les applications PoolShot à partir de n'importe quelle application.
- Une fois le téléchargement terminé, avec une appli de gestion de fichiers, allez dans le répertoire « Téléchargements » de la tablette et cliquez sur le nom du fichier de la nouvelle version. Son extension est « .apk ». Confirmez la mise à jour.
- En cas de message de sécurité, cliquez sur « Plus de détails » et ensuite sur « Installer quand même ».

### 3 – Comment ajouter des commentaires sur un exercice et traduire les informations de l'exercice dans la langue souhaitée ?

- Afficher l'exercice puis cliquez sur le bouton « Infos ».
- En dessous du texte, cliquez sur le bouton « Crayon de papier » pour accèder à la page d'édition de texte d'informations.
- Sélectionnez la position de votre texte qui sera inséré sur la page Infos de l'exercice :
  - « At Top » : en haut du texte original. « At Bottom » : en bas du texte original.
- Écrire votre texte dans la langue souhaitée, puis cliquez sur « Save » pour l'enregistrer. Puis cliquez sur « Close ».
- Sur la page Infos, cliquez sur le bouton de mise à jour du texte.

# **Questions fréquemment posées au sujet du PoolShot Video System - 2/13**

- 4 La meilleure position du projecteur est à la verticale du milieu de la grande bande, dans le cas où cela n'est pas possible pour des raisons de luminaire ou de structure du plafond, quelle est la distance de décalage à l'extérieur de la table à ne pas dépasser ?
  - La distance maximum du décalage horizontal à l'extérieur de la table est de 50 cm.
  - Cas particulier : Avec l'Optoma HD31UST, le décalage horizontal peut être plus important, environ 1 m.

#### 5 – Que doit-on faire si on remarque des erreurs dans un exercice ?

- Envoyez un mail à <u>admin@poolshot.org</u> décrivant le problème, le numéro de l'exercice, le nom de l'application. L'exercice sera vérifié et corrigé en conséquence et une nouvelle version de l'application sera mise en ligne.
- Après la mise en ligne de la nouvelle version, vous pourrez faire une mise à jour de l'application.
- La participation des utilisateurs aux tests et au développement des applications est primordiale.
- Merci à tous pour votre aide.

### 6 – Quelles sont les couleurs de tapis les mieux adaptées pour une vidéo projection ?

- Les meilleures couleurs sont : Gris clair, gris bleuté clair, bleu clair. Par exemple : Simonis IS300 bleu
- Les **pires** couleurs sont : Noir, rouge, vert, jaune et toutes les couleurs foncées. Ces couleurs absorbent la luminosité de l'image et les couleurs des images.

### 7 – Nous avons un léger trapèze dans le sens de la longueur – est-il possible de le corriger avec le logiciel ?

Dans le sens de la longueur, des grandes bandes, un défaut de trapèze est dû au positionnement du projecteur.
On ne peut pas le corriger avec l'application. La seule manière de le corriger est de pivoter mécaniquement le projecteur.
Vérifiez bien le parallélisme du projecteur par rapport au sol. A priori, celui-ci est trop tourné du côté où l'image s'écarte.
Il faut donc le pivoter dans le sens inverse. C'est l'axe 3 qui permet le réglage du parallélisme de la bande éloignée du projecteur.

### 8 – Je souhaite une étude personnalisée et/ou une assistance à l'installation. Est-ce possible ?

Si les solutions et informations proposées dans le dossier technique ne sont pas suffisantes, alors il faut envisager une étude personnalisée. Dans ce cas, PoolShot.org propose un forfait d'assistance et de conseils.
Ce forfait comprend l'assistance téléphonique et par visio, avant, pendant et après l'installation.
En général, deux à trois heures d'assistance suffisent jusqu'à la complète installation du système.
Cette assistance est valable 3 mois à partir du jour du paiement forfaitaire de 50 euros.

### 9 – L'application refuse d'exporter les données comme la liste des joueurs ou les paramètres de projection ?

- A la première mise en route de l'application, l'autorisation à avoir accès aux fichiers de la tablette n'a pas été validée. Il faut désinstaller l'application et l'installer à nouveau. Au premier démarrage, il faut valider l'autorisation aux fichiers.

### 10 – Je souhaite créer mes propres exercices et ensuite les projeter sur la table. Comment faire ?

- C'est le logiciel « PoolShot » pour PC sous Windows qui permet de générer les images des exercices. Il est téléchargeable sur la page d'accueil de <u>www.PoolShot.org</u>. (Licence : 49€)
- Pour gérer et projeter les exercices avec la tablette, c'est avec l'application « My PoolShot Drills » pour le billard à poches et avec l'application « My Carom Drills » pour le billard carambole. (Licence : 50€)
- Une formation à la génération d'exercices est conseillée.

Cette formation en visioconférence est composée de 4 séances d'1h30.(Prix de la formation : 160€)

Condition : Avoir suivi la formation et avoir obtenu le diplôme d'animateur « PoolShot Video System ».

### 11 – Peut-on utiliser des projecteurs moins chers que ceux conseillés, à moins de 500 euros neuf ?

 Non, car ces projecteurs n'ont pas les caractéristiques nécessaires à une projection de qualité sur la table de billard. Soit leur Throw Ratio ou Rapport de Projection est trop grand et ils nécessitent une distance entre la table et le projecteur de 2,60 mètres au minimum pour une table de Blackball (7ft) ou 4 m pour une table de Carambole (2,80m). Soit leur résolution est inférieure à 1920x1080 et leur image n'est pas nette. Soit leur luminosité est trop faible. Il faut une luminosité située entre 2800 et 4000 lumens (norme ANSI). Attention aux caractéristiques mensongères de certains fabricants de marque exotique peu connue.

#### 12 – Quelle est l'installation électrique nécessaire au système ?

 - Un câble d'alimentation secteur amenant le 220 volts au projecteur. L'EZCast est alimenté par ce câble grâce à l'adaptateur électrique en Y fourni par PoolShot.org. Un interrupteur dédié devra permettre de couper l'alimentation de ce câble.
Une prise secteur sera nécessaire à proximité de la tablette pour recharger celle-ci pendant son utilisation.

#### 13 – A quoi sert la petite rallonge HDMI ?

- La petite rallonge HDMI permet de ne pas connecter directement l'adaptateur EZCast sur le projecteur. Elle se met donc entre l'adaptateur EZCast et l'entrée HDMI du projecteur.

Il n'y aura pas d'effort mécanique sur l'adaptateur EZCast et son connecteur HDMI sera protégé contre une mauvaise manipulation , notamment pendant les réglages mécaniques du positionnement du projecteur.

### 14 – De temps en temps, la tablette se déconnecte de l'EZCast ?

- La liaison WIFI entre la tablette et l'EZCast a peut-être été perturbée par un autre signal WIFI, par exemple de la box du club qui se trouve à proximité. Rapprochez la tablette de l'EZCast et retentez la connection.

Si cela échoue, alors mettez hors tension l'adaptateur EZCast et le projecteur pendant quelques minutes, redémarrez l'ensemble et essayez de vous connecter au WIFI de l'EZcast.

- Vous pouvez également remplacer l'adaptateur d'alimentation secteur-USB par un autre disposant d'une sortie de 5V 2A minimum, soit 10 W au moins.
- Assurez-vous que l'antenne wifi de l'EZCast soit bien déployée et au plus proche de la tablette.
- Si vous avez une box, vous pouvez remplacer l'EZCast par un ChromeCast.
- Vous pouvez remplacer l'EZCast par un adaptateur MiraScreen 4K.

### 15 – Les figures sont souvent dessinées pour les joueurs droitiers. Comment faire pour les joueurs gauchers ?

- Avec la fonction **Rotation** : avec un long-click, on met l'image en miroir donc on passe de coup pour droitier à coup pour gaucher. Avec un court-click, on tourne l'image de 180°.

Pour revenir à la figure normale, on refait la même manipulation avec le bouton Rotation.

# 16 – Est-il possible de représenter PoolShot dans une région ou dans un pays et d'assister les installations dans les clubs et chez les particuliers ?

- Oui, c'est possible. Cependant la première étape est de réaliser une première installation et d'utiliser le système.

- Une fois que vous connaissez bien le système, vous pouvez proposer et facturer vos services d'assistance à l'installation et de formation à d'autres utilisateurs. Attention, aucune remise sur le prix des applications ne sera accordée.
- C'est votre temps et vos prestations que vous pourrez facturer.
- Si vous souhaitez avoir une certification PoolShot, vous devrez suivre une formation spécifique.
- Les conditions de partenariat seront abordés ultérieurement.

### 17 – Comment peut-on créer sa propre collection d'exercices ?

Voici la procédure pour créer ou modifier sa propre collection d'exercices :

- 1- Cliquer sur « GoTo » ou « Exercice ».
- 2- Cliquer sur l'étoile jaune pour accéder à la page de gestion des collections d'exercices.
- 3- Ecrire le nom de la collection sur la ligne "Enter a name of Drill Collection", cliquer sur "Add/Save".
- 4- Cliquer sur l'icône d'édition (le crayon) à droite, en bout de la ligne de la collection créée (en fin de liste).
- 5- Cliquer sur les exercices à inclure dans la collection, si l'exercice est inclus, la couleur de fond de sa ligne est jaune.
- 6- Cliquer sur Edit/Save pour enregistrer.
- 7- Cliquer sur Close pour revenir à la page de la liste "Collections of Drills".
- 8- Cliquer sur Close pour revenir à la page de sélection d'exercice "Select a Drill".
- 9- Cliquer sur le petit triangle gris à gauche de l'étoile jaune pour faire apparaître la liste des collections,
  - ou sur le texte de la collection active affichée à gauche de l'étoile jaune, cliquer sur la collection de votre choix.

### 18 – Comment sauvegarder la base de données d'une application pour la transférer sur une autre tablette ?

Chaque application possède sa propre base données qui contient les noms des joueurs, les scores, les collections d'exercices, les informations personnalisées d'exercice, les paramètres de l'application.

Exemple pour l'application « PoolShot Carom Billiards » : Après une sauvegarde, le fichier de la base de données est :

/ Documents / PoolShotCaromBilliards / Database / poolshotcarombilliards.db

Voici la procédure pour sauvegarder et restaurer la base de données d'une application :

1- Lancer l'application. Cliquer sur "Stat". Cliquer sur les trois petits points verticaux en haut à droite pour afficher le menu

- 2 Cliquer sur Backup Database. Cliquer sur Yes.
- 3 Avec une application de gestion de fichiers, copier le fichier de la base de données sur une clé USB ou le transférer par tout autre moyen ou application sur un autre appareil, un ordinateur par exemple.
- 4 Transférer ce fichier sur la nouvelle tablette dans le répertoire / Documents / PoolShotCaromBilliards / Database /
- 5 Lancer l'application. Cliquer sur "Stat". Afficher le menu. Cliquer sur Restore Database. Cliquer sur Yes.

### 19 – Comment peut-on installer et exécuter les applications PoolShot sur un ordinateur PC ou Mac ?

Pour installer et exécuter les applications sur un ordinateur PC ou Mac, il faut d'abord installer un émulateur Android. Allez sur le site <u>www.bluestacks.com</u>, téléchargez et installer le logiciel « BlueStacks 5 ».

Avec « BlueStacks 5 », votre ordinateur peut installer et exécuter n'importe quelle application Android téléchargée à partir du Play Store ou d'une autre source comme PoolShot.org

Ensuite téléchargez les applications PoolShot sur votre ordinateur à partir du site www.poolshot.org

Lancer « BlueStacks 5 ». Cliquez sur le bouton « APK » et installez l'application PoolShot par son fichier « .apk » qui se trouvent dans le répertoire « Téléchargements ».

Cliquez sur l'icône de lancement de l'application qui est affichée sur l'écran de BlueStacks.

Pour obtenir une clé d'activation pour l'application PoolShot, la procédure est la même que pour les tablettes :

Lancez l'application, cliquez sur « Home », puis sur « Infos » et ensuite sur l'icône bleue (clé) en haut et à droite de l'image.

Suivez les instructions : Effectuez le paiement de la clé et communiquez le « Device ID » par mail à <u>admin@PoolShot.org</u> Pour changer le clavier QWERTY en AZERTY sur un PC : Touche Windows + Espace.

### 20 – J'ai un projecteur Optoma HD29HSTx.

#### Lorsque j'affiche le menu du projecteur avec sa télécommande, le menu disparaît très vite.

### Que faire pour qu'il ne disparaisse pas ?

Avec la télécommande du projecteur, appuyez sur le bouton « Menu », puis 2 fois la flèche du bas pour aller à « REGLAGES », appuyez sur la flèche de droite pour entrer dans « REGLAGES, puis 9 fois a flèche du bas pour aller à « Options », appuyez sur la flèche de droite pour entrer dans « Options », puis 1 fois la flèche du bas pour aller à « Réglage Menu », appuyez sur la flèche de droite pour entrer dans « Réglage Menu », puis 1 fois la flèche du bas pour aller à « Menu timer », appuyez sur la flèche de droite pour entrer dans « Réglage Menu », puis 1 fois la flèche du bas pour aller à « Menu timer », appuyez sur la flèche de droite pour entrer dans « Menu timer », puis sur la flèche de droite pour aller à « Arrêt », appuyez sur la touche « Menu » 5 fois pour revenir en arrière et quitter l'affichage du « Menu ».

# **Questions fréquemment posées au sujet du PoolShot Video System - 8/13**

21 – J'utilise l'émulateur Android BlueStacks pour exécuter les applications PoolShot sur un ordinateur PC/Windows mais lorsque j'utilise le clavier, celui-ci est en QWERTY. Comment le mettre en AZERTY ? Sur un PC/Windows, pour basculer le clavier entre QWERTY et AZERTY, enfoncer la touche « Windows » et appuyer sur la barre « espace ». Activer le clavier virtuel en cliquant dans la zone de saisie.

### 22 – Le réglage du trapèze sur les petites bandes n'est pas parfait, est-il possible d'améliorer cela ?

Oui, il est possible d'améliorer le trapèze en utilisant la fonction « déplacement de l'image vertical ». Utiliser la télécommande du projecteur pour décaler l'image vers le haut ou vers le bas pour rechercher le meilleur parallélisme sur les petites bandes.

Attention, il faudra peut-être régler à nouveau l'inclinaison du projecteur sur l'axe 1 pour compenser le déplacement vertical de l'image. Avec les projecteurs récents, on utilise la correction géométrique des 4 coins plutôt que le trapèze.

### 23 – Au moment de l'installation, dans quel ordre doit-on faire les réglages ?

La procédure de réglages est décrite plus précisément dans le dossier technique, en voici le résumé :

- 1 Les réglages doivent être fait en projetant l'image de « Margins Setup » d'une application PoolShot (Home, Infos, Settings).
- 2 Avec les valeurs de réglages par défaut du projecteur, et en agissant uniquement mécaniquement sur les trois axes du support du projecteur, centrer l'image horizontalement et verticalement.
- 3 Avec la télécommande du projecteur, ajuster le « Zoom » pour que l'image déborde les petites bandes jusqu'aux mouches du cadre , l'image débordera les grandes bandes et même le cadre de la table, c'est normal.
- 4 Avec la tablette, en utilisant les boutons « + » et « », augmenter les marges pour ajuster les trois images projetées dans l'ordre suivant :
  - Surface de jeu.
  - Grandes bandes.
  - Petites bandes.

- 5 – Ajuster le parallélisme des grandes bandes avec un réglage mécanique des axes 2 et 3. Recommencez les étapes 4 et 5.

### 24 – Existe-t-il une liste des exercices des applications ou comment trouver plus rapidement l'exercice que l'on cherche ?

Pour avoir la liste des exercices, il faut cliquer sur le bouton « GoTo » ou « Exercice ».

Il est conseillé d'utiliser les collections d'exercices pour une navigation plus rapide.

Pour générer automatiquement les collections d'exercices par défaut de l'application :

Cliquer sur « GoTo » ou « Exercice », puis cliquer sur l'étoile jaune qui donne accès à la gestion des collections d'exercices. Si aucune collection n'existe pour l'instant, il vous sera proposer de les générer automatiquement.

Cliquer sur « Close » pour revenir à la liste complète d'exercices, puis cliquer sur le petit triangle gris à gauche de l'étoile jaune. La liste des collections apparaît. Elle permet de sélectionner un groupe d'exercices et de n'afficher que la liste des exercices qui composent la collection sélectionnée.

# 25 – Une nouvelle application PoolShot vient d'être installée sur la tablette. Peut-on lui transférer les réglages de projection d'une application installée précédemment ?

- Oui, c'est possible.

Tout d'abord, ouvrir l'application qui a les bons réglages de projection. Cliquez sur « Home » ou « Accueil », ensuite sur « Infos ». Cliquez sur le deuxième bouton pour avoir accès aux paramètres de réglages (Settings).

Cliquez sur le bouton « Margins Setup » et vérifiez que les réglages de projection sont corrects.

Revenez sur la page de « Settings ». Cliquez sur le bouton « Save » si vous avez modifié les réglages.

Cliquez sur le bouton « Export Margins ». Quittez la page de « Settings » avec le bouton « Close ».

Lancez la nouvelle application installée.

Cliquez sur « Home » ou « Accueil », ensuite sur « Infos ».

Cliquez sur le deuxième bouton pour avoir accès aux paramètres de réglages (Settings).

Cliquez sur le bouton « Import Margins » puis sur le bouton « Save ». Quittez la page de « Settings » avec le bouton « Close ».

Revenez à la page d'accueil de l'application avec le bouton « OK » ou avec le bouton de navigation « < » de la tablette.

Cliquez sur « Screen » ou « Projection » et vérifiez que les réglages de la projection sont corrects.

### 26 – Peut-on utiliser n'importe quelle tablette ?

Non !!

Certaines caractéristiques sont indispensables pour garantir le bon fonctionnement du système et le confort d'utilisation : Les dimensions de l'écran, la résolution de l'écran, la capacité de la mémoire, la capacité de la batterie.

Il est conseillé d'utiliser une tablette d'environ 10 ou 11 pouces pour que les textes et les boutons soient assez gros pour faciliter la lecture et pour faciliter l'activation des boutons.

Une mémoire de 64 Go permettra de stocker des documents, des photos, des vidéos qui pourront compléter les applications du système.

La batterie devra pouvoir tenir assez longtemps pour assurer la durée des séances d'utilisation d'une journée complète.

La tablette Samsung Galaxy Tab A9+ est idéale pour le système PoolShot. Attention !! Ne pas utiliser une tablette A9 qui est plus petite que la A9+. La manipulation sera moins confortable.

27 – Lorsqu'on allume la tablette, peut-elle afficher directement l'écran d'accueil et ne pas passer par l'écran de verrouillage ? Oui. Allez dans les paramètres de la tablette. Cliquez sur « Ecran de verrouillage ». Changez le mode de déverrouillage pour « Aucun ».

### 28 – Peut-on protéger l'écran d'accueil contre des suppressions ou des déplacements d'éléments (icônes d'appli) ?

Oui. Allez dans les paramètres de la tablette. Cliquez sur « Ecran d'accueil ».

Activez le « Verrouillage disposition écran accueil ».

Attention ! Vous devrez désactiver le verrouillage pour pouvoir ajouter de nouvelles icônes d'application.

# **Questions fréquemment posées au sujet du PoolShot Video System - 11/13**

29 – L'image n'est plus correctement réglée par rapport à la table. Comment faire pour la remettre en place ?

D'abord, essayer de comprendre pourquoi l'image n'est plus correctement réglée.

Il peut y avoir une ou plusieurs causes. Avant tout, il faut analyser les défauts de l'image (Mode Projection/Table) :

1- Le projecteur n'est plus dans la bonne position avec les bons alignements. Il peut y avoir un déréglage sur un axe ou sur plusieurs axes. Dans ce cas, l'image a la bonne taille mais elle est décalée ou pivotée, les parallélismes ne sont plus corrects. Solution : mettre le projecteur dans la bonne position en commençant par l'axe 1, puis l'axe 2, puis l'axe 3. Axe 1 : centrage vertical de l'image.

Axe 2 : parallélisme de l'image de grande bande proche du projecteur.

Axe 3 : parallélisme de l'image de grande bande éloignée du projecteur.

2- L'image a été déréglée en utilisant la télécommande du projecteur. Il peut y avoir un déréglage de zoom, de trapèze, de déplacement vertical ou horizontal, de correction géométrique dans un ou plusieurs coins, etc.. Solution : refaire les réglages avec la télécommande.

3- Les réglages de la tablette ont été modifiés. L'image est décalée mais bien rectangulaire et bien parallèle à la table. Changer d'applications PoolShot pour voir si le défaut est le même quelque soit l'application. Si une application est correctement projetée, alors faire une exportation de ses valeurs de marges. Lancer l'application qui est déréglée et faire une importation des valeurs de marges. Sinon, refaire les réglages.

 Si vous avez besoin d'assistance d'un spécialiste du système PoolShot, demander un rendez-vous pour réglage de la projection. Cette intervention est payante. Le forfait d'assistance aux réglages par visio est de 60 euros actuellement (2024). Le paiement est à faire par virement ou par carte pour valider la prise de rendez-vous. La visio se fait par WhatsApp, Messenger, Google Meet ou autre application de visioconférence. Contacter Michel Le Neillon : +33 (0)6 82 12 08 26

# **Questions fréquemment posées au sujet du PoolShot Video System - 12/13**

30 – Nous avons un Optoma HD29HSTx. Nous voulons modifier le zoom mais la fonction Zoom n'apparaît pas dans le menu. Comment faire pour avoir les fonctions Zoom et Déplacement d'image ?

Ces fonctions ne sont pas accessibles lorsque le mode 3D est activé.

A partir du menu principal, aller dans Trois dimensions et désactiver le mode 3D.

31 – A l'arrêt du système, quelle est la procédure à respecter, dans quel ordre doit-on éteindre les appareils ?

Lorsqu'on arrête le système, le plus important est de permettre au projecteur de se refroidir avec son ventilateur. Une mise hors tension brutale du projecteur peut entraîner une surchauffe de la lampe et de la carte électronique interne et par conséquent un risque de panne ou une durée de vie réduite de la lampe et de l'électronique du projecteur. Voici les étapes d'arrêt du système :

1 – Mettre en veille le projecteur avec sa télécommande

- 2 Éteindre la tablette, attention il faut confirmer l'extinction. Une mise en veille n'est pas suffisante, dans ce cas, la tablette continuerait à consommer l'énergie de sa batterie qui pourrait se vider en cas de non-utilisation prolongée.
- 3 Mettre hors tension le projecteur et l'adaptateur Wifi-HDMI. Ceci est conseillé mais pas obligatoire. Fortement conseillé pour les adaptateurs EZCast qui chauffent et qui peuvent ne plus fonctionner correctement après une mise sous tension ou une utilisation prolongée.

# 32 – Le projecteur vient d'être installé mais l'image projetée n'est pas linéaire dans le sens de la largeur et les diagonales sont courbes au lieu d'être droites. Comment résoudre ce problème ?

Le projecteur est trop incliné vers l'extérieur de la table. Il est conseillé de mettre le projecteur dirigé vers le sol d'une manière plus verticale afin que la projection soit perpendiculaire à la surface de la table.

### 33 – Est-il possible de lire et de projeter des fichiers PDF à partir d'une application PoolShot ?

Oui, il est possible de lire et de projeter des fichiers PDF.

Tout d'abord, le ou les fichiers PDF doivent être mis dans le répertoire de l'application utilisée.
Par exemple, s'il s'agit de l'application « PoolShot Carom Billiards », le ou les fichiers PDF que l'on souhaite accessibles depuis cette application devront se trouver dans le répertoire du Stockage interne de la tablette « /Documents/PoolShotCaromBilliards »

Voici les deux manières de les afficher :

1 - A partir de la page d'Accueil/Home de l'application cliquer sur « Infos », puis cliquer sur l'icône rond et rouge « PDF ». La liste des fichiers PDF disponibles s'affiche. Cliquer sur le nom du fichier PDF pour l'afficher.

2- A partir d'un exercice, cliquer sur le bouton « Infos » puis en bas de la page,

cliquer sur l'icône « Crayon » pour ajouter du texte au texte « Infos » déjà existant.

Voici deux exemples de ligne à ajouter au texte d'Infos :

Exemple 1 :

\*.pdf (permet d'afficher la liste de tous les fichiers PDF accessibles par cette application par la page d'Infos de l'exercice)

Exemple 2 :

fichier.pdf (permet d'afficher une ligne « fichier.pdf » permettant d'afficher ce fichier par la page d'Infos de l'exercice) Ensuite, quand on accède à un exercice, cliquer sur Infos et sur l'icône PDF située en bas du texte.

# **Outils et Accessoires pédagogiques PoolShot - 1/8**

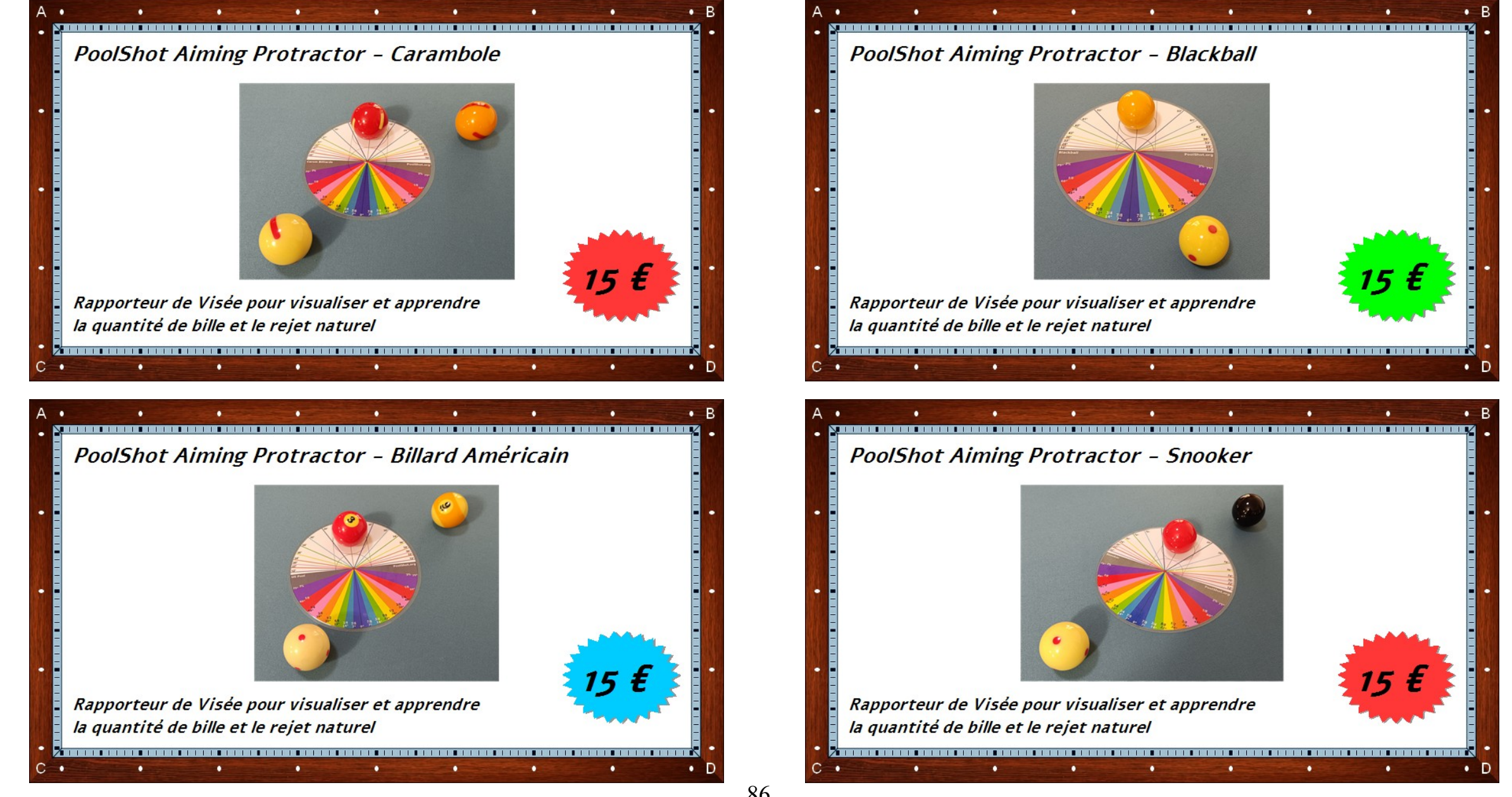

## **Outils et Accessoires pédagogiques PoolShot - 2/8**

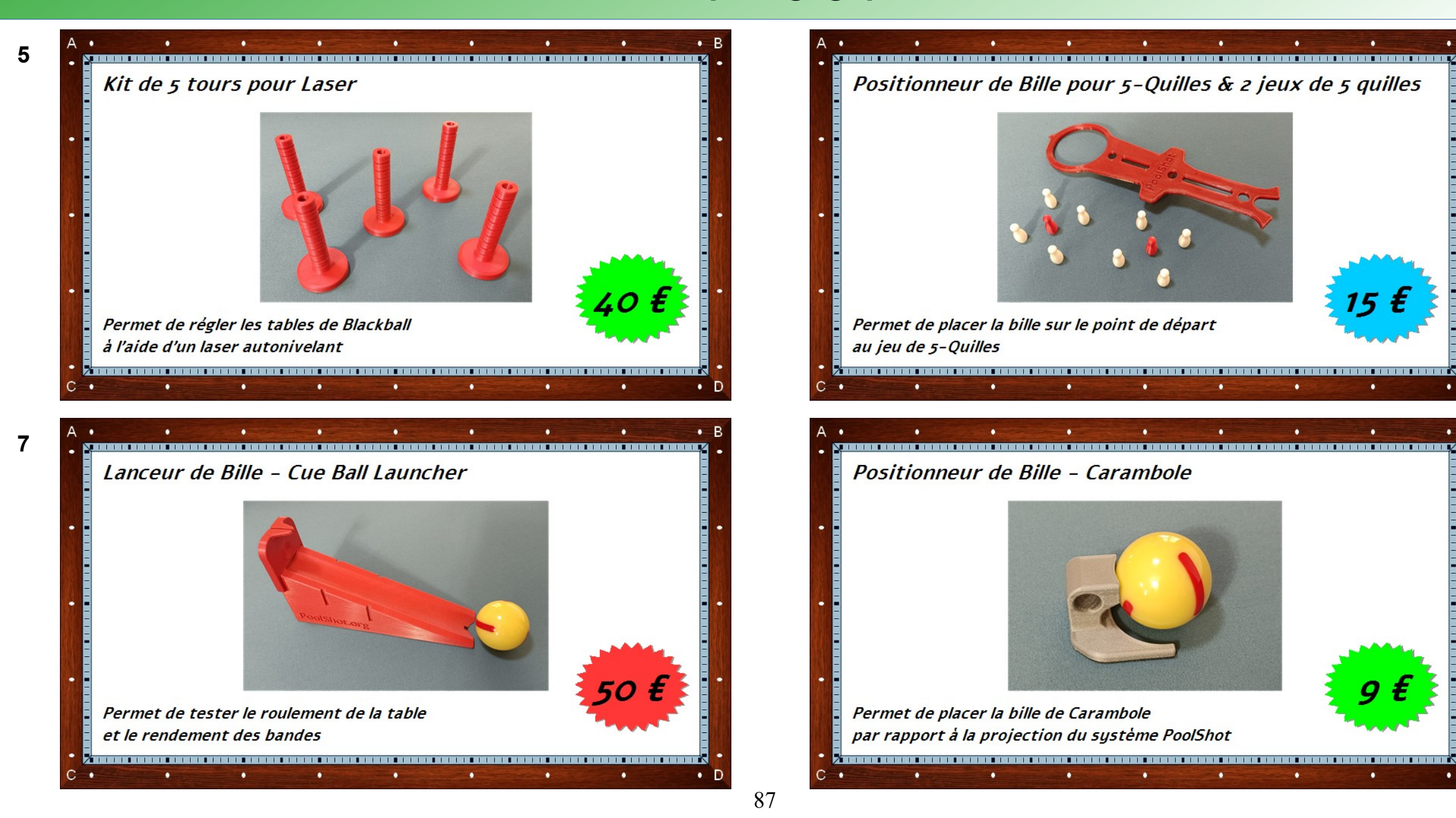

## **Outils et Accessoires pédagogiques PoolShot - 3/8**

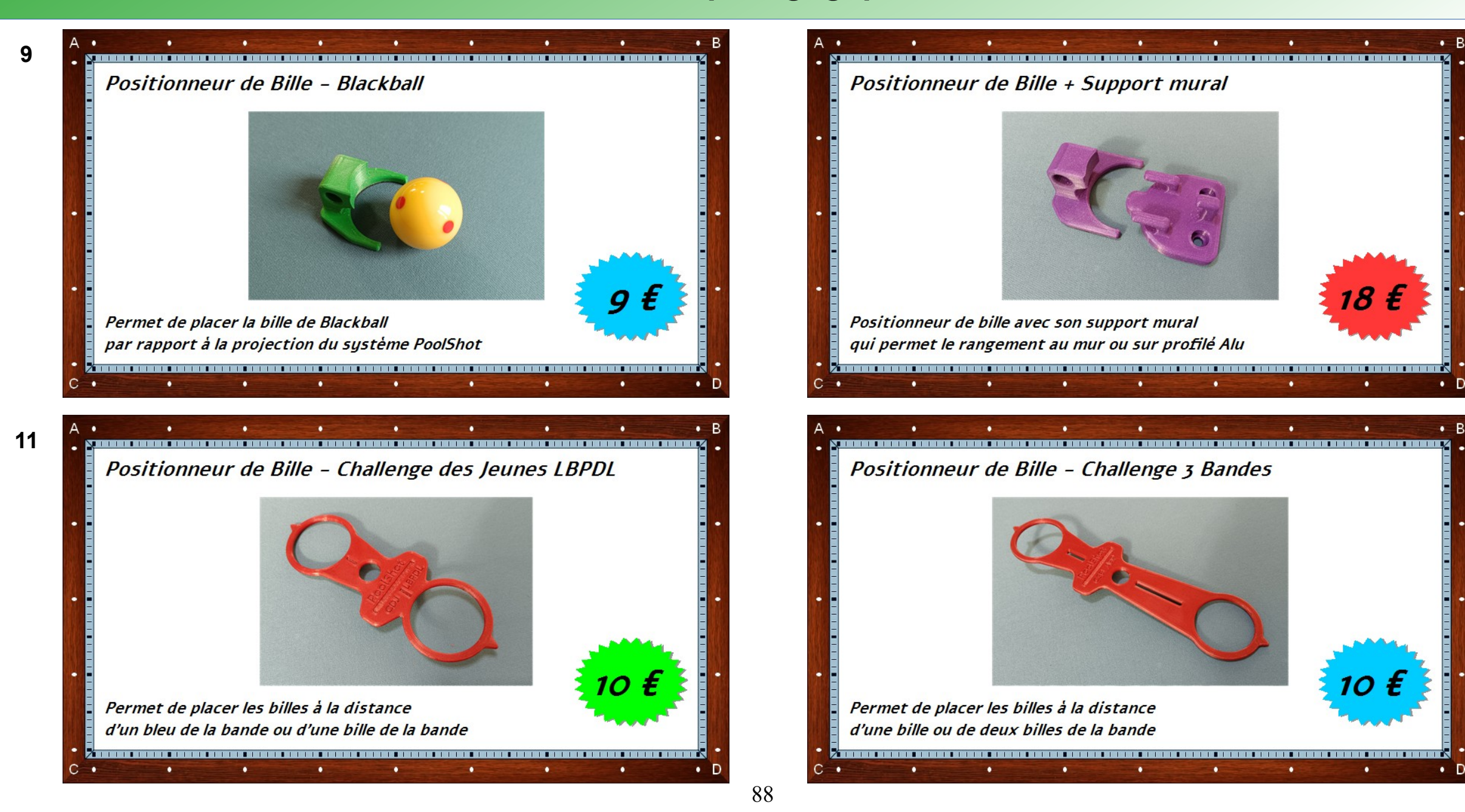

## **Outils et Accessoires pédagogiques PoolShot - 4/8**

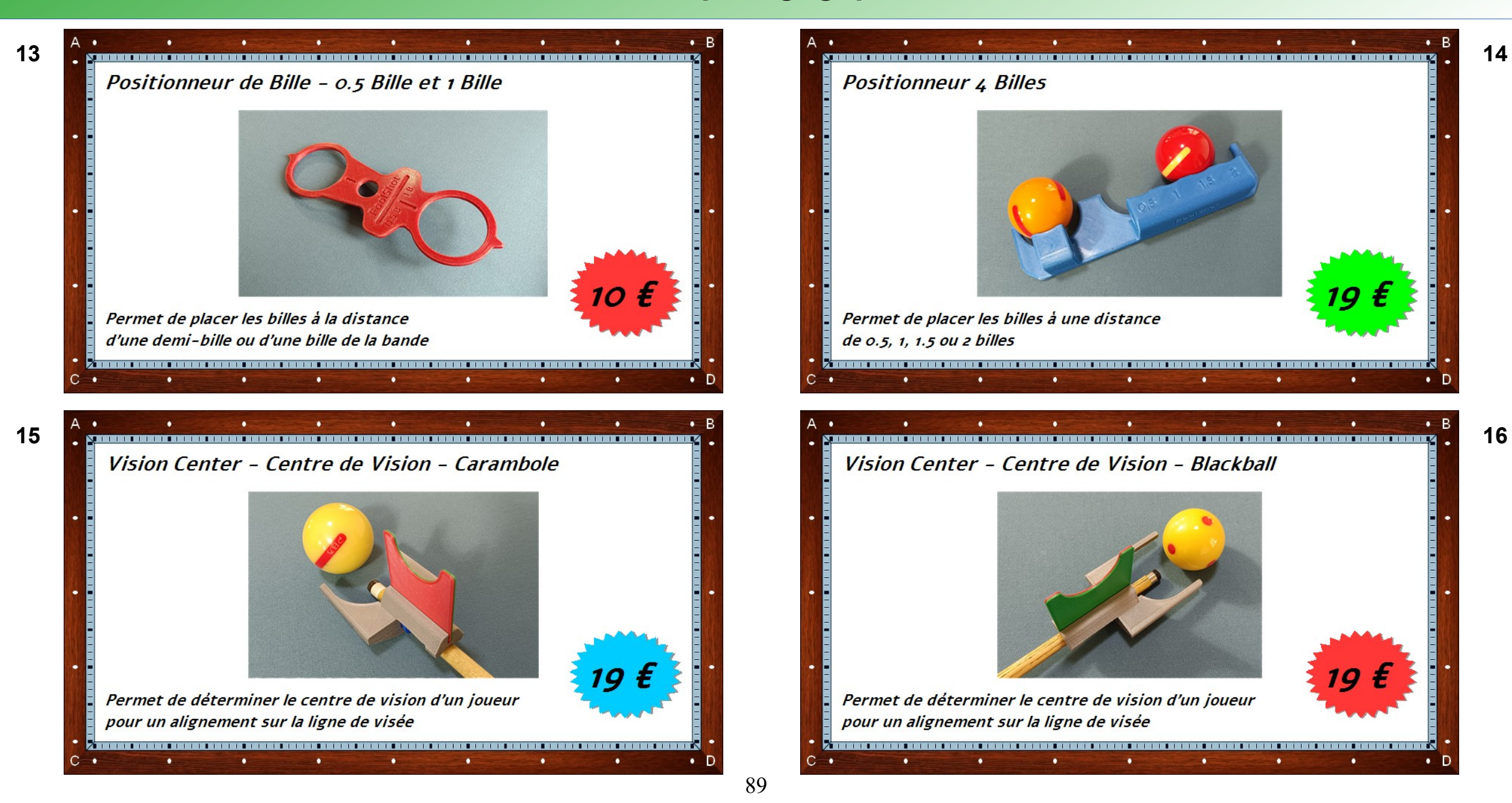

## **Outils et Accessoires pédagogiques PoolShot - 5/8**

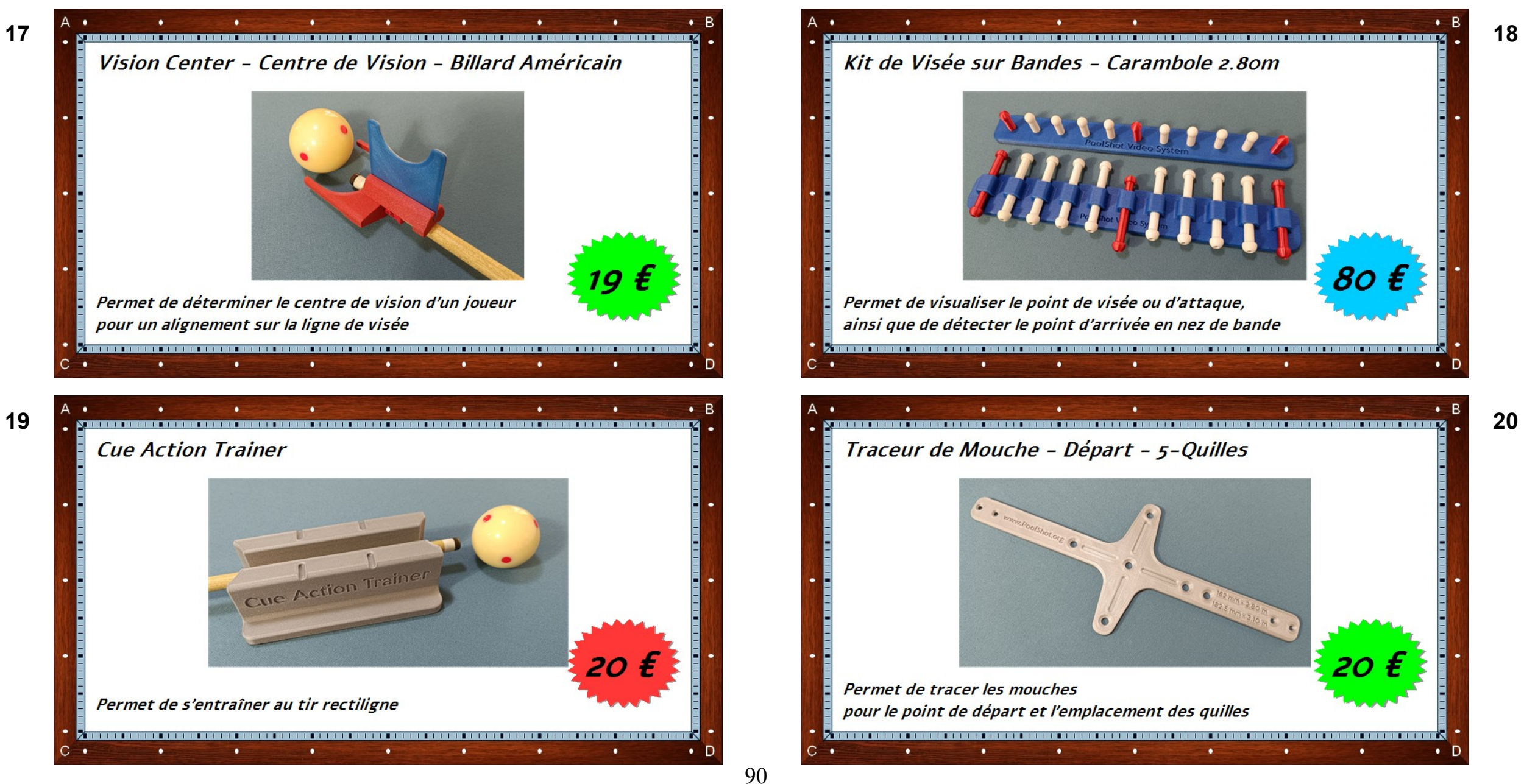

### **Outils et Accessoires pédagogiques PoolShot - 6/8**

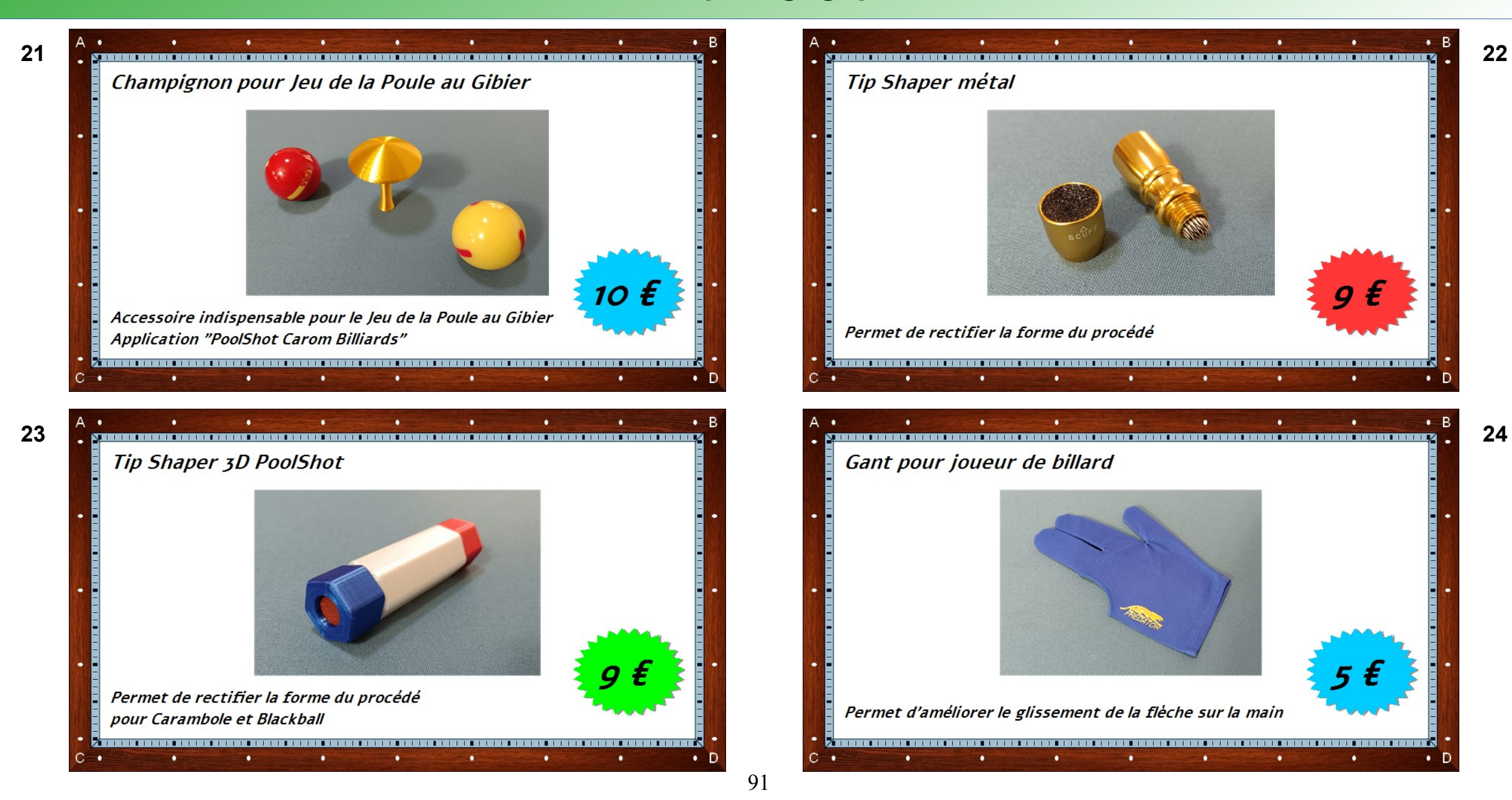

### **Outils et Accessoires pédagogiques PoolShot - 7/8**

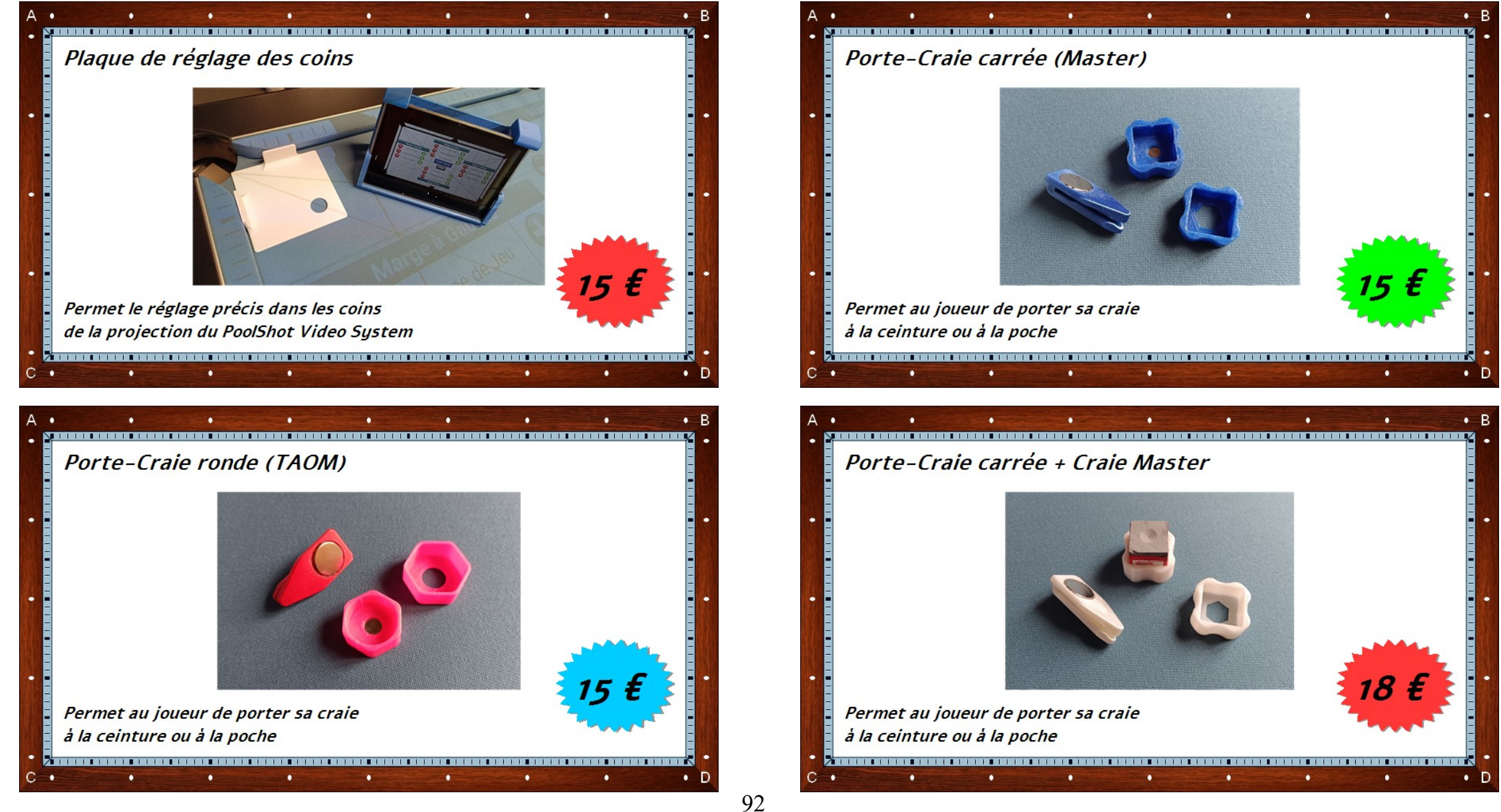

# **Outils et Accessoires pédagogiques PoolShot - 8/8**

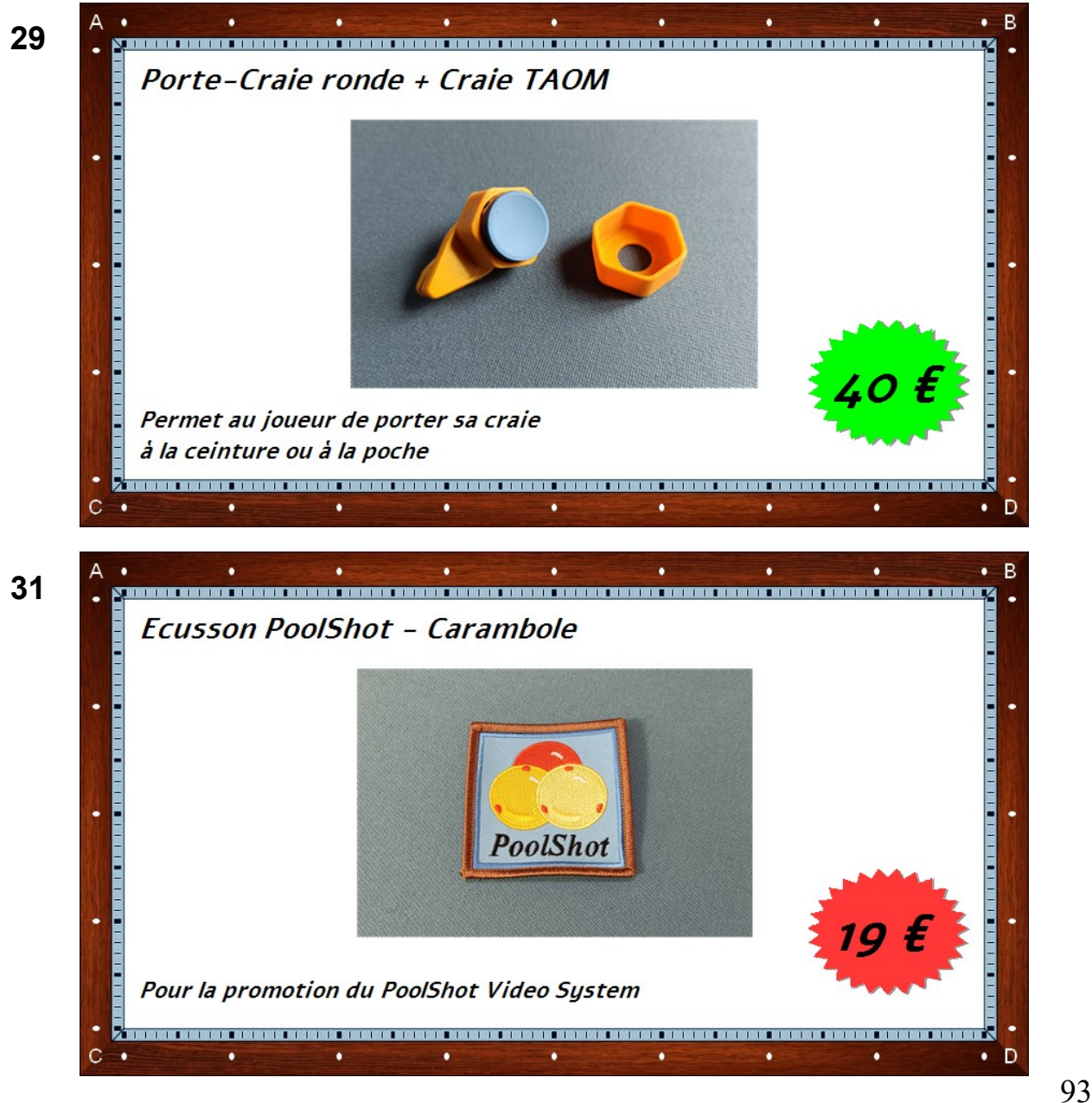

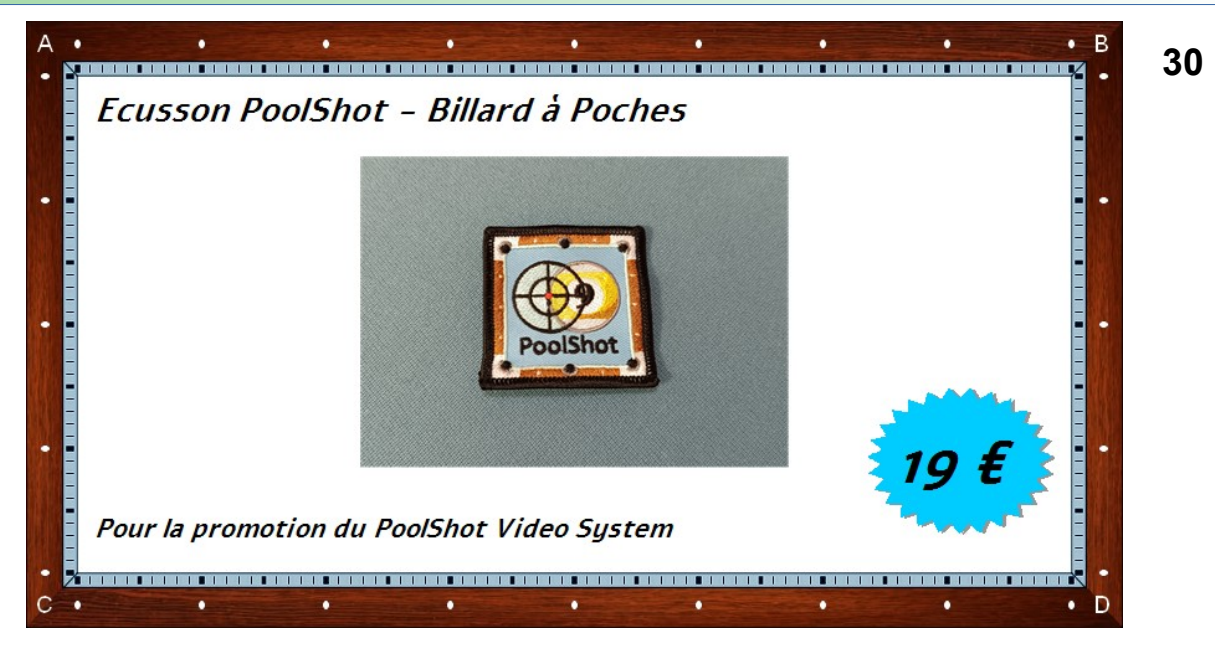